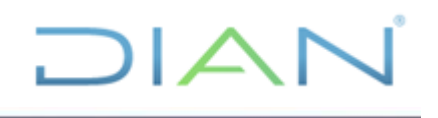

### MANUAL DEL MÓDULO DE CONSULTA DE ASUNTOS DEL SI GESTIÓN MASIVA Y DEL ROL DE REPROCESOS DEL SI OBLIGACIÓN FINANCIERA

**UAE DIAN** 

### PROCESO CUMPLIMIENTO DE OBLIGACIONES TRIBUTARIAS

AÑO (2022)

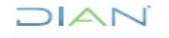

"Se considera copia controlada los documentos publicados en el Listado Maestro de Documentos"

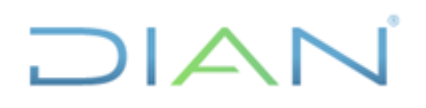

#### TABLA DE CONTENIDO

| 1.  | OBJETIVO                                                                | 3  |
|-----|-------------------------------------------------------------------------|----|
| 2.  | ALCANCE                                                                 | 3  |
| 3.  | DEFINICION Y SIGLAS                                                     | 3  |
| 4.  | MARCO LEGAL Y REGLAMENTARIO                                             | 5  |
| 5.  | DESARROLLO DEL TEMA                                                     | 5  |
| 5.1 | GESTIÓN DE CORRECCIÓN DE INCONSISTENCIAS                                | 5  |
|     | 5.1.1 CONSULTA DE DECLARACIONES O RECIBOS DE PAGO CON INCONSISTENCIAS.  | 5  |
|     | 5.1.2 GESTIÓN DE DECLARACIONES O RECIBOS DE PAGO CON<br>INCONSISTENCIAS | 8  |
|     | 5.1.3 CASO CORRECCION AUTOMATICA                                        | 19 |
|     | 5.1.4 CASO CORRECCION MANUAL Y GESTIÓN COMBINACIÓN DE INCONSISTENCIAS   | 20 |
|     | 5.1.5 DE CASOS POR LA OPCIÓN SOLICITUD DE CORRECCIÓN DE INCONSISTENCIAS | 32 |
|     | 5.1.6 GESTIÓN DE DOCUMENTOS POR ROL EXCEPCIONAL                         | 40 |
| 5.2 | GESTION PARA EL REPROCESO DE SALDOS                                     | 40 |
|     | 5.2.1 USO DEL ROL DE REPROCESOS                                         | 40 |
|     | 5.2.2 TIPOS DE SOLICITUDES DE PROCESOS DE OBLIGACION<br>FINANCIERA 42   |    |
|     | 5.2.2.1 Reprocesar Obligaciones                                         | 43 |
|     | 5.2.2.2 Reprocesar Saldos de Obligaciones                               | 46 |
|     | 5.2.2.3 Procesar Documento                                              | 48 |
|     | 5.2.2.4 Marcar Declaraciones Ineficaces                                 | 49 |
|     | 5.2.2.5 Desmarcar Declaraciones Ineficaces                              | 50 |
| 6.  | CONTROL DE CAMBIOS                                                      | 51 |
| 7.  | ANEXOS                                                                  | 52 |

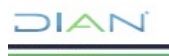

#### 1. <u>OBJETIVO</u>

Corregir los documentos inconsistentes por el módulo de "Asuntos" y/o "Solicitud Contribuyente" conforme al procedimiento PR-COT-0033 "Corrección de inconsistencias de declaraciones y/o recibos de pago", ajustar los saldos en el SI de Obligación Financiera, mediante el uso del rol de reprocesos de acuerdo con el procedimiento PR-COT-0116 "Actualización de saldos".

#### 2. ALCANCE

Este manual contiene toda la información relacionada con los menús del módulo de corrección de inconsistencias del SI de Gestión Masiva y comprende la descripción paso a paso de la navegación que debe realizar el funcionario, en desarrollo del procedimiento PR-COT-0033 "Corrección de inconsistencias de declaraciones y/o recibos de pago".

Igualmente, contiene la descripción del paso a paso para realizar el reproceso de los documentos y/o de los saldos del Servicio de Obligación Financiera, atendiendo el procedimiento PR-COT-0116 "Actualización de saldos".

#### 3. DEFINICION Y SIGLAS

**Declaración de Corrección:** toda declaración que el contribuyente, responsable, agente retenedor o declarante presente con posterioridad a la declaración inicial, conforme a la normatividad vigente. Fuente: Artículo 588 del Estatuto Tributario.

**Impuesto:** es el tributo que establece la ley a favor del sujeto activo y a cargo de los sujetos pasivos a quienes se les atribuya la realización del hecho imponible de la obligación tributaria. Fuente: UAE DIAN. http://www.dian.gov.co/dian/12Sobred.nsf/af2b7ae7e9393d6e05256ed2006a9e63/5692e9 73042b58020525767b0068d661?OpenDocument

MUISCA: siglas de Modulo Único de Ingresos y Servicios de Control Automatizado. Fuente: Ministerio de Comunicaciones. Estudio de caso: DIAN Modelo Único de Ingreso Servicio y control automatizado MUISCA. Disponible en http://www.viejoprograma.gobiernoenlinea.gov.co/apc-aa-

files/5854534aee4eee4102f0bd5ca294791f/GEL\_ME\_EstudioCaso\_DIAN\_Muisca2008.pd f. Recuperado el 16 de mayo de 2017.

**NIT:** El Número de Identificación Tributaria (NIT), es asignado por la U.A.E Dirección de Impuestos y Aduanas Nacionales (DIAN) y permite la individualización inequívoca de los inscritos, para todos los efectos, en materia tributaria, aduanera y de control cambiario y, en especial, para el cumplimiento de las obligaciones de la misma naturaleza. Fuente: UAE DIAN.

http://www.dian.gov.co/\_\_05256ee600727e99.nsf/0/6cf7acb1a87f48c105258088005a0b03 ?OpenDocument&Highlight=2,muisca

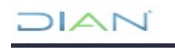

RUT: Constituye el mecanismo único para identificar, ubicar y clasificar las personas y entidades que tengan la calidad de contribuyentes declarantes del impuesto sobre la renta y no contribuyentes declarantes de ingresos y patrimonio; los responsables del Régimen Común y los pertenecientes al régimen simplificado; los agentes retenedores; los importadores, exportadores y demás usuarios aduaneros, y los demás sujetos de obligaciones administradas por la Dirección de Impuestos y Aduanas Nacionales, respecto de los cuales esta requiera inscripción. Fuente: su UAE DIAN. http://www.dian.gov.co/ 05256ee600727e99.nsf/0/6cf7acb1a87f48c105258088005a0b03 ?OpenDocument&Highlight=2,muisca.

**ADB:** (Debito por Mayor Arrastre) Es el mayor valor que se genera en el evento que el contribuyente se arrastra un valor superior del saldo a favor declarado en el periodo inmediatamente anterior. Fuente: UAE DIAN – Subdirección de Recaudo – Coordinación de Administración de Aplicativos de Impuestos.

**MDB:** (Debito por Mayor Anticipo) Es el mayor valor que se genera en el evento que el contribuyente se arrastra un valor superior del anticipo declarado en el periodo inmediatamente anterior. Fuente: UAE DIAN – Subdirección de Recaudo – Coordinación de Administración de Aplicativos de Impuestos.

**DIM:** (Devolución Improcedente) Es el valor que se genera cuando el área de Devoluciones y/o Compensaciones emite una resolución de devolución de saldo a favor y posteriormente la DIAN mediante acto administrativo o el contribuyente a través de declaración de corrección, modifica el saldo a favor inicialmente declarado y devuelto, disminuyéndolo. Fuente: UAE DIAN – Subdirección de Recaudo – Coordinación de Administración de Aplicativos de Impuestos.

**CIM:** (Compensación Improcedente) Es el valor que se genera cuando el área de Devoluciones y/o Compensaciones emite una resolución de compensación de saldo a favor y posteriormente la DIAN mediante acto administrativo o el contribuyente a través de declaración de corrección, modifican el saldo a favor inicialmente declarado y devuelto, disminuyéndolo. Fuente: UAE DIAN – Subdirección de Recaudo – Coordinación de Administración de Aplicativos de Impuestos.

**DSA:** (Debito por Disminución de Saldo a Favor) Es el valor que se genera por la disminución o desaparición de un saldo a favor, resultado de una liquidación oficial o una corrección a la privada y que le había sido devuelto o compensado inicialmente al contribuyente. Fuente: UAE DIAN – Subdirección de Recaudo – Coordinación de Administración de Aplicativos de Impuestos.

**ESTADO OMISO:** es un estado del SI de la Obligación Financiera que se genera cuando el contribuyente tiene inscritas determinadas responsabilidades en el RUT y en el SI no se encuentra presentada la respectiva declaración. Fuente: UAE DIAN – Subdirección de Recaudo – Coordinación de Administración de Aplicativos de Impuestos.

**INEFICACIA:** es la marcación o estado (NO VALIDA POR INEFICAZ), que el SI de la Obligación Financiera asigna a las declaraciones de Retención en la Fuente y Auto Retenciones del CREE, que se presentan y no se pagan dentro de los plazos que establece

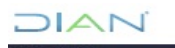

el Gobierno Nacional mediante el Decreto de plazos emitido anualmente. Las declaraciones que se presentan y no se pagan dentro de los plazos legales, o se pagan parcialmente, no producirán efecto legal sin que sea necesario un acto administrativo que así lo declare. Fuente: UAE DIAN – Subdirección de Recaudo – Coordinación de Administración de Aplicativos de Impuestos.

#### 4. MARCO LEGAL Y REGLAMENTARIO

Ver catálogo normativo del proceso.

#### 5. DESARROLLO DEL TEMA

#### 5.1 GESTIÓN DE CORRECCIÓN DE INCONSISTENCIAS

Está enmarcada por lo dispuesto en la Ley 962 de 2005, por la cual se dictaron disposiciones sobre racionalización de trámites y procedimientos administrativos de los organismos y entidades del Estado y de los particulares que ejercen funciones públicas o prestan servicios públicos.

### 5.1.1 CONSULTA DE DECLARACIONES O RECIBOS DE PAGO CON INCONSISTENCIAS.

Esta consulta se encuentra disponible para funcionarios y usuarios externos y sirve para identificar si alguna de las declaraciones o recibos oficiales de pago presentados, tienen inconsistencias en el diligenciamiento de sus casillas. Para acceder a esta opción se deben atender los siguientes pasos:

Ingresar a la Dirección de la página web de la DIAN: http://www.dian.gov.co

En el Portal de la DIAN, ingresar por la opción "Otros servicios", que se encuentra en el área de menú, por la opción "Consulta de Inconsistencias". Ver pantalla No. 1.

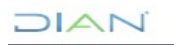

| Archivo Edicion Ver Favoritos | Herramientas Ayuda                                 |                                                                                                    |                                                                                                    |                                              |   |
|-------------------------------|----------------------------------------------------|----------------------------------------------------------------------------------------------------|----------------------------------------------------------------------------------------------------|----------------------------------------------|---|
|                               | Nuevos usuarios                                    | seccionales<br>Buzones electrónicos<br>PQSR y Denuncias<br>Enlaces de provectos                             | Proyecto de resolución que modifica parcialmente<br>la Resolución No. 000220 del 31 de octubre del<br>2014 y la Resolución No. 000111 del 29 de octubre<br>de 2015                                                                                                    | Jornadas de                                  | * |
|                               | Usuarios registrados                               | Chat de contacto al usuario     Foro     Más solicitados     Calendario Tributario                          | <ul> <li>Proyecto de requisitos mínimos de seguridad<br/>de Operador Económico Autorizado (OEA) para</li> </ul>                                                                                                    | Rendición Cuentas                            |   |
|                               | Guía de servicios en línea                         |                                                                                                    | Instalaciones Portuarias.                                                                                                    | ABC Proyecto de Ley                          |   |
|                               | Usuarios no registrados<br>Diligenciar Formularios |                                                                                                    | <ul> <li>Proyecto de Resolución Adopción NAF</li> </ul>                                                                                                    | Anticontrabando                              |   |
|                               | Gestión aduanera                                   | <ul> <li>Tributario)</li> <li>Tasa: Cambio - interés<br/>moratoria</li> </ul>                               | Proyecto de Circular de Seguridad Jurídica                                                                                                    | para la Equidad y<br>Competitividad          |   |
|                               | Otros servicios                                    | Precios de referencia     Preguntas frecuentes     Cifras de Gestión                                        | <ul> <li>Oficio001947 Respuesta a la Consulta 001126 de<br/>01/02/2016 - Hans Alexander Gonzalez Contreras</li> </ul>                                                                                                    | Tributaria                                   |   |
|                               | Prevalidadores                                     | <ul> <li>Jornadas de capacitación Ley<br/>1739 Reforma Tributaria</li> <li>Boletín Aprehensiones</li> </ul> | <ul> <li>En Concepto 001399 Adicion Oficio 016442 de<br/>2015 - NIIF.</li> </ul>                                                                                                    | Calendario Cambiario                         | E |
|                               | SIEX                                               | Deletin , prononoione                                                                                       | <ul> <li>Horario de Atención, Seccional Impuestos</li> </ul>                                                                                                    | 1er Enero 2016                               |   |
|                               | Consulta de arancel                                | Sitios de interés                                                                                           | Hamburgo del 15 al 29 de febrero                                                                                                    | RUT Servicios                                |   |
|                               | Tablas Paramétricas Consulta Estado PLIT           | <ul> <li>Atención en bancos</li> <li>Actividades Internacionales</li> <li>Más sitios de interés</li> </ul>  | Pri Nota Aclaratoria sobre: Sistemas Especiales de<br>Importación – Exportación, Zonas Francas, Zonas<br>Económicas Especiales de Exportación y<br>Sociedades de Comercialización Internacional                                                                                                    | Asignación Citas                             |   |
|                               | Verificar su Sistema para firma                    |                                                                                                    | Resolución Número 000004: Por la cual se     prescribe y babilitan los formularios y formatos para                                                                                                    | Reforma Tributaria<br>Ley 1739               |   |
|                               | Solicitud devolución y/o<br>compensación           | Prensa                                                                                                    | el cumplimiento de la obligaciones tributarias, en el<br>año 2016                                                                                                    | Ley de Transparencia<br>Acceso a información |   |
|                               | Solución máquina virtual Java                      | comunicados de prensa                                                                                       | Última normatividad                                                                                                    | pública                                      |   |
|                               | Actividad económica                                |                                                                                                    | Ver el histórico de las novedades                                                                                                    | NIIF Normas Internacionales                  |   |
|                               | Descarga mecanismo digital 🧕                       |                                                                                                    | Consultas frecuentes                                                                                                    | CIIU Verifique Código                        |   |
|                               | En Janzas conis del DUT                            |                                                                                                    | En Contadores públicos y sociedades de<br>contadores núblicos sancionados por la 1.C.C. y la<br>contadores núblicos sancionados por la 1.C.C. y la<br>contadores núblicos y sociedades de<br>contadores núblicos y sociedades de<br>contadores de<br>contadores de<br>contadores núblicos y sociedades de<br>contadores de<br>contadores de<br>contadores de<br>contadores de<br>contadores de<br>contadores de<br>contadores de<br>contadores de<br>contadores | Información Aduanera                         | - |

Pantalla No. 1.

Esta opción permite visualizar la pantalla de "Consulta de Inconsistencias", donde se digita el NIT y el dígito de verificación del NIT que se va a consultar: En seguida se presiona el botón "**Buscar**". Ver pantalla No. 2.

| Color Color | MUISCA ×                        |                                                     | h ★ 0 |
|----------------------------------------------------------------------------------------------------|---------------------------------|-----------------------------------------------------|-------|
|                                                                                                    |                                 |                                                     | ^     |
| DIAN Virtual                                                                                                    |                                 |                                                     |       |
| Tenga en cuenta                                                                                                    |                                 |                                                     |       |
| Iniciar sesión                                                                                                    |                                 |                                                     |       |
| Otros servicios                                                                                                    |                                 | Consulta de Inconsistencias                         |       |
| Verificar su sistema para firma                                                                                                    |                                 |                                                     |       |
| Verificar Requisitos                                                                                                    |                                 |                                                     |       |
| Crear cuenta de usuario                                                                                                    | Fecha Actual de Consulta        | 17-02-2016 15:08:23                                 |       |
| Habilitar cuenta                                                                                                    | NIT                             |                                                     |       |
| Consulta de Declaraciones<br>Programa de Control MUISCA<br>Bernouli                                                                                                    | Dígito de Verificación          | Burgar                                              |       |
| Consulta de Inconsistencias                                                                                                    |                                 | Uuscal )                                            |       |
|                                                                                                    |                                 |                                                     |       |
|                                                                                                    | 2005 Derec<br>Dirección de Imps | ihos Reservados DIAN<br>vestos y Advanas Nacionales |       |
|                                                                                                    |                                 |                                                     | ÷     |

Pantalla No. 2.

Hecho lo anterior, si el NIT registrado tiene asociada una declaración o recibo oficial de pago con inconsistencias, aparecerá la relación de los números de documentos respectivos. Ver pantalla No. 3.

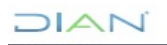

"Se considera copia controlada los documentos publicados en el Listado Maestro de Documentos"

|  | 0 |
|--|---|
|  |   |
|  |   |
|  |   |

| Comparison of the second second secon | P + A DIRECCION DE C × S DIAN                           | - MUISCA ×                                                                                                    |                                                                                        |                                                                                                    |                                                                                                | ∩ ☆ @ |
|----------------------------------------------------------------------------------------------------|---------------------------------------------------------|----------------------------------------------------------------------------------------------------|----------------------------------------------------------------------------------------|----------------------------------------------------------------------------------------------------|------------------------------------------------------------------------------------------------|-------|
| Archivo Edicion ver Favoritos Herramientas Ayud                                                                                                    | iniciar sesion                                          |                                                                                                    |                                                                                        |                                                                                                    |                                                                                                |       |
|                                                                                                    | Otros servicios                                         |                                                                                                    | Consulta                                                                               | de Inconsistencias                                                                                       |                                                                                                |       |
|                                                                                                    | Verificar su sistema para firma                         |                                                                                                    | oonsultu                                                                               | de meonsistements                                                                                        |                                                                                                |       |
|                                                                                                    | Verificar Requisitos                                    |                                                                                                    |                                                                                        |                                                                                                    |                                                                                                |       |
|                                                                                                    | Crear cuenta de usuario                                 | Fecha Actual de Consulta                                                                                                    | 17-02-2016 15:3                                                                        | 133                                                                                                    |                                                                                                |       |
|                                                                                                    | Habilitar cuenta                                        | NIT                                                                                                    | 20071803                                                                               |                                                                                                    |                                                                                                |       |
|                                                                                                    | Consulta de Declaraciones<br>Programa de Control MUISCA | Dígito de Verificación                                                                                                    | 4                                                                                      |                                                                                                    |                                                                                                |       |
|                                                                                                    | Bernoulli                                               | Primer Apellido                                                                                                    | PAEZ                                                                                   | Segundo Apellido                                                                                         | DE GOMEZ                                                                                       |       |
|                                                                                                    | Consulta de Inconsistencias                             | Primer Nombre                                                                                                    | MARIA                                                                                  | Otros Nombres                                                                                            | ELENA                                                                                          |       |
|                                                                                                    |                                                         | A 17-02-2016 Parta el ATI<br>relaciona(n) a continuación.<br>Para conocer y/o subsanar<br>seccional de su domicilio p<br>acreditado, o de un tercero<br>autorización. | agitado se na(n) en<br>las inconsistencias<br>rincipal, personalm<br>autorizado median | detectadas acérquese a la divisió<br>ente o a través de su representa<br>e documento autenticado en el q | in de Recaudo de la dirección<br>nte o apoderado debidamente<br>ue se precise el alcance de la |       |
|                                                                                                    |                                                         | Documento con<br>inconsistencias                                                                                                    |                                                                                        | Tipo de Formulario                                                                                       | 5                                                                                              |       |
|                                                                                                    |                                                         | 2104500274684                                                                                                    | Decl. R.ta y Co<br>Año grav 2013                                                       | mplem. Pers. Naturales y Asimil                                                                          | I. No Oblig. a llevar Contabil                                                                 |       |
|                                                                                                    |                                                         | 2101017482256                                                                                                    | Declaración de<br>No Obligadas a                                                       | Renta y Complementarios Perso<br>Ilevar Contab                                                           | onas Naturales y Asimiladas                                                                    |       |
|                                                                                                    |                                                         |                                                                                                    | 🍓 Anterio                                                                              | r) 🔹 0 阙 Siguiente)                                                                                      |                                                                                                |       |
|                                                                                                    |                                                         | 2005 Der                                                                                                    | echos Reservados DIAN                                                                  |                                                                                                    |                                                                                                |       |

Pantalla No. 3

Esta misma pantalla indica el procedimiento que debe seguir el cliente externo para subsanar las inconsistencias de las declaraciones o recibos oficiales de pago relacionados. El procedimiento interno para la gestión de los documentos inconsistentes será descrito más adelante.

Si el NIT que se consulta no tiene asociadas declaraciones o recibos oficiales de pago con inconsistencias, aparecerá el mensaje de ayuda relacionado en la pantalla No. 4.

| 🗲 🕑 🧭 https://muisca.dian.gov.co/WebGestionmas 🔎 👻 🛔 DIRECCION DE C 🗙 🌔 DIAN | - MUISCA ×                                                                                                    | 合分泌 |
|------------------------------------------------------------------------------|----------------------------------------------------------------------------------------------------|-----|
| Archivo Edición Ver Favoritos Herramientas Ayuda                             | And an an an an an an an an an an an an an                                                                                   |     |
|                                                                              |                                                                                                    |     |
| DIAN Virtual                                                                 |                                                                                                    |     |
| Tenga en cuenta                                                              |                                                                                                    |     |
| Iniciar sesión                                                               |                                                                                                    |     |
| Otros servicios                                                              | Conculta de Inconsistencias                                                                                                  |     |
| Verificar su sistema para firma                                              |                                                                                                    |     |
| Verificar Requisitos                                                         |                                                                                                    |     |
| Crear cuenta de usuario                                                      | Fec                                                                                                    |     |
| Habilitar cuenta                                                             | NT<br>AYUDA Consulta documentos con inconsistencias                                                                          |     |
| Consulta de Declaraciones<br>Programa de Control MUISCA<br>Bernoulli         |                                                                                                    |     |
| Consulta de Inconsistencias                                                  | A 17-02-2016 para el NIT digitado no se encontrarion documentos con<br>inconsistencias. Consulte frecuentemente esta opción. |     |
|                                                                              |                                                                                                    |     |
|                                                                              | <u> </u>                                                                                                    |     |
|                                                                              |                                                                                                    |     |
|                                                                              |                                                                                                    |     |
|                                                                              | 2005 Derechos Reservatos DIAN<br>Dirección de Impuestos y Aduanas Nacionales                                                 |     |
|                                                                              |                                                                                                    |     |
|                                                                              |                                                                                                    |     |
|                                                                              |                                                                                                    |     |

Pantalla No.4.

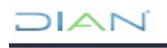

### 5.1.2 GESTIÓN DE DECLARACIONES O RECIBOS DE PAGO CON INCONSISTENCIAS

Con el fin de gestionar en la Dirección Seccional o Dirección Operativa, los diferentes documentos inconsistentes, se deben atender los siguientes pasos:

Cuando el funcionario ingresa por primera vez a realizar la gestión de las inconsistencias, debe preparar el sistema para su firma, labor que se realiza de la siguiente manera:

Ingresar al portal de la DIAN: digitar en el navegador la siguiente Dirección: http://www.dian.gov.co y seleccionar la opción "**Otros servicios**". Ver pantalla No. 5.

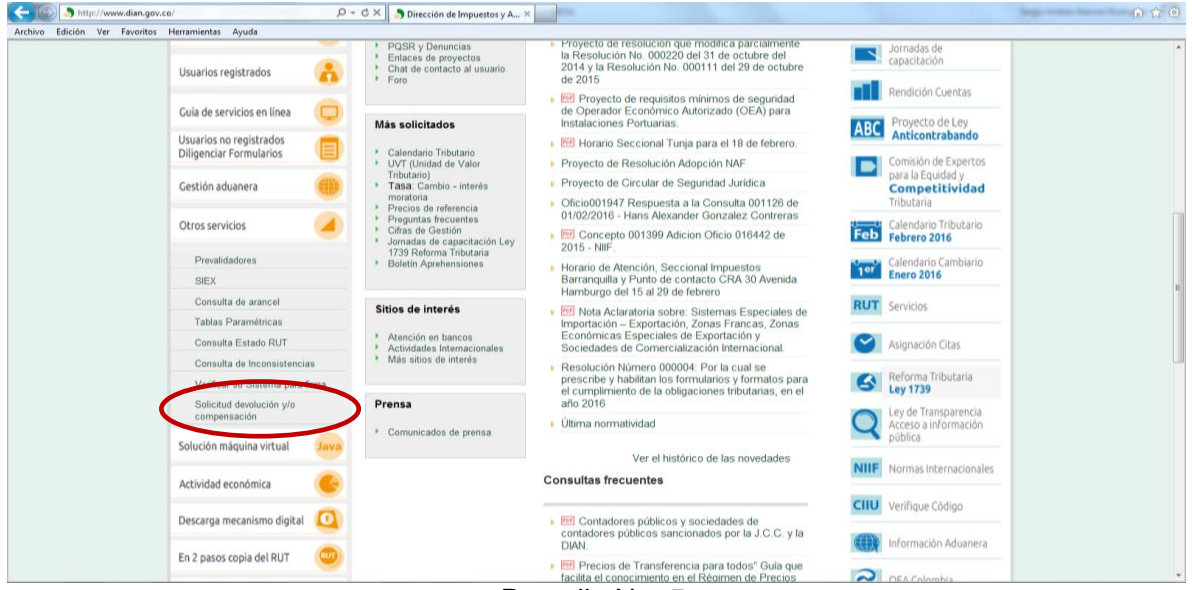

Pantalla No. 5.

Pulsar la opción **"Verificar su sistema para firma"**. El sistema verifica que el PC cuente con los requerimientos mínimos para trabajar los Servicios Informáticos Electrónicos de la DIAN. Si se cumplen aparecen tres vistos buenos, de lo contrario se indica qué requerimiento hace falta. Ver pantalla No. 6.

Una vez se termine la verificación, si ésta indica que se cumplen todos los requisitos, es necesario cerrar todas las ventanas del navegador y volver a ingresar.

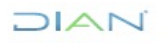

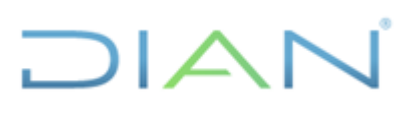

| https://muisca.dian.gov.co/WebAr      | quitectur: 🔎 = 🔒 DIRECCION DE 🖒 🗙                                                                                                    | 🥌 DIAN - MUISCA     | ×            |        | <mark>د 0 ه</mark> د<br>۵ ۵ ۵ |
|---------------------------------------|----------------------------------------------------------------------------------------------------|---------------------|--------------|--------|-------------------------------|
| hivo Edición Ver Favoritos Herramient | as Ayuda                                                                                                    |                     |              |        |                               |
|                                       |                                                                                                    |                     |              |        | ×                             |
| rificando que su sistema cumpla       | con los REQUISITOS MINIMOS                                                                                                    | S para uso de mec   | anismos digi | ales   |                               |
|                                       | and the second second se |                     |              |        |                               |
|                                       |                                                                                                    |                     |              |        |                               |
|                                       |                                                                                                    |                     |              |        |                               |
|                                       |                                                                                                    |                     |              |        |                               |
|                                       |                                                                                                    |                     |              |        |                               |
|                                       |                                                                                                    |                     |              |        |                               |
|                                       |                                                                                                    |                     |              |        |                               |
|                                       | S                                                                                                    | u sistema fue       |              |        |                               |
|                                       | veri                                                                                                    | ficado para uso     |              |        |                               |
|                                       | de me                                                                                                    | canismos digitale   | 95           |        |                               |
|                                       |                                                                                                    |                     |              |        |                               |
|                                       |                                                                                                    |                     |              |        |                               |
|                                       | Requerimiento                                                                                                    | Minima<br>Requerida | Presente     | Cumple |                               |
|                                       | Flash                                                                                                    | 11.1                | 17.0.0       | ×      |                               |
|                                       | Maquina Virtual Java                                                                                                    | 1.5.0_07            | 1.8.0_71     | ×      |                               |
|                                       | emergentes                                                                                                    | Inactivo            | Inactivo     | 4      |                               |
|                                       |                                                                                                    |                     |              |        |                               |
|                                       |                                                                                                    |                     |              |        |                               |
|                                       |                                                                                                    |                     |              |        |                               |
|                                       |                                                                                                    |                     |              |        |                               |
|                                       |                                                                                                    |                     |              |        |                               |
|                                       |                                                                                                    |                     |              |        |                               |
|                                       |                                                                                                    |                     |              |        |                               |

Pantalla No. 6

Habilitado el sistema para la firma (labor que se realiza solo una vez) y teniendo asignado el Rol 339 "Corrección manual", el funcionario debe ingresar de nuevo al portal de la DIAN http://www.dian.gov.co, seleccionar al lado izquierdo de la pantalla la opción "**Usuarios registrados**" y escoger en la parte central de la ventana la opción "Ingresa a nombre de: "UAE DIRECCIÓN DE IMPUESTOS Y ADUANAS NACIONALES", digitar el "Número de documento" y "Contraseña" para así poder ingresar a los Servicios informáticos Electrónicos. Ver pantalla No.7.

| Opoperat<br>(Merror Mascadan.gov.cs/Websrpolitecturi P - @ DEECCION DE:<br>Archivo Edición Ver Favoritos Herramientas Ajuda                                                                                                    | C X Dirección de Impuestos y A X                                                                                                    | <u>ि ि = X</u><br>ि ते © |
|----------------------------------------------------------------------------------------------------|----------------------------------------------------------------------------------------------------|--------------------------|
|                                                                                                    | MinHuckendo     PROSPERIDAD     PARA TODOS                                                                                                    |                          |
|                                                                                                    | Sobre la Diann Normatividad Citras y Gestion Servicio al Caudadano Contratacion Ventas y Remaites                                                                                                    |                          |
| Inscripción         RUT         Inscripción         Inscripción <td< th=""><td>Piniciar sesión     SERVICIOS EN LÍNEA MUISCA     Para ingresar suministre los siguentes datos     Ingresa a nombre de:     UAE DIRECCIÓN DE IMPUESTOS Y ADUANAS NACIONALE      Número de documento de la     organización.     Tipo de documento del usuano:     Cédula de ciudadanía</td><td></td></td<> | Piniciar sesión     SERVICIOS EN LÍNEA MUISCA     Para ingresar suministre los siguentes datos     Ingresa a nombre de:     UAE DIRECCIÓN DE IMPUESTOS Y ADUANAS NACIONALE      Número de documento de la     organización.     Tipo de documento del usuano:     Cédula de ciudadanía                                                                                                    |                          |
| Otros<br>Servicios<br>Destacados del mas<br>Actividad<br>Ectividad<br>Ectividad                                                                                                    | Activar<br>Econtraseña<br>Activar<br>teclado<br>witual<br>Attivar<br>teclado<br>witual<br>Attivar<br>teclado<br>witual<br>Activar<br>teclado<br>witual<br>Activar<br>teclado<br>teclado<br>tec |                          |
| Obtener en 2 pasos su<br>Copia del RUT                                                                                                    | o commence a commencerar.<br>Si usted ya creó su cuenta de usuario, pero nunca ha ingresado a ella, es posible que deba habilitar su cuenta.                                                                                                    |                          |

Pantalla No. 7

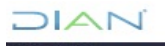

Una vez se ha ingresado a los SI, se presenta la pantalla No. 8. En ella se debe seleccionar la opción "Consulta Asunto", para realizar la gestión de documentos inconsistentes.

| chivo Edición Ver Favor | itos Herramientas Ayuda                            |                                |                                              |                         |   |
|-------------------------|----------------------------------------------------|--------------------------------|----------------------------------------------|-------------------------|---|
|                         | Direction de Imponeties y Manuel Nacionales        | A                              | Alarmas 📁 Tareas 📄 Asuntos 🔮 Cerrar          | REPORT A DE<br>COLOMBIA |   |
|                         | DIAN-MUISCA                                        |                                |                                              |                         | - |
|                         | Autogestión                                        |                                |                                              |                         |   |
|                         | <ul> <li>Bandeja de Salida</li> </ul>              |                                | Selección de Asuntos                         |                         |   |
|                         | <ul> <li>Comentarios y Quejas</li> </ul>           |                                |                                              |                         |   |
|                         | Consulta Asuntos                                   |                                |                                              |                         |   |
|                         | <ul> <li>Consultar documento Diligencia</li> </ul> | 14 C                           | Haga click en esta barra para buscar asuntos |                         |   |
|                         | * Correo                                           |                                |                                              |                         |   |
|                         | * DIANNET                                          | Información Asunto             |                                              |                         |   |
|                         | * Factura Electrónica                              |                                |                                              |                         |   |
|                         | Obligación Financiera                              | N° Asunto:                     |                                              |                         |   |
|                         | Registro Unico Tributano     Dependent             | Tipo Asunto:                   |                                              | Œ                       |   |
|                         | Salida de mercancias                               | Año inicio asunto              |                                              |                         |   |
|                         | * Solicitud de Corrección de Inco -                | The state desire.              |                                              |                         |   |
|                         | • •                                                | Estado Asunto:                 | Abierto •                                    |                         |   |
|                         |                                                    | Persona o Empresa que Intervie | an al sunto                                  |                         |   |
|                         |                                                    |                                |                                              |                         |   |
|                         |                                                    | Nombre/Razón Social            |                                              | ⊕ <b>(</b>              |   |
|                         |                                                    | Horns of the off Social.       |                                              |                         |   |
|                         |                                                    | Tipo Identificación:           | Registro civil de nacim 👻                    |                         |   |
|                         |                                                    | Identificacion de la persona:  |                                              |                         |   |
|                         |                                                    | Unidad Administrativa          |                                              | æ,                      |   |
|                         |                                                    |                                |                                              | æ                       |   |
|                         |                                                    | Tipo Organización:             |                                              | -                       |   |
|                         |                                                    | Organización:                  |                                              | œ,                      |   |
|                         |                                                    | Lugar                          |                                              | æ,                      |   |
|                         |                                                    | roller                         |                                              |                         |   |

Pantalla No. 8

< CION DE... C × 🥖 DIAN - MUISCA GESTION D... × ♠ ★ ∅ 0. ntas Ayuda Edición Ver Favoritos He REPÜBLICA DE COLOMBIA 🔔 Alarmas 🖅 Tareas Asuntos 🛞 Cerrar DIAN-MUISCA Autogestión Bandeja de Salida Selección de Asuntos Comentarios y Quejas Consultar Firmas de Docum Haga click en esta barra para buscar asuntos Consultar do Correo Información Asunto DIANNET Factura Electrónica Obligación Financiera
 Registro Único Tributario N° Asunto: Ð, Tipo Asunto: Reportes
Salida de mercancías Año inicio asunto • Solicitud de Corrección de Inco 👡 Estado Asunto: Abierto m Persona o Empresa que Interviene en el asunto € Nombre/Razón Social: Tipo Identificación: Registro civil de nacim -Identificacion de la persona: Ð, Unidad Administrativa: Ð, Tipo Organización: Ð, Organización ⊕**、** Lugar:

Enseguida seleccionar Tipo de asunto, ver pantalla No. 9.

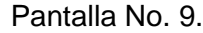

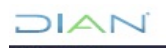

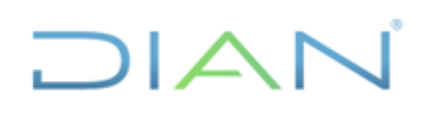

| 1.1.1.1                                                                                                    |       |
|----------------------------------------------------------------------------------------------------|-------|
| 🗲 í 🕼 https://muisca.dian.gov.co/Web/arquitectur. D = 🔒 DIRECCION DE C 🗙 🛛 🔂 DIAN - MUISCA GESTION D X                                                                                                    | û ☆ @ |
| Archive Edición Ver Evontes Hermientas Ayuda                                                                                                    |       |
| junistis in mpaning junistis in mpaning junist |       |
| 💋 DIAN - MUISCA - Windows Internet Explorer proportionado por DIAN                                                                                                    | _     |
|                                                                                                    |       |
| los los                                                                                                    |       |
| Seleccion Tipo Asunto                                                                                                    |       |
|                                                                                                    |       |
| Código: 95                                                                                                    |       |
| Nombre Tipo Asunto:                                                                                                    | E     |
|                                                                                                    |       |
|                                                                                                    |       |
|                                                                                                    |       |
| Código Nombre Tipo Asunto Fecha Inicial Fecha de Fin                                                                                                    |       |
| 95 Corrección 2006-08-16 2139-08-25                                                                                                    |       |
| ( Anterior 1 = 1 ) Siguiente                                                                                                    |       |
| 🛞 Continuar)                                                                                                    |       |
| Q 90                                                                                                    |       |
|                                                                                                    |       |
|                                                                                                    |       |
| Q.                                                                                                    |       |
| e                                                                                                    |       |
| Creative:                                                                                                    |       |
|                                                                                                    |       |
|                                                                                                    | -     |

Digitar el Código 95 y seleccionar el botón "Buscar", ver pantalla No. 10.

Pantalla No. 10

En el Servicio Informático (S.I.) de Gestión Masiva se aplican tres estados de asuntos, ver pantalla No. 11:

**Asunto Abierto**: Es el estado que presenta el documento con casillas inconsistentes, conforme a las validaciones preestablecidas para cada versión de formato y que debe ser gestionado por el módulo de "Asuntos" de acuerdo con lo contemplado por el Artículo 43 de la Ley 962 de 2005.

**Asunto Cerrado**: Es el estado que presenta el documento que, conforme a las validaciones preestablecidas para cada versión de formato, no presenta casillas con inconsistencias, también se incluyen en esta categoría todos los documentos que inicialmente tenían "Asunto Abierto" y posteriormente fueron gestionados (automática o manualmente) y como consecuencia de ello, se corrigieron las inconsistencias detectadas.

**Todos los Estados**: Consulta todos los asuntos de los documentos, tanto abiertos como cerrados, conforme a la información solicitada.

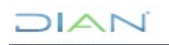

| Auchine Editifie Van E       | ov.co/WebGestionexpε ρ → A DIRECCION DE d                                                       | Z Z Z Z Z Z Z Z Z Z Z Z Z Z Z Z Z Z Z |                                              |                         | د التي التي التي التي التي التي التي التي |
|------------------------------|-------------------------------------------------------------------------------------------------|---------------------------------------|----------------------------------------------|-------------------------|-------------------------------------------|
| AICHIVO EGICIÓN VEL PAVORIOS | Discrete de Impuestes y Adarea Nacondes                                                         | <u> </u>                              | ularmas 😇 Tareas 📄 Asuntos 🔮 Cerrar          | ESPUERCA DE<br>COLOMBIA |                                           |
|                              | DIAN-MUISCA     Autogestión     Bandeja de Salida     Comentarios y Quejas     Consulta Asuntos |                                       | Selección de Asuntos                         |                         | -                                         |
|                              | Consultar Firmas de Document                                                                    | •                                     | Haga click en esta barra para buscar asuntos |                         | =                                         |
|                              | Consultar documento Diligencia     Correo     DIANNET                                           | Información Asunto                    |                                              |                         |                                           |
|                              | Factura Electrónica     Obligación Financiera                                                   | N° Asunto:                            |                                              |                         |                                           |
|                              | Registro Único Tributario                                                                       | Tipo Asunto:                          | Corrección                                   | ⊕ <b>、</b>              |                                           |
|                              | Keportes     Salida de mercancías                                                               | Año inicio asunto:                    |                                              |                         |                                           |
|                              | <ul> <li>Solicitud de Corrección de Inco -</li> </ul>                                           | Estado Asunto:                        | Abierto                                      |                         |                                           |
|                              | < >                                                                                             | Persona o Empresa que Intervier       | Abierto<br>Cerrado<br>Suspendido             |                         |                                           |
|                              |                                                                                                 | Nombre/Razón Social:                  | Todos                                        | ⊕,                      |                                           |
|                              |                                                                                                 | Tipo Identificación:                  | NIT -                                        |                         |                                           |
|                              |                                                                                                 | Identificacion de la persona:         | 41690710                                     |                         |                                           |
|                              |                                                                                                 | Unidad Administrativa:                |                                              | ⊕ <b>`</b>              |                                           |
|                              |                                                                                                 | Tipo Organización:                    |                                              | ⊕ <b></b>               |                                           |
|                              |                                                                                                 | Organización:                         |                                              | ⊕ <b>、</b>              |                                           |
|                              |                                                                                                 |                                       |                                              | ⊕,                      | -                                         |

Pantalla No. 11

Una vez seleccionado el "Estado Asunto", y solamente con el número del formulario (casilla 4 del formato a consultar), puede consultar el asunto asociado al mismo, digitándolo en la casilla "No de Formulario", ver pantalla No. 12.

| C                                                | 🕫 🗶 🦪 DIAN - MUISCA GESTION D × 🏼 🖉 DIAN - MUISCA - RUT | <b>6</b> ☆ @ |
|--------------------------------------------------|---------------------------------------------------------|--------------|
| Archivo Edición Ver Favoritos Herramientas Ayuda |                                                         |              |
|                                                  | Persona o Empresa que Interviene en el asunto           |              |
|                                                  | Nombre/Razón Social:                                    |              |
|                                                  | Tipo Identificación: NIT •                              |              |
|                                                  | Identificacion de la persona:                           |              |
|                                                  | Unidad Administrativa:                                  |              |
|                                                  | Tipo Organización:                                      |              |
|                                                  | Organización:                                           |              |
|                                                  | Lugar:                                                  |              |
|                                                  | Establecimiento:                                        |              |
|                                                  | Información Formulario                                  | _            |
|                                                  | N° de Formulario: 2104500319706                         | E            |
|                                                  | Tipo Formulario:                                        |              |
|                                                  | No. Acto Administrativo:                                |              |
|                                                  | Informacion Evento                                      |              |
|                                                  | Tipo Evento:                                            | _            |
|                                                  | Estado Evento:  - Todos -  -                            |              |
|                                                  | 🔕 Butcar ) 🍓 Lingiar )                                  | _            |

Pantalla No. 12

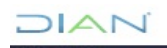

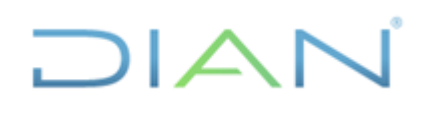

En el evento que no se conozcan de manera particular los documentos que presentan inconsistencias, es posible seleccionar la opción "Estado Asunto" en "Abierto" y digitar el NIT, como se muestra en la pantalla No 13.

| Contract Description                                                                                                    | DIAN - MUISCA GESTION DE EXPEDIE × DIAN - MUISCA ×                                                                                                    | 🗇 DIAN - MUISCA - RUT X X 💭 DIAN - MUISCA - ARQUITECTURA X X 💭 Nueva pestaña                             | × +                    |
|----------------------------------------------------------------------------------------------------|----------------------------------------------------------------------------------------------------|----------------------------------------------------------------------------------------------------|------------------------|
| Max visitados Primeros pazos Odaria da Wa Staci, Intel Discongento: Neurolangenco: Neurolangenco: Selección de Asuntos Neurolangenco: Selección de Asuntos Neurolangenco: Neurolangenco: Neurol                                                                                                    | CON https://muisca.dian.gov.co/WebGestionexpec                                                                                                    | iente/DefLstDetalleCasoExpediente.faces                                                                  | ☆ マ C 🛃 - ley 1755 🔎 🎓 |
| <ul> <li>Adspestion</li> <li>Besked je data</li> <li>Constativas y organis</li> <li>Consuber France de Documeto Di<br/>Ocusator France Dispesto</li> <li>Consuber France Dispesto</li> <li>Consuber France Dispesto</li> <li>Statis da metricion Assunto</li> <li>Homber Razion Scial:</li> <li>Tipo Astrono:</li> <li>Tipo Edentificacioni</li> <li>HitT</li> <li>Dispetso</li> <li>Homber Razion:</li> <li>Consuber France</li> <li>Reportes</li> <li>Monter Razion:</li> <li>Tipo Edentificacioni</li> <li>Tipo Organización:</li> <li>Consultation:</li> <li>Tipo Consultatio:</li> <li>Tipo Formulatio:</li> <li>Tipo Formulatio:</li> <li>Tipo</li></ul> | 🧕 Más visitados ම Primeros pasos 🔅 Galería de Web Slice 🔅 insitu 🌄 Sitios sugerido:                                                                                                    | 🌖 www.dian.gov.co 🗍 Tulip Website Banner                                                                 |                        |
| Lugar.     Image: Comparison of the state of the state of                                       | BUBECCION DE IMPUESTOS (CO) https://muica.dian.gov.ce/WebGestione.pere<br>Mids visitados Primeros pasos Galaría de Web Silce iniatu Silos sugerido<br>Autopestion<br>Consultar formas de Documento<br>Consultar Firmas de Documento<br>Consultar formas de Documento<br>Consultar formas de Documento<br>Consultar formas de Documento<br>Consultar Bucchino ca<br>Consulta de colagación Franceira<br>Consulta Bucchino Colagación Franceira<br>Consulta Bucchino Documento Filoso<br>Consulta Bucchino Documento<br>Consulta Bucchino Documento<br>Consulta Bucchino Estencia<br>Consulta Bucchino Estencia<br>Consulta Bucchino Documento<br>Consulta Bucchino Consulta Dispación<br>Reportes<br>Besportes<br>Bandoj de Corrección de Inci<br>Consulta de Corrección de Inci<br>Consulta Scrivico Informátion<br>Saltas de mercancias<br>Solicitud de Corrección de Inci<br>m<br>m |                                                                                                    |                        |
|                                                                                                    |                                                                                                    | Establecimiento: Información Formulario      M* de Formulario: Tipo Formulario: No. Acto Administrativo: | @<br><br>@             |

Pantalla No 13.

Enseguida dar clic en el botón "Buscar" de la parte inferior de las opciones, pantalla No. 14.

| 🗲 🛞 🦪 https://muisca.dian.gov.co/WebGestionexpe 🔎 👻 🛔 DIRECCION DE 🖒 | X 🧔 DIAN - MUISCA GESTION D ×  | - |                | 6 ☆ @ |
|----------------------------------------------------------------------|--------------------------------|---|----------------|-------|
| Archivo Edición Ver Favoritos Herramientas Ayuda                     |                                |   |                |       |
|                                                                      | Unidad Administrativa:         |   | ⊕ <b>`</b>     | ŕ     |
| 6                                                                    | Tipo Organización:             |   | €,             |       |
| (                                                                    | Organización:                  |   | •              |       |
|                                                                      | Lugar:                         |   | Ξ <b>,</b>     |       |
|                                                                      | Establecimiento:               |   | ⊕ <b>,</b>     |       |
|                                                                      | Información Formulario         |   |                |       |
|                                                                      | N° de Formulario:              |   |                |       |
|                                                                      | Tipo Formulario:               |   | ⊕ <b>_</b>     |       |
|                                                                      | No. Acto Administrativo:       |   |                |       |
|                                                                      | Informacion Evento             |   |                |       |
|                                                                      | Tipo Evento:                   |   | Estado Evento: |       |
|                                                                      | - Todos - 💌                    |   |                |       |
| C                                                                    | O Buscar Dupiar                |   |                | E     |
|                                                                      |                                |   |                |       |
| -                                                                    |                                |   |                | -     |
|                                                                      |                                |   |                |       |
| © Derechos Reservados DIAN - Dirección de                            | Impuestos y Aduanas Nacionales |   | 2012           |       |
|                                                                      |                                |   |                | *     |

Pantalla No. 14.

Si el contribuyente no tiene documentos inconsistentes, el SI de Gestión Masiva lo informara así, pantalla No. 15.

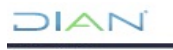

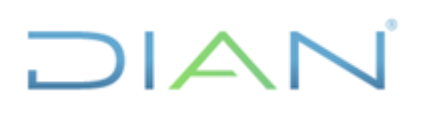

| Arbier Editin Ver Energine Unergeningen Aurola                                                                        | Z DIAN - MUISCA GESTION D X                                                                                                    | 9 X 9 |
|----------------------------------------------------------------------------------------------------|----------------------------------------------------------------------------------------------------|-------|
| Parcinio colcum ver ravonuos retraintentas ayuda     Bandraja de Salida     Comentarios y Quejas     Consulta Asuntos | Selección de Asuntos                                                                                                    | ^     |
| Consultar Firmas de Document     Consultar documento Diligencia                                                       | ★ Haga click en esta barra para buscar asuntos                                                                                                    |       |
| Correo     DIANNET                                                                                                    | Información Asunto                                                                                                    | Π     |
| <ul> <li>Factura Electrónica</li> <li>Obligación Financiera</li> <li>Registro Único Tributario</li> </ul>             | N <sup>e</sup> Asunto:                                                                                                    |       |
| Reportes     Salida de mercancías                                                                                     | Tipo Asunto: Corrección ~                                                                                                    |       |
| Solicitud de Corrección de Inco                                                                                       | Estado Asunto: 4 Abiano                                                                                                    | E     |
|                                                                                                    | Persona o Empresa que mervierre                                                                                                    |       |
|                                                                                                    | Nombre/Razón Socia                                                                                                    |       |
|                                                                                                    | Tipo Identificación:                                                                                                    |       |
|                                                                                                    | Unidad Administrativa [22-02-20] 6 / 11:16:43]: California (22-02-20) 6 / 11:16:43]: California (22-02-20) 6 / 11:16:16:16]: California (22-02-20) 6 / 11:16:16:16]: California (22-02-20) 6 / 11:16:16:16]: California (22-02-20) 6 / 11:16:16:16]: California (22-02-20) 6 / 11:16:16:16]: California (22-02-20) 6 / 11:16:16:16:16]: California (22-02-20) 6 / 11:16:16:16:16:16:16:16:16:16:16:16:16:1 |       |
| 6                                                                                                    | Tipo Organización:                                                                                                    |       |
| 0                                                                                                    | Organización:                                                                                                    |       |
|                                                                                                    | Lugar.                                                                                                    |       |
|                                                                                                    | Establecimiento:                                                                                                    |       |
|                                                                                                    | Información Formulario                                                                                                    |       |

Pantalla No. 15.

En caso contrario, el SI de Gestión Masiva mostrará la información relacionada con los documentos con asunto abierto, así como los asociados.

Específicamente se presenta:

- Nº Asunto: es un número único asignado automáticamente por el sistema para la declaración o recibo de pago con inconsistencia.
- **Tipo**: corresponde a la clase asignada de acuerdo al tipo de proceso (Caso o Expediente).
- Fecha Apertura: corresponde a la fecha de procesamiento de la declaración o recibo de pago.
- Fecha Cierre: corresponde a la fecha de culminación del proceso (documento gestionado).
- Estado: señala el estado en que se encuentra el proceso.
- **Tareas Pendientes**: informa las actividades pendientes por realizar dentro del proceso.

Para mayor ilustración, ver la pantalla No. 16.

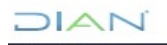

| C C Mttps://muisca.dian.gov.co/WebGettionexpr / A C DIRECCION D                                                                                                    | C X S DIAN - MUISCA GESTION D X                                                                                                    | - 0 × 0 |
|----------------------------------------------------------------------------------------------------|----------------------------------------------------------------------------------------------------|---------|
| ALUNO CALON VE PROMOS PERMINENCE AJUDI                                                                                                    | 22-02-2016 / 11 35:09<br>mulico. dan.gov.co<br>V ADUALAS NACONALES U.A.E. DRECCON DE MAPUESTOS                                                                                                    |         |
| Bandeja de Salida     Comentarios y Guejas     Consulta Asuntos     Consultar Asuntos     Consultar Firmas de Document     Consultar documento Diligencia     Coree | Selección de Asuntos  Haga click en esta barra para buscar asuntos                                                                                                    |         |
| <ul> <li>DIAINET</li> <li>Factura Electrónica</li> <li>Obligación Financiera</li> <li>Registo Único Tributario</li> </ul>                                           | N* Asunto         Tipo         Fecha Apertura         Fecha Cierre         Estado         Tareas Pendientes           201400950114621254         Corrección . Corrección de inconsistencias         Caso         27-09-2014         Abierto         1                                                                                                    | J       |
| Reportes     Salida de mercancias     Solicitud de Corrección de Inco     m                                                                                         | 201500960112813017     Caso     25-08-2015     Abierto     0       Corrección: . Recaudo por aplicar     Image: Corrección: . Recaudo por aplicar     Image: Corrección: . |         |
|                                                                                                    |                                                                                                    |         |
| © Derechos Reservados DIAN - Direcci                                                                                                    | n de Impuestos y Aduanas Nacionales 2012                                                                                                    |         |
|                                                                                                    |                                                                                                    | *       |

Pantalla No. 16.

Al presionar el icono que presenta el dibujo de una carpeta, el sistema despliega la pantalla No. 13 con las siguientes pestañas:

• **Procedimiento:** en esta pestaña se relacionan el conjunto de acciones o tareas ordenadas que integran las diferentes etapas que se surten en un proceso determinado.

| A http://muirca.dian.gov.co.MebGertinganov.Q.z.     |                      | C X C DIAN MURCA                                         | CECTION D. Y                    |                                        |                                              |                                        |                      |                 | -                       |  |
|-----------------------------------------------------|----------------------|----------------------------------------------------------|---------------------------------|----------------------------------------|----------------------------------------------|----------------------------------------|----------------------|-----------------|-------------------------|--|
| hivo Edición Ver Favoritos Herramientas Ayuda       | DIRECCION DE.        | DIAN - MUISCA                                            | GESTION D ×                     |                                        |                                              |                                        |                      |                 |                         |  |
| Correo                                              | Nombre Asur          | nto:                                                     | Correccio                       | n Corrección de                        | inconsistencias                              |                                        |                      |                 |                         |  |
| DIANNET                                             | Año Apertura         |                                                          | 2014                            | Estado:                                |                                              |                                        | Abi                  | erto            |                         |  |
| Factura Electrónica                                 | Monto:               |                                                          | 0                               |                                        | Tipo de Asunto:                              |                                        | Ca                   | s0              |                         |  |
| Obligación Financiera     Registro Único Tributario | (Ver Imagen          |                                                          |                                 |                                        |                                              |                                        |                      |                 |                         |  |
| Reportes                                            | Verinnagen           |                                                          |                                 |                                        |                                              |                                        |                      |                 |                         |  |
| <ul> <li>Salida de mercancías</li> </ul>            | Procedimientos       | Personas Docume                                          | ntos Jerarquía                  |                                        |                                              |                                        |                      |                 |                         |  |
| Solicitud de Corrección de Inco      m     M        | Ver<br>Detalle       | Descripción                                              | Fecha Inicial (d-<br>m-a/hh:mm) | Fecha de Fin<br>(d-m-<br>a/hh:mm)      | Cantidad de<br>Documentos                    | Cantidad de<br>Personas                | Duración             | Estado          | N° Tareas<br>Pendientes |  |
|                                                     | ⊕, Pr                | resentación litográfica                                  | 27-09-2014 / 10:45<br>PM        | 27-09-2014 /<br>10:45 PM               | 1                                            | 1                                      | OH OM OS             | Terminado       | 0                       |  |
| (                                                   | ⊕, Er<br>re          | n espera correc docs<br>lacionados                       | 27-09-2014 / 10:45<br>PM        | 27-09-2014 /<br>10:45 PM               | 2                                            | 2                                      | OH OM OS             | Terminado       | 0                       |  |
| (                                                   | ⊕, Ap<br>de<br>ar    | plicación art. 43 ley 962<br>e 2005 (Ley<br>ntitrámites) | 2 27-09-2014 / 10:45 PM         | 27-09-2014 /<br>10:45 PM               | 2                                            | 2                                      | 0H 0M 0S             | Terminado       | 0                       |  |
|                                                     | ⊕, R                 | ecaudo por aplicar                                       | 27-09-2014 / 10:45<br>PM        | 27-09-2014 /<br>10:45 PM               | 2                                            | 2                                      | OH OM OS             | Terminado       | 0                       |  |
|                                                     | ⊕, Ap<br>de<br>ar    | plicación art. 43 ley 962<br>e 2005 (Ley<br>ntitrámites) | 2 09-02-2016 / 02:12<br>PM      | 09-02-2016 /<br>02:12 PM               | 2                                            | 2                                      | OH OM OS             | Terminado       | 0                       |  |
|                                                     | ⊕, R                 | ecaudo por aplicar                                       | 09-02-2016 / 02:12<br>PM        | 09-02-2016 /<br>02:12 PM               | 2                                            | 2                                      | OH OM OS             | Terminado       | 0                       |  |
|                                                     | ⊕, Cin               | orrección de<br>consistencias                            | 09-02-2016 / 02:12<br>PM        | 09-02-2016 /<br>02:12 PM               | 1                                            | 2                                      | 0H 0M 0S             | Abierto         | 1                       |  |
|                                                     |                      |                                                          |                                 | «« ) «                                 | 3 33                                         |                                        |                      |                 |                         |  |
|                                                     | Actividades Pa       | ra Funcionarios                                          |                                 |                                        |                                              |                                        |                      |                 |                         |  |
|                                                     | N°<br>Identificación | Nombre                                                   | Responsable                     |                                        |                                              | Tarea                                  |                      |                 | Estado<br>Tarea         |  |
|                                                     | 1                    | DECLARANTE                                               | SUPER ROL<br>CONCRETO           | Para su revisión,<br>inconsistencias d | se ha generado el do<br>etectadas en el form | cumento 11036398<br>ulario 21045002746 | 724920 el cua<br>84. | al relaciona la | s Activa                |  |

Pantalla No. 17.

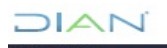

"Se considera copia controlada los documentos publicados en el Listado Maestro de Documentos"

• **Personas:** en esta pestaña se encuentran las personas que intervienen o actúan en los diferentes procedimientos, actividades y tareas de un proceso, bien sea como cliente, como representante de un tercero o como empleado público. Pantalla No. 18.

| <ul> <li>Bandeja de Salida</li> <li>Comentarios y Quejas</li> </ul>                  |                      |                |                       | Detalle Asunto                                                     |                                                       |                 |                       |                 |
|--------------------------------------------------------------------------------------|----------------------|----------------|-----------------------|--------------------------------------------------------------------|-------------------------------------------------------|-----------------|-----------------------|-----------------|
| Consulta Asuntos     Consultar Firmas de Document     Consultar documento Diligencia | Nº Asunto:           |                | 20140                 | 0950114621254                                                      |                                                       |                 |                       |                 |
| * Correo                                                                             | Nombre Asunt         | 0:             | Correc                | Corrección: . Corrección de inconsistencias                        |                                                       |                 |                       |                 |
| DIANNET                                                                              | Año Apertura:        |                | 2014                  | Estado:                                                            |                                                       |                 | Abierto               |                 |
| Factura Electrónica     Oblinación Einanciera                                        | Monto:               |                | 0                     | Tipo de Asu                                                        | nto:                                                  |                 | Caso                  |                 |
| Registro Único Tributario                                                            | E Ver Imagen         |                |                       |                                                                    |                                                       |                 |                       |                 |
| * Reportes                                                                           |                      | $\frown$       |                       |                                                                    |                                                       |                 |                       |                 |
| Salida de mercancias                                                                 | Procedimentos        | Personas Dubun | entos Jerarquís       |                                                                    |                                                       |                 |                       |                 |
| Solicitud de Corrección de Inco .                                                    | Ver Detaile          | Identificación |                       | Nombre/Razón Social                                                | Responsable                                           | Tarea           | Estado Tarea          |                 |
|                                                                                      | <ul><li>€</li></ul>  | 20071803       | PAEZ DE GOMEZ MA      | ARIA ELENA                                                         | Cliente                                               |                 |                       |                 |
|                                                                                      | €,                   | 51692920       | GOMEZ PAEZ EULIN      |                                                                    | Tercero                                               |                 |                       |                 |
|                                                                                      | e.                   | 800197268      | U.A.E. DIRECCION D    | DE IMPUESTOS Y ADUANAS                                             | Cliente                                               |                 |                       |                 |
|                                                                                      | €,                   |                | Servicio automático   |                                                                    | Automatico                                            |                 |                       |                 |
|                                                                                      |                      |                |                       | <c 3="" 35<="" c="" td=""><td></td><td></td><td></td><td></td></c> |                                                       |                 |                       |                 |
|                                                                                      | Actividades Par      | a Euncionarios |                       |                                                                    |                                                       |                 |                       |                 |
|                                                                                      | N°<br>Identificación | Nombre         | Responsable           |                                                                    | Tarea                                                 |                 |                       | Estado<br>Tarea |
|                                                                                      | 1                    | DECLARANTE     | SUPER ROL<br>CONCRETO | Para su revisión, se ha generad<br>inconsistencias detectadas en   | to el documento 11036398<br>el formulario 21045002746 | 724920 e<br>84. | el cual relaciona las | Activa          |
|                                                                                      | Regresar)            |                |                       |                                                                    |                                                       |                 |                       |                 |

Pantalla No. 18.

• **Documentos:** en esta pestaña se relaciona la declaración o recibo de pago con inconsistencias y los documentos generados por la entidad, dentro de cada proceso.

Para visualizar los documentos se da clic sobre la primera columna, en el recuadro "**Pdf**". Ver pantalla No. 19.

| ición | Ver Favoritos Herramientas Ayuda                   |                      |                    |                         |                                                                          |                       |                          |                                |  |
|-------|----------------------------------------------------|----------------------|--------------------|-------------------------|--------------------------------------------------------------------------|-----------------------|--------------------------|--------------------------------|--|
|       | Consulta Asuntos     Consultar Firmas de Document  | Nº Asunto:           |                    | 201400                  | 400950114621254                                                          |                       |                          |                                |  |
|       | Consultar documento Diligencia                     | Nombre Asunt         | 0.                 | Correct                 | ión: . Corrección de inconsistencias                                     |                       |                          |                                |  |
|       | DIANNET                                            | Año Apertura         |                    | 2014                    | Estado                                                                   |                       | Abierto                  |                                |  |
|       | Factura Electrónica                                | Monto:               |                    | 0                       | Tipo de Asunto:                                                          |                       | Caso                     |                                |  |
|       | Obligación Financiera     Desister Únice Televanie | •                    |                    |                         |                                                                          |                       |                          |                                |  |
|       | Reportes                                           | - ver imagen         |                    |                         |                                                                          |                       |                          |                                |  |
|       | Salida de mercancias                               | Procedimientos       | Persona Docum      | ientos irarquía         |                                                                          |                       |                          |                                |  |
|       | Solicitud de Corrección de Inco -                  | PDF Fo               | N° de<br>ormulario | Vénero de<br>repeticion | Nombre Tipo<br>Formulario                                                | N° Tipo<br>Formulario | Fecha<br>Documento       | Clase                          |  |
|       |                                                    | Pð 💭 21040           | 42612590 2         | Decl. R.<br>Oblig. a    | a y Complem. Pers. Naturales y Asimil. I<br>levar Contabil Año grav 2013 | <sup>lo</sup> 210     | 25-06-2014 /<br>08:39 PM | Documento<br>referenciado      |  |
|       |                                                    | 21045                | 00274684 1         | Decl. R.<br>Oblig. a    | a y Complem. Pers. Naturales y Asimil. I<br>Ievar Contabil Año grav 2013 | <sup>lo</sup> 210     | 13-09-2014 /<br>12:00 AM | Documento Original             |  |
|       |                                                    | Per 21040            | 42612889 19        | Decl. R.<br>Oblig. a    | a y Complem. Pers. Naturales y Asimil. I<br>levar Contabil Año grav 2013 | <sup>lo</sup> 210     | 25-09-2014 /<br>09:15 PM | Documento<br>litográfico       |  |
|       |                                                    | <b>PF</b> 11036      | 331321224 1        | Comuni                  | ación y determinación de inconsistencia                                  | s 1103                | 27-09-2014 /<br>10:45 PM | Documento de<br>diferencias    |  |
|       |                                                    | Pe 11057             | 903074001 1        | Recaude                 | s por aplicar                                                            | 1105                  | 27-09-2014 /<br>10:45 PM | Documento de<br>recaudo (1105) |  |
|       |                                                    | <b>N</b> 11036       | 398724920 1        | Comuni                  | ación y determinación de inconsistencia                                  | 5 1103                | 09-02-2016 /<br>02:12 PM | Documento de<br>diferencias    |  |
|       |                                                    | <b>PF</b> 11057      | 1116437172 1       | Recaude                 | is por aplicar                                                           | 1105                  | 09-02-2016 /<br>02:12 PM | Documento de<br>recaudo (1105) |  |
|       |                                                    | J                    |                    |                         | 66 8 39                                                                  |                       |                          |                                |  |
|       |                                                    | Actividades Par      | a Funcionarios     |                         |                                                                          |                       |                          |                                |  |
|       |                                                    | N°<br>Identificación | Nombre             | Responsable             |                                                                          | Tarea                 |                          | Estado<br>Tarea                |  |
|       |                                                    | 1                    | DECLARANTE         | SUPER ROL               | Para su revisión, se ha generado el do                                   | cumento 11036398      | 24920 el cual relaci     | ona las Activa                 |  |

Pantalla No. 19.

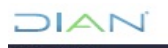

• Jerarquía: corresponde a la relación que la declaración o recibo de pago inconsistente tiene con los demás documentos presentados por el contribuyente. (Ejemplo: Inicial con sus correcciones y recibos de pago). Ver pantalla No. 20.

| DIAN-MUISCA                                                                     |                      |                 | -                     | -                                                       |                                   | -                                                                 |                 |  |
|---------------------------------------------------------------------------------|----------------------|-----------------|-----------------------|---------------------------------------------------------|-----------------------------------|-------------------------------------------------------------------|-----------------|--|
| Autogestión     Bandeja de Salida     Comentarios y Quejas     Consulta Asuntos |                      |                 |                       | Detalle Asu                                             | nto                               |                                                                   |                 |  |
| Consultar Firmas de Document     Consultar de mercete Diferencie                | Nº Asunto:           |                 | 2014009               | 50114621254                                             |                                   |                                                                   |                 |  |
| Consultar documento Diligencia     Correo                                       | Nombre Asunto        |                 | Correcci              | ón: . Corrección de inconsis                            | tencias                           |                                                                   |                 |  |
| DIANNET                                                                         | Año Apertura:        |                 | 2014                  | Estado                                                  |                                   | Abierto                                                           |                 |  |
| <ul> <li>Factura Electrónica</li> </ul>                                         | Monto:               |                 | 0                     | Tipo de                                                 | Asunto:                           | Caso                                                              |                 |  |
| Obligación Financiera     Registro Único Tributario                             | Q Ver Imagen         |                 |                       |                                                         |                                   |                                                                   |                 |  |
| Reportes     Salida de mercancías     Solicitud de Corrección de Inco           | Procedimientos I     | Personas Docume | os Jerarquía          | Tipo de Asunto                                          |                                   | Cantidad de Asuntos                                               |                 |  |
|                                                                                 | ⊕ <b>`</b>           |                 | Asuntos Antece        | sores                                                   | 0                                 |                                                                   |                 |  |
|                                                                                 | ⊕ <b>`</b>           |                 | Asuntos Suces         | ores                                                    | 0                                 |                                                                   |                 |  |
|                                                                                 | ⊕                    |                 | Asuntos Padres        | 3                                                       | 0                                 |                                                                   |                 |  |
|                                                                                 | Ψ <b>(</b>           |                 | Asuntos Hijos         |                                                         | 0                                 |                                                                   |                 |  |
|                                                                                 | Actividades Para     | Funcionarios    |                       |                                                         |                                   |                                                                   |                 |  |
|                                                                                 | N°<br>Identificación | Nombre          | Responsable           |                                                         |                                   | Tarea                                                             | Estado<br>Tarea |  |
|                                                                                 | 1                    | DECLARANTE      | SUPER ROL<br>CONCRETO | Para su revisión, se ha ge<br>inconsistencias detectada | nerado el docu<br>s en el formula | umento 11036398724920 el cual relaciona la<br>ario 2104500274684. | s Activa        |  |
|                                                                                 |                      |                 |                       |                                                         |                                   |                                                                   |                 |  |

Pantalla No. 20.

Para continuar con la gestión de un documento inconsistente se selecciona la pestaña "Documentos" y se oprime el recuadro "**Pdf**" del formato 1103 que presenta el "Control y soporte de modificaciones".

|                                                                            |                                                               | larmas 🦉 Tareas                | Asuntos 🔮 Cerrar                                                                |                      |                          | NET THE COLONIA             |  |
|----------------------------------------------------------------------------|---------------------------------------------------------------|--------------------------------|---------------------------------------------------------------------------------|----------------------|--------------------------|-----------------------------|--|
| <ul> <li>DIAN-MUISCA</li> <li>Autogestön</li> <li>Bandeja de Sa</li> </ul> | lida                                                          |                                | Detalle Asunto                                                                  |                      |                          |                             |  |
| Comentarios y     Consulta Asur                                            | Ouejas<br>tos Nº Asunto:                                      | 20140                          | 0950111812091                                                                   |                      |                          |                             |  |
| Consultar Firm                                                             | as de Documento Nombre Asunto:                                | Correc                         | ción: . Corrección de inconsistencias                                           |                      |                          |                             |  |
| Consultar doc     Correo                                                   | Año Apertura:                                                 | 2014                           | Estado:                                                                         |                      | Abierto                  |                             |  |
| DIANNET     Englise                                                        | Monto:                                                        | 0                              | Tipo de Asunto:                                                                 |                      | Caso                     |                             |  |
| <ul> <li>Pacula decli</li> <li>Obligación Fin</li> </ul>                   | Inciera et Ver Imagen                                         |                                |                                                                                 |                      |                          |                             |  |
| Consulta Bu:     Consulta Obi                                              | ón Documentos Ol<br>nación Financiera Procedimientos Persones | Documentos Josequía            | 1                                                                               |                      |                          |                             |  |
| Consulta de     Consultar Re                                               | ibligaciones por ló PDF Nº de<br>portes Formulario            | Numero de Nor<br>repeticion Fo | nbre Tipo<br>rmulario                                                           | № Tipo<br>Formulario | Fecha<br>Documento       | Clase                       |  |
| <ul> <li>Reportes</li> <li>Revisión Docu</li> </ul>                        | mento Físico                                                  | 8 Decl. I<br>No Ob             | R.ta y Complem. Pers. Naturales y Asimi<br>lig. a llevar Contabil Año grav 2013 | <sup>I.</sup> 210    | 26-08-2014 /<br>12:24 AM | Documento<br>litográfico    |  |
| Salida de men     Solicitud de Ci     Encuesta Ser                         | ancias                                                        | 1 Comu<br>incons               | nicación y determinación de<br>istencias                                        | 1103                 | 02-09-2014 /<br>05:53 AM | Documento de<br>diferencias |  |
| <                                                                          | •                                                             |                                | « « » »                                                                         |                      |                          |                             |  |
|                                                                            | Actividades Para Funcion                                      | arios                          |                                                                                 |                      |                          |                             |  |
|                                                                            | N° Nomi                                                       | bre Responsable                |                                                                                 | Tarea                |                          | Estado<br>Tarea             |  |
|                                                                            | Identificación                                                |                                |                                                                                 |                      |                          |                             |  |

Pantalla No. 21.

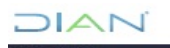

Este formato (1103 - Control y Soporte de Modificaciones), es el documento soporte que identifica en la hoja 1: la identificación del contribuyente y el número de la declaración o recibo de pago que presenta las inconsistencias y en la hoja 2: muestra las casillas objeto de inconsistencias, el valor o dato declarado por el contribuyente y el valor o dato sugerido por la DIAN, según el caso (solo se muestran como sugeridos los datos que tienen corrección automática conforme a la información registrada en el RUT del contribuyente). Ver pantalla No. 22.

| DIAN Control y Seporte de Modificaciones 1103                                                                                                    |          | DI/                        | AN                    | Ce            | ntrol y Soporte de No       | dificaciones                                  | 110                                                                                                    |
|----------------------------------------------------------------------------------------------------|----------|----------------------------|-----------------------|---------------|-----------------------------|-----------------------------------------------|----------------------------------------------------------------------------------------------------|
|                                                                                                    | Especi   |                            |                       | and a second  |                             | 4. Número de fo                               | Pagina 2 de 2 Ho<br>11036323320428                                                                                                    |
| X. Nones de lidentificacio 156/suda (01)     4.5V, 1. Pitner spélido     6. Signato spélido     1. Signato spélido     1. Signato | -        | istencias:<br>27. Hoja 38. | Pägina 39. No Casilla | 43. Bers      | 41. Datos / Valor declarado | 42. Datos / Valor Corregido                   | All Direction of the Annual Annual |
| J.A.E. DIRECCION DE IMPUESTOS Y ADUANAS NACIONALES                                                                                                    | 1        | 1                          | 1 4                   | 0             | 2104042610334<br>0          |                                               | El digito de verificación no corresponde.<br>Inconsistencia en el cálculo                                                                                                    |
| tud verflancish a la internación consignada en la electerución o motho oficial de pupo en becce, avecertando inconsistencias las cuale, ao reliciosan estál topia 2 del presente documente.                                                                                                    | 3        | 1                          | 1 20                  | 0             | faise                       |                                               | Fraccion de año y Cambio de Inversion                                                                                                    |
| isasiin o sobo dhial de pago en bances<br>R ta y Contoiem, Pans, Naturales y Asimil, No Oblio, a llever Contabil, Año prev 2013                                                                                                    |          |                            |                       |               |                             |                                               |                                                                                                    |
| 28. Concepto 27. Período 28. Fecha preentación 28. Nil, Formulato                                                                                                    |          |                            |                       |               |                             |                                               |                                                                                                    |
| 2013 2 0 1 4 0 4 T_5 / 2104042810334<br>6. Nonex & beddiactin Titutale NIT ercv 49. Provandila                                                                                                    | ┛╹┝      |                            |                       | -             |                             | -                                             | <del>\ )/</del>                                                                                                    |
| 41189007110 1 MORENO CABAS EFELVINA                                                                                                    |          |                            |                       |               |                             | $\sim$                                        |                                                                                                    |
| 33. Reactin social                                                                                                    | 10       |                            |                       | +             |                             |                                               | ~                                                                                                    |
| eredares /CD/->>                                                                                                    | 12       |                            |                       |               |                             | , <u>,,,,,,,,</u> ,,,,,,,,,,,,,,,,,,,,,,,,,,, |                                                                                                    |
| $\sim \sim \circ$                                                                                                    | 12       |                            |                       | -             |                             | 149                                           | Ť                                                                                                    |
|                                                                                                    | 15       |                            |                       |               |                             | <u></u>                                       |                                                                                                    |
| $\land$                                                                                                    | 17       |                            |                       |               |                             |                                               |                                                                                                    |
|                                                                                                    | 58       |                            |                       |               | -72                         | $\leq$                                        |                                                                                                    |
|                                                                                                    | 19       |                            |                       | -             |                             | AX                                            |                                                                                                    |
|                                                                                                    | 21       |                            |                       |               |                             | 7/                                            |                                                                                                    |
|                                                                                                    | 22       |                            |                       | /             | $\leftarrow$                | /                                             |                                                                                                    |
|                                                                                                    | 24       |                            |                       | 1             | 44                          |                                               |                                                                                                    |
| $\sim$ $\sim$                                                                                                    | 25       |                            |                       | $\rightarrow$ | -<                          |                                               |                                                                                                    |
| $\langle \circ \rangle $ $\vee$                                                                                                    | 27       |                            |                       | 22            | <u>~</u>                    |                                               |                                                                                                    |
|                                                                                                    | 28       |                            |                       |               | ~                           |                                               |                                                                                                    |
|                                                                                                    | 20       |                            |                       | 15            |                             |                                               |                                                                                                    |
| $\sim$                                                                                                    | 21       |                            |                       | 12            |                             |                                               |                                                                                                    |
|                                                                                                    | 22       |                            |                       |               |                             |                                               |                                                                                                    |
|                                                                                                    | 24       |                            |                       |               |                             |                                               |                                                                                                    |
|                                                                                                    | 20<br>20 |                            | -                     | -             |                             |                                               |                                                                                                    |
| Residual St. Fecha markusite St. Fecha markusite/ Solidaud                                                                                                    | 27       |                            |                       |               |                             |                                               |                                                                                                    |
| Allo Mes Dis Allo Mes Dis                                                                                                    |          |                            |                       | -             |                             |                                               |                                                                                                    |
| 864. Nomber Saudorbado<br>965. Cargo                                                                                                    | 40       |                            |                       |               |                             |                                               |                                                                                                    |
|                                                                                                    | 41       |                            |                       |               |                             |                                               |                                                                                                    |
| 985. Listed Administrative 1 PROCESOS AUTO<br>980. Ligar Administrative 1 CENTRO DE PROCESOS MUISCA                                                                                                    | 43       |                            |                       |               |                             |                                               |                                                                                                    |
| 891. Organización U.A.E. DIRECCION DE IMPUESTOS Y ADUANA                                                                                                    | NA 44    |                            |                       |               |                             |                                               |                                                                                                    |
| 992 Anna 2014 Centro De Procesos Mulsos                                                                                                    | 4        |                            |                       |               |                             |                                               |                                                                                                    |
|                                                                                                    | a        |                            |                       |               |                             |                                               |                                                                                                    |
| 2/0/4 4-0/9-0/2/0/5:5/                                                                                                    | 1413     |                            |                       | -             |                             |                                               |                                                                                                    |

Pantalla No. 22.

Dentro del proceso se establecen los siguientes tipos de corrección:

• **Corrección Automática**: para este caso la DIAN genera el formato 1103 "Control y soporte de modificaciones", donde se registra el dato declarado que es inconsistente y el dato que corrige dicha inconsistencia.

La DIAN automáticamente corrige las inconsistencias detectadas en la declaración o el recibo de pago y a través de los Servicios Informáticos Electrónicos informa al contribuyente los cambios realizados conforme al Artículo 43 de la Ley 962 de 2005.

Para realizar la consulta de las inconsistencias, corregidas de forma automática el funcionario debe ingresar a la "Consulta de Asunto", seleccionar por la casilla "Estado Asunto" la opción "Cerrado" y el número de formulario modificado, buscar el formato 1103 en la pestaña "Documentos" para conocer las casillas corregidas de forma automática.

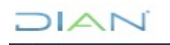

• **Corrección Manual**: para este caso el formato 1103 "Control y soporte de modificaciones", registra únicamente el dato declarado que es inconsistente, debiendo el funcionario gestionar la inconsistencia mediante la digitación del dato correcto a través de la tarea que se le ha cargado.

• Corrección por presentación de una nueva declaración (Declaración de Corrección): para este caso el formato 1103 "Control y soporte de modificaciones", registra únicamente el valor declarado que es inconsistente pero que no es corregible por parte de la Dirección Seccional o Dirección Operativa, razón por la cual el contribuyente debe dar aplicación a lo contemplado en los artículos 588 y 589 del Estatuto Tributario o corregir conforme a la normatividad aduanera aplicable.

• **Combinación de inconsistencias:** cuando una declaración presenta los tres o dos últimos tipos de corrección, primero se deben corregir las inconsistencias correspondientes al proceso de "Corrección Manual", es decir, las que son viables conforme al procedimiento establecido en el Artículo 43 de la Ley 962 de 2005 y luego realizar el proceso de presentar una nueva declaración de corrección conforme a la normatividad vigente.

A continuación, se muestra un ejemplo de cada uno de los casos anteriormente descritos y su proceso de solución.

#### 5.1.3 CASO CORRECCION AUTOMATICA

Para esta situación el sistema gestiona automáticamente la inconsistencia que presenta la declaración o recibo oficial de pago. El funcionario debe ingresar a la pestaña "Documentos" y dar clic sobre el recuadro "**Pdf**" del documento "1103 - Control y Soporte de Modificaciones para conocer el cambio realizado de forma automática conforme a la información registrada por el contribuyente en el RUT o cálculo aritmético esperado. Ver pantalla No. 23.

| 縱      | D           | IAN          | 7              | Co       | ntrol y Soporte de Mo       | odificacio | nes                  |                     |                | 11                | 03      |
|--------|-------------|--------------|----------------|----------|-----------------------------|------------|----------------------|---------------------|----------------|-------------------|---------|
|        |             |              |                |          |                             |            |                      | Página              | 2              | <sub>de</sub> 2   | Hoja No |
| Espaci | o reservado | para la DIAN |                |          |                             |            | 4. Número de for     | mulario             | 110            | 36297950691       |         |
|        |             |              |                |          |                             |            | 8                    | (415)770721248998   | 4(8020) 001    | 103629795069 1    |         |
| Incons | sistencias  |              | e              |          | 1                           | 1          |                      |                     |                |                   |         |
| Item   | 37. Hoja    | 38. Página   | 39. No Casilla | 40. Item | 41. Datos / Valor declarado | 42. Date   | is / Valor Corregido |                     | Descripción li | nconsistencias    |         |
|        | 1           | 1            | 25             | 0        |                             | 3008023    | 738191               | Valor casilla corre | aido de for    | ma automática: 1/ | 1/26    |
| 3      | 1           | 1            | 82             | 0        | 0                           | 0000020    |                      | Inconsistencia en   | el cálculo     | ina aatomatica. n |         |
| 4      |             |              |                |          |                             |            | - /                  |                     | /              |                   |         |
| 6      |             |              |                |          |                             | -          |                      |                     |                |                   |         |
| 7      |             |              |                |          |                             |            | 14                   |                     |                |                   |         |
| 8      |             |              |                |          |                             |            | //                   |                     |                |                   |         |
| 9      |             |              |                |          |                             |            | $\wedge$             |                     |                |                   |         |
|        |             |              |                |          |                             |            | 11                   |                     |                |                   |         |

"Se considera copia controlada los documentos publicados en el Listado Maestro de Documentos"

### 5.1.4 CASO CORRECCION MANUAL Y GESTIÓN COMBINACIÓN DE INCONSISTENCIAS

Para este tipo de corrección se presenta una "Tarea" para ser gestionada por el agente de corrección de inconsistencias. Ver pantalla No. 24.

| E M NY C K                                                                                                    |                                                          |                                                                                                    |                                                                                                    |                                                                                                    | - 0 <b>- X</b> |
|----------------------------------------------------------------------------------------------------|----------------------------------------------------------|----------------------------------------------------------------------------------------------------|----------------------------------------------------------------------------------------------------|----------------------------------------------------------------------------------------------------|----------------|
| Attps://muisca.dian.gov.co/WebGestionexpe 🔎 👻 🛔                                                                                                    | 🔒 DIRECCION DE 🖒 🗙 🏼 🏉 DIAN - MUISCA GESTIO              | N D × 🦪 DIAN - MUISCA                                                                                                    |                                                                                                    | Seguritoria d                                                                                                    | ⊕ ☆ @          |
| Archivo Edición Ver Favoritos Herramientas Ayuda                                                                                                    |                                                          |                                                                                                    |                                                                                                    |                                                                                                    |                |
| 쓿 🏂 diannet 🗿 Diannet (2) 🌏 www.dian.gov.co 🗿 Diagrama                                                                                                    | dor @ Cursos DIAN 🗿 Pruebas MUISCA 🛿 EF Curso            | de ingles DIAN 🧃 insitu 🔛 Cursos – Blackboa                                                                                                    | rd Learn 🧃 Gestion PST                                                                                                    |                                                                                                    |                |
| Archio Edicio Ver Fovoris Herrmienta Ayuda<br>(* dannet ) Dianet () (* www.dan.gov.co ) Diagrama<br>Bandeija de Salda<br>Consultar Asuntos<br>Consultar Asuntos<br>Consultar Asuntos<br>Consultar Adocumento Dilgenci<br>Consultar documento Dilgenci<br>DIANNET<br>Bactura Electrónica<br>Registro Unico Titobutario<br>Registro Unico Titobutario<br>Registro Unico Titobutario<br>Registro Unico Titobutario<br>Registro duco Titobutario<br>Registro duco Titobutari |                                                          | et ngis DIAN () instu © Curos - Biackhoa<br>de ngis DIAN () instu © Curos - Biackhoa<br>201400950101570232<br>Corrección: . Corrección de incol<br>2014<br>105,000<br>Jenerada<br>de Nombre Tipo<br>Declaración del Impuesto sobr<br>Vertas - IVA<br>Comunicación y determinación<br>inconstitencias<br>Recaudos por aplicar<br>esonosable | rd Learn È Gestion PST<br>ISUINTO<br>Insistencias<br>Estado:<br>Tipo de Asunto:<br>e las 300 204<br>PM<br>de 1103 234<br>1105 234<br>1105 234<br>> >> | Abierto<br>Caso<br>Documento<br>D1-2014 / 02:12<br>D1-2014 / 02:12<br>D0-cumento Itográfico<br>01-2014 / 05:08<br>Documento de recaudo<br>(1105) |                |
|                                                                                                    | Identificación<br>1 DECLARANTE SUPE<br>CONC<br>Regretar) | R ROL Para su revisión, se h<br>RETO inconsistencias detect                                                                                                    | a generado el documento 110362979<br>adas en el formulario 300802732044                                                                               | Tarea<br>500691 el cual relaciona las Activa<br>11                                                                                               |                |
| © Derechos Reservados DIAN - Direcciór                                                                                                    | n de Impuestos y Aduanas Nacionales                      |                                                                                                    |                                                                                                    | 2012                                                                                                    |                |

Pantalla No. 24

El sistema muestra la pantalla No. 25 con el historial del documento y la opción "Solucionar" para dar clic en ella y gestionar la inconsistencia.

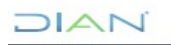

| Bandeia de Salida     |                     | e                               | indiser in case actigits op it of it |                       | 0000000       |                             |
|-----------------------|---------------------|---------------------------------|--------------------------------------|-----------------------|---------------|-----------------------------|
| Comentarios y Quejas  |                     |                                 |                                      | Detaile Asunto        |               |                             |
| Concello Acustos      | A - Windows Interne | et Explorer proporcionado por D | IAN                                  |                       |               |                             |
| Con<br>Con            |                     |                                 |                                      |                       | <u>×</u> wusc |                             |
| DIAI                  |                     |                                 |                                      |                       |               | erto                        |
| Obli Historial de Reg | Documentos          |                                 |                                      |                       |               | SO                          |
| Rep                   | Asunto              | N. de Formulario                | Descripción                          | Fecha de presentación | Acción        | -                           |
| Sali 201400950        | 101570232           | 3008027320441                   | Documento para correccion            | 20140110              | Solucionar)   |                             |
| 301                   |                     |                                 |                                      |                       |               | Clase                       |
|                       |                     |                                 | Cerrar                               |                       |               | Documento litográfi         |
|                       |                     |                                 |                                      |                       |               | Documento de<br>diferencias |
|                       |                     |                                 |                                      |                       |               | Documento de reca<br>(1105) |
|                       |                     |                                 |                                      |                       |               |                             |
|                       |                     |                                 |                                      |                       |               | Esta                        |
|                       |                     |                                 |                                      |                       |               | Tar                         |
|                       |                     |                                 |                                      |                       |               | ciona las Activa            |

Pantalla No. 25

En la pantalla No. 26 el funcionario debe gestionar las inconsistencias detectadas en la declaración o recibo de pago así:

• En la columna "Num. Casilla" se describe el número de la casilla que presenta la inconsistencia

• En la columna "Valor Declarado" se indica el valor declarado por el contribuyente. Si no se presenta ningún dato, en el documento original sucede lo mismo.

• En la columna "Valor Sugerido", el funcionario debe ingresar la información que subsana la inconsistencia detectada. Pueden suceder dos situaciones:

a) Si la casilla debería tener algún valor y se presentó en blanco, en este campo se debe registrar el valor correspondiente.

b) Si el valor registrado originalmente es incorrecto, se debe diligenciar el valor correcto

• En la columna "Anular valor" se presenta una casilla de verificación para marcarla en el caso de haber diligenciado una casilla que debería venir en blanco.

• En la columna "Inconsistencias" se debe describir brevemente la tipificación del error detectado.

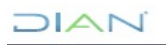

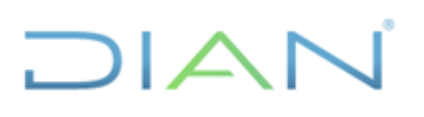

|           |                          |                       |                    |                   |                             |               |                                | <u>×</u> muisci |                             |
|-----------|--------------------------|-----------------------|--------------------|-------------------|-----------------------------|---------------|--------------------------------|-----------------|-----------------------------|
| Corre     | cción d                  | Errores               |                    |                   |                             |               |                                |                 |                             |
| Avuda     |                          |                       |                    |                   |                             |               |                                | _               |                             |
| •         | La opciór<br>diligenció. | "Anular Val           | or" permit         | e corregir un val | or en una casilla que de    | ebía venir en | olanco y que en el documento   | se              | erto                        |
| Núme      | ro de Declar             | ición                 |                    | 3008027320441 (Li | tografico)                  |               |                                |                 | 50                          |
| Obser     | vaciones                 |                       |                    |                   |                             | *             | Tipos de Error                 |                 | E                           |
|           |                          |                       |                    |                   |                             | Ψ.            |                                |                 | Clase                       |
|           |                          |                       |                    |                   | Inconsistencias Corregibles |               |                                |                 | Documento litográfico       |
|           |                          |                       |                    | Data Adalas       | Date/Valor Sugarida         | Anular        | Inconsistencia                 | TE              | in magnines                 |
| Ноја      | Página                   | Num.<br>Casilla       | Num.<br>Item       | Declarado         | Dator valor Ougerido        | Valor         |                                |                 | Documento de                |
| Hoja<br>1 | Página<br>1              | Num.<br>Casilla<br>25 | Num.<br>Item<br>NA | Declarado         | 1                           | Valor         | CORRECCION<br>(Corregido DIAN) |                 | Documento de<br>diferencias |

Pantalla No. 26

En la ventana de "Observaciones", pantalla No 27, se deben analizar las casillas con inconsistencias y determinar la gestión a realizar:

Se debe marcar como "**Gestión total- asunto cerrado**" todos aquellos documentos en los que se puedan corregir todas las casillas que tenían inconsistencias mediante la Ley 962 de 2005 y que como consecuencia de esto queden en asunto cerrado.

Se debe marcar como "**Gestión parcial-588/589**" el documento que una vez analizado tenga únicamente inconsistencias subsanables por el contribuyente mediante el procedimiento establecido en los Artículos 588 y/o 589 del E. T. es decir, mediante la presentación de una nueva declaración.

Se debe marcar como "**Gestión parcial- errores mixtos**" cuando el documento analizado tenga errores de dos tipos: unas corregibles mediante la aplicación de la Ley 962 y también errores en casillas no corregibles por el procedimiento de corrección de inconsistencias (valores numéricos hasta el impuesto a cargo) no atribuibles a error de la entidad autorizada para recaudar en la transcripción del documento, mediante la corrección de la declaración conforme a los Artículos 588 y 589 del E.T.

Se debe marcar como "**Gestión documento en firme**", cuando el documento motivo de análisis no es corregible por aplicación de la Ley 962 debido a que ya pasaron los términos para corrección de las casillas de valores que constituyen la liquidación privada del contribuyente (dos años contados a partir del vencimiento para declarar),

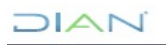

|                              |                                                        |                                    |                 | 業                                            | MUISCA         |
|------------------------------|--------------------------------------------------------|------------------------------------|-----------------|----------------------------------------------|----------------|
| Corrección de Errores        |                                                        |                                    |                 |                                              |                |
| Ayuda:                       |                                                        |                                    |                 |                                              |                |
| • La opción "Anular Valor" p | ermite corregir un valor en un                         | a casilla que debía venir          | en blanco y     | que en el documento se                       | e diligenció.  |
| Número de Declaración        | 2104042610334 (Litog                                   | grafico)                           |                 |                                              |                |
| Observaciones                | Gestion parcial- ;<br>DRECHO DE PETICIÓN<br>28-01-2016 | errores mixtos<br>N RAD 602414 DEL | łı              | Tipos de Err<br>Jutogestión<br>Corrección/Pi | ror<br>royecto |
|                              | Inco                                                   | nsistencias Corregibles            |                 |                                              |                |
| Hoja Página Num.<br>Casilla  | Num. Dato/Valor<br>Item Declarado                      | Dato/Valor Sugerido                | Anular<br>Valor | Inconsistencia                               | TE             |
| 1 1 4                        | NA 2104042610334                                       | 2104500319706                      |                 | El digito de verificación no<br>corresponde. | $\checkmark$   |
|                              | 🍓 Anter                                                | rior) 1 👻 🛞 Siguiente)             |                 |                                              |                |

Pantalla No. 27

Diligenciado los valores que subsanan las inconsistencias, conforme a lo señalado en la Ley 962 de 2005 y normatividad vigente aplicada al procedimiento de corrección por Ley 962, se debe dar clic sobre el botón "Validar". Hecho lo anterior, el sistema valida nuevamente la declaración o recibo de pago, presentándose lo siguiente:

• Si la declaración o recibo de pago al validarse continúa con inconsistencias en casillas susceptibles de corregir por Ley 962 (casillas de encabezado o numéricas posteriores al impuesto a cargo), el sistema genera el siguiente mensaje: "La declaración número (casilla 4 documento) no ha superado todas las inconsistencias detectadas". Lo cual hace que el funcionario tenga que volver a digitar los valores correctos que subsanan la inconsistencia, hasta cuando la información que se digite sea la correcta. Ver pantalla No. 28.

| AN - MU | JISCA - Wini           | dows Internet Ex | plorer proporc | ionado por DIAM                  | 4                                                  |                                                                                       |                                      |          |                    |                                  | 6 |
|---------|------------------------|------------------|----------------|----------------------------------|----------------------------------------------------|---------------------------------------------------------------------------------------|--------------------------------------|----------|--------------------|----------------------------------|---|
|         |                        |                  |                |                                  |                                                    |                                                                                       | 4                                    |          |                    |                                  |   |
| orrec   | cción d                | e Errores        |                |                                  |                                                    |                                                                                       |                                      |          |                    |                                  |   |
| yuda:   | :                      |                  |                |                                  |                                                    |                                                                                       |                                      |          |                    |                                  |   |
| • L     | a opción               | "Anular Va       | alor" permi    | te corregir                      | un valor en                                        | una casilla que debía venir en blanco y qu                                            | e en el documento se                 |          |                    |                                  |   |
|         |                        |                  |                |                                  |                                                    |                                                                                       |                                      |          |                    | Caso                             |   |
| Observ  | o de Declar<br>aciones | ación            |                | ERROR                            |                                                    | Declaración con Inconsistencias                                                       | <b>Fipos de Error</b><br>Autogestión |          | _                  |                                  |   |
|         |                        |                  |                | La decla<br>solucion<br>inconsis | ración número<br>ar las casillas<br>tencias detect | 1110300026964 (Litografico) (requiere<br>26,27) aun no ha superado todas las<br>adas. | Correction/Proyecto                  | _        | Fecha<br>Docume    | Clase                            |   |
| Hoja    | Página                 | Num.             | Num.           |                                  | Ø                                                  |                                                                                       | Inconsistencia                       | TE       | -07-2015<br>:44 AM | / Documento<br>litográfico       |   |
| 1       | 1                      | Casilla<br>26    | Item<br>NA     |                                  | <b>W</b>                                           | <b>,</b>                                                                              | en codigo de documento de            | <b>V</b> | -07-2015<br>52 PM  | / Documento de<br>diferencias    |   |
| 1       | 1                      | 27               | NA             |                                  |                                                    |                                                                                       | en codigo de documento de            |          | -07-2015<br>52 PM  | / Documento de<br>recaudo (1105) |   |
|         |                        |                  |                |                                  | 🧐 Anteri                                           | or j 1 👻 Siguiente j                                                                  |                                      |          |                    |                                  |   |
|         |                        |                  |                |                                  | 🚫 Validar                                          | Documento                                                                             |                                      |          |                    | Estado<br>Tarea                  |   |
|         |                        |                  |                |                                  | Incons                                             | istencias Presentadas                                                                 |                                      |          | 4 el cual n        | elaciona las Activa              |   |
|         |                        | Ноја             | Página         | No. Casilla                      | Num. Item                                          | Descripción                                                                           | TE                                   |          |                    |                                  |   |
|         |                        | 1                | 1              | 26                               | NA                                                 | Inconsistencia en codigo de documento de corrección                                   |                                      |          |                    |                                  |   |
|         |                        | 1                | 1              | 27                               | NA                                                 | Inconsistencia en codigo de documento de corrección                                   |                                      |          | 2012               |                                  |   |

DIAN

Pantalla No. 28

• Si la declaración o recibo de pago una vez validada no presenta inconsistencias en casillas corregibles por Ley 962, el servicio genera el botón de "Formalizar" para que el usuario firme digitalmente el formato 1103 "**Control y soporte de modificaciones**". Pantalla No 29.

|                | ION DE   | IMPUESTO  | OS Y (CO)           | https:// | 'muisca. <b>di</b> a | an.gov.co/We            | bGestionmas     | iva/DefCorreccio                          | nCompletaP      | opUp.fac              | es                         | 5              |
|----------------|----------|-----------|---------------------|----------|----------------------|-------------------------|-----------------|-------------------------------------------|-----------------|-----------------------|----------------------------|----------------|
| Correct        | ión de   | e Errore  | 5                   |          |                      |                         |                 |                                           |                 |                       |                            |                |
| Ayuda:<br>• La | opciór   | n "Anular | - <i>Valor"</i> per | mite co  | orregir un           | valor en ur             | na casilla q    | ue debía venir                            | en blanco       | y que e               | n el documento s           | se diligenció. |
| Número         | de Decla | ración    |                     |          | 2104042              | 610334 (Lito            | grafico)        |                                           |                 |                       |                            |                |
| Observat       | ciones   |           |                     |          | Gestion              | parcial-                | errores mi      | Lxtos                                     | .af             |                       | Tipos de Er<br>Autogestión | Proyecto       |
|                |          |           |                     |          |                      | Inc                     | onsistencias Co | rregibles                                 |                 |                       |                            |                |
|                | Ноја     | Página    | Num.<br>Casilla     | Num      |                      | )ato/Valor<br>)eclarado | Dato/Vs         | lor Sugerido                              | Anular<br>Valor | 1                     | Inconsistencia             | TE             |
|                | 1        | 1         | 4                   | NA       | 2104                 | 042610334               | 21045003        | 19706                                     |                 | El digito<br>correspo | de verificación no<br>nde. |                |
|                |          |           |                     |          |                      | 🛞 Ante                  | Forma lizz      | Siguiente)<br>and Documento<br>de cambios |                 |                       |                            |                |
|                |          |           |                     |          |                      | Inco                    | nsistencias Pre | esentadas                                 |                 |                       |                            |                |
|                |          |           |                     | Ноја     | Página               | No. Casilla             | Num. Item       | Descript                                  | ión             | TE                    |                            |                |
|                |          |           |                     | 1        | 1                    | 102                     | NA              | Inconsistencia er                         | n el cálculo-   |                       |                            |                |
|                |          |           |                     |          |                      | 🔇 Ante                  | rior 1 🗸        | 👏 Siguiente)                              |                 |                       |                            |                |
|                |          |           |                     |          |                      |                         | Cerrar          | D                                         |                 |                       |                            |                |
|                |          |           |                     |          |                      |                         |                 |                                           |                 |                       |                            |                |
|                |          |           |                     |          |                      |                         |                 |                                           |                 |                       |                            |                |
|                |          |           |                     |          |                      |                         |                 |                                           |                 |                       |                            |                |

Pantalla No. 29

Si existen casillas que deben ser corregidas por el contribuyente mediante la presentación de una nueva declaración, conforme al procedimiento establecido en los Artículos 588 y 589 del Estatuto Tributario, el sistema permite formalizar el asunto con error, es decir, corregir las casillas que proceden por inconsistencias y dejar pendiente las demás casillas para la corrección por parte del contribuyente. En este evento se genera también el botón "Formalizar", una vez firmado el formato 1103, el asunto tiene una gestión parcial y permanece en estado "Abierto".

Al seleccionar el botón de "formalizar" el SI de Gestión Masiva genera una ventana para que el funcionario seleccione su mecanismo digital, pantalla No.30.

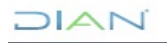

| 🍯 DIAN - MI | JISCA - Win             | dows Internet Exp | lorer proporcionado por DIAN                                        |                                                                                               |                            |              | 22                     |                                |      |
|-------------|-------------------------|-------------------|---------------------------------------------------------------------|-----------------------------------------------------------------------------------------------|----------------------------|--------------|------------------------|--------------------------------|------|
|             |                         |                   |                                                                     |                                                                                               |                            |              |                        |                                | មែរស |
| Corre       | cción d                 | e Errores         |                                                                     |                                                                                               |                            |              |                        |                                |      |
| Ayuda       |                         |                   |                                                                     |                                                                                               |                            |              |                        |                                |      |
| • 1         | a opciór<br>liligenció. | "Anular Va        | <i>lor"</i> permite corregir un valor                               | en una casilla que debía venir en blan                                                        | ico y que en el documento  | se           |                        |                                |      |
|             |                         |                   | 🥔 DIAN - MUISCA - Windows Intern                                    | et Explorer proporcionado por DIAN                                                            |                            |              | Abierto                |                                |      |
| Númer       | o de Declar             | ación             |                                                                     |                                                                                               | <b>^</b>                   |              | Caso                   |                                |      |
|             |                         |                   |                                                                     |                                                                                               | ipos de Error              |              | =                      |                                |      |
| Observ      | aciones                 |                   | Firmar documento                                                    |                                                                                               | lutogestion                |              | -                      |                                |      |
|             |                         |                   | 04-03-2016 / 10:58:37<br>muisca.dian.gov.co                         |                                                                                               | ione clony Proyecto        |              | Fecha                  | Clase                          |      |
| _           |                         | _                 | La firma de la presente declar<br>con certificado digital sustituye | ación, documento y/o archivo a través del me<br>para todos los efectos legales la firma autór | ecani:                     | _            | Documento              | )                              |      |
| Hoia        | Página                  | Num.              | Certificado                                                         | Examinar                                                                                      | Incensistencia             | TE           | 3-05-2008 /<br>1:52 AM | Documento de<br>recaudo (1105) |      |
|             |                         | Casilla           | Contraseña                                                          |                                                                                               |                            |              | 1-09-2013/             | Documento                      |      |
| 1           | 1                       | 4                 |                                                                     | Eirma )                                                                                       | de venticación no<br>tide. | $\checkmark$ | 3:24 AM                | litográfico                    |      |
| 1           | 1                       | 48                | Activar teclado virtual                                             |                                                                                               | encia en el cálculo        |              | 6-09-2013 /<br>1:09 AM | diferencias                    |      |
| 1           | 1                       | 49                |                                                                     |                                                                                               | encia en el cálculo        | <u>a</u>     |                        |                                |      |
| 1           | 1                       | 50                |                                                                     |                                                                                               | encia en el cálculo        |              |                        |                                |      |
| 1           | 1                       | 51                |                                                                     |                                                                                               | encia en el cálculo        |              |                        | Estado                         |      |
| 1           | 1                       | 52                | · [                                                                 |                                                                                               | , cia en el cálculo        |              |                        | Tarea                          |      |
|             |                         |                   |                                                                     |                                                                                               |                            |              | B el cual rela         | ciona las Activa               |      |
|             |                         |                   | K 😻                                                                 | terior )   • 👹 Siguiente )                                                                    |                            |              |                        |                                |      |
|             |                         |                   | (Alidar )                                                           | Formalizar)                                                                                   |                            |              |                        |                                |      |
|             |                         |                   |                                                                     | e canoosy                                                                                     |                            |              | - 2012                 |                                |      |

Pantalla No. 30

El usuario debe seleccionar la ubicación del archivo de firma digital mediante la selección del botón "Examinar", pantalla No 31.

| 🍯 DIAN - MI | JISCA - Win            | dows Internet Exp | lorer proporcionado por DIAN                  |                                      |                                                   |                   |                |         |                      |                        |                  |       |
|-------------|------------------------|-------------------|-----------------------------------------------|--------------------------------------|---------------------------------------------------|-------------------|----------------|---------|----------------------|------------------------|------------------|-------|
|             |                        |                   |                                               |                                      |                                                   | 쏚                 | <u>k</u> m     | Î       |                      |                        |                  | 0 4 4 |
| Corre       | cción d                | e Errores         |                                               |                                      |                                                   |                   |                |         |                      |                        |                  |       |
| Ayuda       | :                      |                   |                                               |                                      |                                                   |                   |                |         |                      |                        |                  |       |
| • 1         | a opciór<br>liligenció | n "Anular Val     | or" permite corregir un valor                 | en una casilla que debía veni        | r en blanco y que en el d                         | ocumento se       | x              |         | Abierto              |                        |                  |       |
| Númer       | o de Declar            | ación             | 🔾 🕞 📕 « Inconsistencias )                     | Especificaciones Tecnicas + 210 2015 | > pruebas                                         | r pruebas         | ٩              |         | Caso                 |                        |                  |       |
|             |                        |                   | Organizar 🔻 Nueva carpeta                     |                                      |                                                   | * • 1             | 0              | =       |                      |                        |                  |       |
| Obsen       | aciones                |                   | Descargas     Escritorio     Sitios recientes | Nombre 20150625_999999993.epf        | Fecha de modifica Tipo<br>25/06/2015 09:03 a Arch | ivo EPF           | amaño<br>17 KB |         | Fecha<br>Documento   | CI                     | ase              |       |
| Hoja        | Página                 | Num.              | Documentos                                    |                                      |                                                   |                   |                | 3       | -05-2008 /<br>:52 AM | Documer<br>recaudo (   | nto de<br>1105)  |       |
| 1           | 1                      | 4                 | Música     Videos                             |                                      |                                                   |                   |                | 1<br>3  | -09-2013 /<br>:24 AM | Documer<br>litográfico | ito              |       |
| 1           | 1                      | 48                | Equipo                                        |                                      |                                                   |                   |                | 6       | -09-2013 /<br>:09 AM | Documer<br>diferencia  | nto de<br>IS     |       |
| 1           | 1                      | 49                | Sico local (C:)                               |                                      |                                                   |                   |                |         |                      |                        |                  |       |
| 1           | 1                      | 50                | Disco local (E:)                              | 4                                    | m                                                 |                   |                |         |                      |                        |                  |       |
| 1           | 1                      | 51                | Nombre:                                       |                                      | ▼ Todos                                           | os archivos (*.*) | •              |         |                      |                        | Estado           |       |
| 1           | 1                      | 52                |                                               |                                      | AI                                                | rir Cance         | elar           | 3       | el cual relacion     | na las 🛛 🖌             | l area<br>Activa |       |
|             |                        |                   | 🚫 🕅 🖉 🖓 🖓                                     | erior 1 - 阙 Siguiente)               |                                                   |                   |                |         |                      |                        |                  |       |
|             |                        |                   |                                               |                                      |                                                   |                   |                | <br>• ) | 2012                 |                        |                  |       |

Pantalla No. 31

Luego se debe digitar la contraseña que el mismo usuario asigno al mecanismo digital, después seleccionar el botón "Firma", para que el sistema comience el proceso de formalización del formato 1103 **"Control y soporte de modificaciones**". Pantalla No 32.

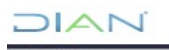

#### MANUAL DEL MÓDULO DE CONSULTA DE ASUNTOS DEL SI GESTIÓN MASIVA Y DEL ROL DE REPROCESOS DEL SI OBLIGACIÓN FINANCIERA MN-COT-0024

## 

| DIAN - MU | JISCA - Wine             | dows Internet Exp | orer proporcionado por DIAN                                                                           |                 |    |                        |                          | 2 0 - 1 X |
|-----------|--------------------------|-------------------|----------------------------------------------------------------------------------------------------|-----------------|----|------------------------|--------------------------|-----------|
|           |                          |                   |                                                                                                    |                 |    |                        |                          |           |
| Correc    | cción d                  | e Errores         |                                                                                                    |                 |    | -                      |                          |           |
| Ayuda     | :                        |                   |                                                                                                    |                 |    |                        |                          |           |
| • L<br>d  | .a opciór<br>filigenció. | "Anular Val       | or" permite corregir un valor en una casilla que debía venir en blanco y que e                        | n el documento  | se | Abjerte                |                          |           |
|           |                          |                   | S DIAN - MUISCA - Windows Internet Explorer proporcionado por DIAN                                    |                 |    | Caso                   |                          |           |
| Númer     | o de Declar              | ación             |                                                                                                    |                 |    |                        |                          |           |
|           |                          |                   | uto<br>uto                                                                                            | ogestión        |    | н                      |                          |           |
| Observ    | aciones                  |                   | Firmar documento<br>04-03-2016 / 10:58:37                                                             | ección/Proyecto |    |                        |                          |           |
|           |                          |                   | muisca.dian.gov.co<br>La firma de la presente declaración, documento y/o archivo a través del mecani: |                 |    | Fecha                  | Clase                    |           |
|           |                          |                   | con certificado digital sustituye para todos los efectos legales la firma autógrafa.                  |                 |    | 3-05-2008 /            | Documento de             |           |
| Hoja      | Página                   | Num.<br>Casilla   | Certificado D:\Inconsistencias\Es Examinar                                                            | consistencia    | TE | 1:52 AM                | recaudo (1105)           |           |
| 1         | 1                        | 4                 | Contraseña eve                                                                                        | erificación no  |    | 1-09-2013 /<br>3:24 AM | Documento<br>litográfico |           |
| 1         | 1                        | 48                | E Firma Ide.                                                                                          | a en el cálculo |    | 6-09-2013 /            | Documento de             |           |
|           | 4                        | 40                | Activar teclado virtual                                                                               |                 |    | 1.00 PM                | Gilerencias              |           |
|           |                          | 43                | EIL.                                                                                                  | a en el calculo |    |                        |                          |           |
| 1         | 1                        | 50                | enci.                                                                                                 | a en el calculo |    |                        |                          |           |
| 1         | 1                        | 51                | e enciencie                                                                                           | a en el cálculo |    |                        | Estado                   |           |
| 1         | 1                        | 52                | enci                                                                                                  | a en el cálculo |    | 3 el cual relad        | ciona las Activa         |           |
|           |                          |                   | 🍓 Anterior ) 1 - 阙 Siguiente)                                                                         |                 |    |                        |                          |           |
|           |                          |                   | Contraction (Contraction)                                                                             |                 |    | 2012                   |                          |           |

Pantalla No. 32

El sistema realiza el proceso de firma del documento, pantalla No. 33.

|   | Firmando             | Docum              | ento<br>D L D L C<br>a firmand | 0 el docume         | x<br>sca<br>into | dian.gov.co/We               |                        | DIAN - MUISCA - M                                      | ozilla Firefo:<br>JESTOS Y            | (CO) https://                        | muisca.dian.gov.co/WebArq 🏠                    |                                 |   | to | Buena<br>Neutral |
|---|----------------------|--------------------|--------------------------------|---------------------|------------------|------------------------------|------------------------|--------------------------------------------------------|---------------------------------------|--------------------------------------|------------------------------------------------|---------------------------------|---|----|------------------|
|   | erreee               | ión d              | <del>- Error</del> e           |                     |                  | ,                            | Firn<br>08-02<br>muise | nar documento<br>2-2016 / 17:33:33<br>ca.dian.gov.co   |                                       | (                                    |                                                | _                               | _ |    |                  |
| A | • La                 | opció              | n "Anular                      | r <i>Valor"</i> per | mite corre       | egir un valor é              | amp                    | rma de la present<br>arada con certifica<br>ertificado | e declaraci<br>ado digital<br>C:\User | on, document<br>sustituye para<br>s\ | a todos los efectos legales la fir<br>Examinar | jenció.                         |   |    |                  |
| l | Número d<br>Observad | e Declar<br>ciones | ación                          |                     |                  | 2104042610334<br>Gestion pai | Act                    | ontraseña<br>tivar teclado virtual                     | 01                                    |                                      | gause)                                         | E <b>rror</b><br>n<br>/Proyecto |   | TE |                  |
|   |                      |                    |                                |                     |                  |                              | •                      |                                                        | III                                   |                                      | •                                              |                                 |   |    |                  |
|   |                      | Ноја               | Página                         | Num.<br>Casilla     | Num.<br>Item     | Dato/Valor<br>Declarado      |                        | Dato/Valor Su                                          | gerido                                | Anular<br>Valor                      | Inconsistencia                                 | TE                              |   |    | -                |
|   |                      | 1                  | 1                              | 4                   | NA               | 2104042610334                | 4                      | 210450031970                                           | 6                                     |                                      | El digito de verificación no<br>corresponde.   | $\checkmark$                    |   |    | -                |
|   |                      |                    |                                |                     |                  | Ø                            | Xalida                 | interior 1 🗸 🧭                                         | Siguiente)<br>Por Documen<br>de cambi | to)                                  |                                                |                                 |   |    |                  |
|   |                      |                    |                                |                     |                  |                              |                        | Panta                                                  | la No                                 | . 33                                 |                                                |                                 |   |    |                  |

Firmado el documento 1103 **"Control y soporte de modificaciones**" el servicio genera el acuse de recibo, el cual certifica que el proceso de firma se realizó correctamente, Pantalla No. 34.

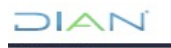

"Se considera copia controlada los documentos publicados en el Listado Maestro de Documentos"

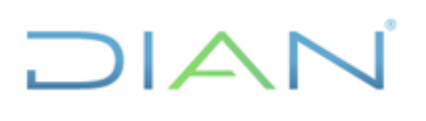

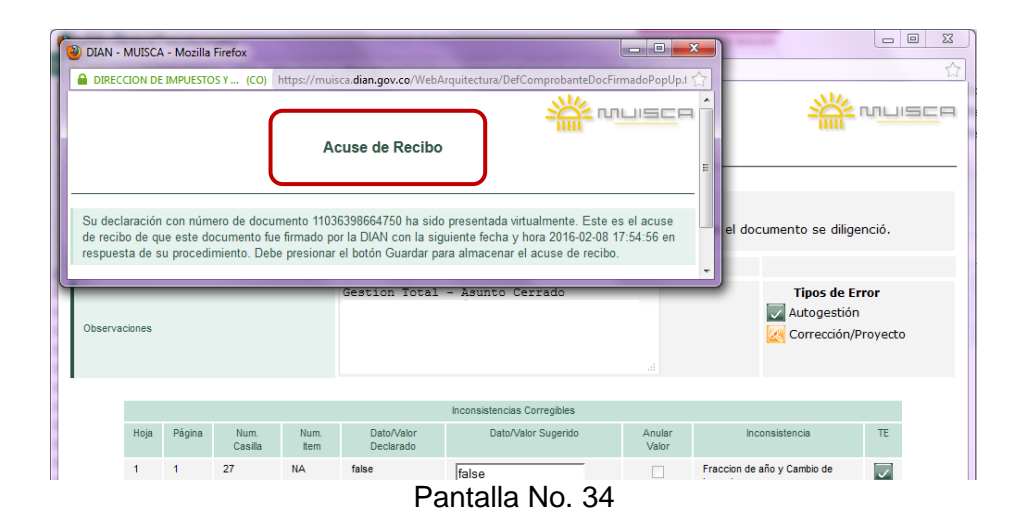

Formalizado el cambio, se genera un nuevo formato 1103 "**Control y soporte de modificaciones**" donde se registran las modificaciones del documento original e informa: el nombre, cargo y Dirección Seccional o Dirección Operativa de la persona que realizo la corrección, de igual forma, registra la fecha de formalización del formato 1103, ver pantalla No 35.

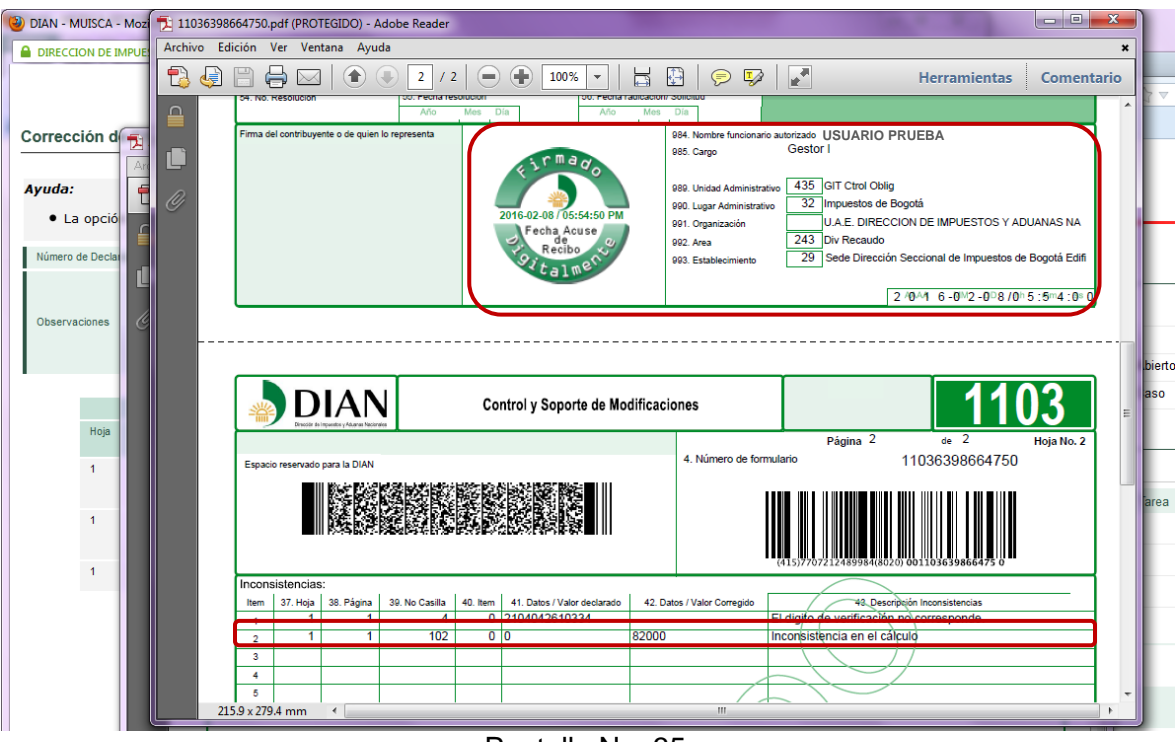

Pantalla No. 35

Se genera un PDF que contiene el documento gestionado conforme a la Ley 962 de 2005, ver pantalla No. 36.

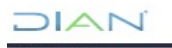

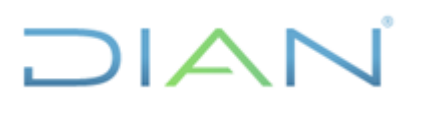

| Ä      |                                                                                | Dec<br>tural                          | taración de Ranta y Complementarios<br>es y Asimiladas No Obligadas a llevar | Con   | sonas<br>Itabiidad                | PRIV                                                    | ADA                                                                                                    |               | 210                          |
|--------|--------------------------------------------------------------------------------|---------------------------------------|------------------------------------------------------------------------------|-------|-----------------------------------|---------------------------------------------------------|----------------------------------------------------------------------------------------------------|---------------|------------------------------|
| 1.     | .Ato 2 0 1 3                                                                   |                                       |                                                                              |       | d Money                           | de formularia                                           |                                                                                                    | 10            | 1500210708                   |
| Exp    | acio reservado para la DIAN                                                    |                                       |                                                                              |       | 4. Nomero                         | de lornalato                                            | -                                                                                                    | 104           | 4000318700                   |
|        |                                                                                | A A A A A A A A A A A A A A A A A A A |                                                                              |       |                                   | 415077072124                                            | 39834,8028,                                                                                                    | 0002          |                              |
| a ê    | 5. Número de Identificación Tributaria (NIT)                                   |                                       | 5. DV 7. Primer apellido 8. 5                                                | Segu  | ndo spelikio                      | 9. Primer nombre                                        | 10.                                                                                                    | Otros         | rombres 12.Cod. Direction    |
|        |                                                                                | , 1                                   | 1                                                                            |       |                                   |                                                         | $\geq D$                                                                                                    | _             | 3 2                          |
| 4      | 24. Activided económica 0 0 1 0                                                |                                       | Bi es une corrección indique: 25.0                                           | Céd.  | 28                                | 5. No. Formula to sinterior                             | ·                                                                                                    | $\rightarrow$ |                              |
| 27. Fi | insoción año gravab. 2014 (Marque "X") 20                                      | S. Si e                               | a beneficiario de un convenio para evitar la<br>363 304 000                  | ia do | bie tributación (l                | Marque'X')                                              | 9. Cambio tijula                                                                                                    | r inve        | rsión extranjers (Marque'X*) |
| 1      | Develop                                                                        | 30                                    | 8,530,000                                                                    | 100   | ingreace por g                    | parancias ocasionales e                                 |                                                                                                    |               |                              |
| - 第二   | Total ashimonia Envida                                                         | 3.9                                   | 354,864,000                                                                  | 1     | Contra por o                      |                                                         |                                                                                                    |               |                              |
| -      | Reabidos como empleado                                                         | 33                                    | 0                                                                            | i i   | Gamancian or                      | sterales no gravada y                                   | exercise 1                                                                                                    | 70            |                              |
|        | Recibidos por pensiones jubilación, invalidez, vejez,                          | 34                                    | 229,295,000                                                                  | 8     | Gamericlas o                      | casionales gravables                                    |                                                                                                    | 71            |                              |
|        | de sobreviviente y riesgos profesionales<br>Honorarios, comisiones y servicios | 35                                    | 0                                                                            | E     | Total Ingress                     | a attentidos período ar                                 | avable 1                                                                                                    | 72            |                              |
|        | Intereses y rendmientos financieros                                            | 38                                    | 0                                                                            | L     | Dvidendos y                       | participaciones no prime                                | dos i                                                                                                    | 73            |                              |
|        | Dividendos y participaciones                                                   | 37                                    | 0                                                                            | 8     | indemnundor                       | tes en direro o en espec                                | ie por 1                                                                                                    | 74            |                              |
|        | Otros (Arrendemientos, etc.)                                                   | 38                                    | 14,060,000                                                                   | No.   | Aportes obliga                    | itorios al sistema general<br>si a corps del empleante  | de j                                                                                                    | 75            |                              |
| 8      | Obtenidos en el exterior                                                       | 39                                    | /0                                                                           | 1     | Gastos de No                      | resentación exentos                                     | 1                                                                                                    | 78            |                              |
| ě.     | Total ingresos recibidos por concepto de renta                                 | 40                                    | 243,355,000                                                                  | 5     | Pages retain                      | ofinos en salud efectivan<br>o cubiertos por el POS     | terbe 1                                                                                                    | 77            |                              |
| -      | Dividendos y participaciones                                                   | 41                                    | 0                                                                            |       | Partitides por                    | desastres o calamidades                                 | públices 1                                                                                                    | 78            |                              |
|        | Donaciones                                                                     | 42                                    | <u> </u>                                                                     | 3     | Aportes oblete<br>introletido del | storios a seguridad accial<br>servicio dorminitico      | de un ;                                                                                                    | 79            |                              |
|        | Pagos a terceros (Salud, educación y<br>almentación)                           | 43                                    |                                                                              | 1     | Costo fiscal d                    | e los bienes ensjenados                                 |                                                                                                    | 80            |                              |
|        | S Otros ingresos no constitutivos de renta                                     | 44                                    | $ \land \land \land$                                                         | 8     | Ourse inderni                     | izaciones Art 332 Lit. i) E                             | ir. I                                                                                                    | 81            |                              |
|        | 2 <sup>0</sup> Total ingresos no constitutivos de renta                        | 45                                    | 0                                                                            | 2     | Retiros fondor<br>invalidaz; fond | s de persión de jubilación<br>dos de cesantias y cuento | AC                                                                                                    | 82            |                              |
|        | Total Ingresos neltos                                                          | 46                                    | / 243,355,000                                                                | K     | Renta Graval                      | ble Alternativa (Base d                                 | el IMAN)                                                                                                    | 83            |                              |
|        | Gastos de nomina incluidos los aportes a seguridad<br>social y carafecales     | 47                                    | 1 3                                                                          | Г     | Impuesto sol                      | bre la renta líquida grav                               | ubie I                                                                                                    | 64            |                              |
| ŝ      | Deducción por dependientes económicos                                          | 48                                    | 10,307,000                                                                   |       | empleados                         | nimo Atternativo Nacion                                 | III -IMAN, I                                                                                                    | 85            |                              |
| 1      | Deducción por pagos de intereses de vivienda                                   | 40                                    | 5.0000                                                                       | L     | Baralas                           | a) a c) del art. 254 E.T.                               | and the second second se | 86            |                              |
| ŝ      | Utros costos y deducciones                                                     | 2                                     | 0,217,000                                                                    | L     | B Por low                         | del art. 254 E.T.                                       | artor.                                                                                                    |               |                              |
| ž.     | Lossos y gestos incurridos en el exterior                                      | 1                                     | 15 584 000                                                                   | 1     | g detrates                        | a los registrados anterio                               | mente 4                                                                                                    |               |                              |
| ~      | notal costos y deducciones<br>Bante Smulda ordinaria del elarricio             | 52                                    | 227.771.000                                                                  | 1     | Cros                              | escuentes tribularios                                   |                                                                                                    |               |                              |
|        | o Diedlida liouida del alercicio                                               |                                       |                                                                              | 1     | Impuesto nel                      | in de rente                                             |                                                                                                    | 91            |                              |
|        | Compensaciones                                                                 | 1                                     |                                                                              |       | impuesto de o                     | panancias ocasionales                                   |                                                                                                    | 92            |                              |
|        | Renta líquida                                                                  | 56                                    | 227,771,000                                                                  | 5     | Descuento po                      | r impuestos pagados en                                  | el exterior (                                                                                                    | 93            |                              |
|        | Renta presuntiva                                                               | 67                                    | 3,736,000                                                                    | 1     | Total Impues                      | to a cargo                                              | 1                                                                                                    | 94            |                              |
| 3      | Gastos de representación y otras rentas de                                     | 30                                    | 0                                                                            | 1     | Anticipo rente                    | por el año gravable 2013                                | 3 1                                                                                                    | 25            |                              |
| 8      | Aportes obligatorios al fondo de pensión                                       | .50                                   | 0                                                                            | 1     | Saido a favor                     | año 2012 sin solicitud de                               | devolución                                                                                                    | 8             | 19,00                        |
|        | Aportes a fondos de persiones voluntarios                                      | 60                                    | 0                                                                            | L     | Total retenci                     | ones año gravable 2013                                  | 1                                                                                                    | 97            | 63,00                        |
|        | Aportes a cuentas AFC                                                          | 61                                    | 0                                                                            | 1     | Anticipo rente                    | por el año gravable 201-                                | 4 1                                                                                                    | 28            |                              |
|        | Otras rentas exemtas                                                           | 62                                    | 0                                                                            |       | Saldo a paga                      | r por impuesto                                          | 1                                                                                                    | 99            |                              |
|        | Por pagos laborales (25%) y pensiones                                          | 63                                    | 229,295,000                                                                  | L     | Sanciones                         |                                                         | 1                                                                                                    | 8             |                              |
|        | Total renta exenta                                                             | 64                                    | 229,295,000                                                                  |       | Total saido a                     | Dagar                                                   | 1                                                                                                    | 21            |                              |
| lerb   | as gravables                                                                   | 65                                    | 0                                                                            | Ц     | o Total saldo                     | a favor                                                 | 1                                                                                                    | 02            | 82,00                        |
| Rent   | a hquida gravable                                                              | 66                                    | u u                                                                          | 10    | 3 No. Identificad                 | ion signatario                                          |                                                                                                    |               | U 104. DV                    |
| 105.1  | No. Identificación dependiente 990                                             | 62                                    | 303693 106. Parentesco H                                                     | IJO   |                                   | 107. N                                                  | o. Total de depe                                                                                                    | nder          | tes 2                        |
| 81.0   | Cód. Representación                                                            |                                       | 997. Espacio exclusivo para e                                                | d se  | llo                               | 980. Pago total \$                                      |                                                                                                    |               | 0                            |
| Ime    | del declarante o de quien lo representa                                        | E                                     | da la antidad recessionador<br>(France efective de la beceneral              |       |                                   |                                                         |                                                                                                    |               |                              |
|        |                                                                                |                                       | 2 0 1 4 -0 8 -1 9/0 0:0                                                      | 0 0   | :0 0                              | 12                                                      | 0761205                                                                                                    | 561           | 106                          |

Pantalla No. 36

Para fines de trazabilidad el SI de Gestión Masiva registra en la pestaña "Documentos" un archivo "Pdf" el documento corregido, el cual queda disponible en el expediente virtual para consultas posteriores, ver pantalla No. 37.

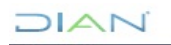

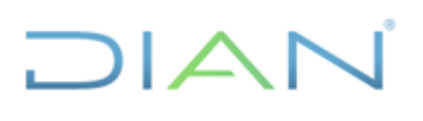

| Consultar documento bulgence         Consultar documento bulgence         DiANNET         Pactura Electrónica         Obligation Financiara         Registro Único Tributarios         Registro Único Tributarios         Solicitud de Corrección de Incor         *         *         *         *         *         *         *         *         *         *         *         *         *         *         *         *         *         *         *         *         *         *         *         *         *         *         *         *         *         *         *         *         *         *         *         *         *         *         *         *         *         *         * <td< th=""><th>Consultar Firmas de Document</th><th>Nº Asunto:</th><th></th><th>201400950111812091</th><th></th><th></th><th></th><th></th></td<>                                                                                                    | Consultar Firmas de Document                                     | Nº Asunto:              |                         | 201400950111812091                                        |                                         |                       |                          |                                        |
|----------------------------------------------------------------------------------------------------|------------------------------------------------------------------|-------------------------|-------------------------|-----------------------------------------------------------|-----------------------------------------|-----------------------|--------------------------|----------------------------------------|
| DANNET     Factura Electrina:     Año Apertura:         2014         Estado:         Cerrado         Caso         Caso         Co  | Consultar documento Diligencia     Correo                        | Nombre Asunto:          |                         | Corrección: . Documento                                   | solucionado                             |                       |                          |                                        |
| Pacture Electronica     Otilgación Financiara     Regatro func financiara     Regatro func financiara     Salida de mercanciar     Solicitad de corrección de loco     Ver imagen     Occurrento de Corrección de loco     PF Nº de Pormulario     Portunario     Portunaria     Portunaria     Portunaria     Portunaria     Portunaria     Portunaria     Portunaria     Portunaria     Portunaria     Portunaria     Portunaria     Portunaria     Portunaria     Portunaria     Portunaria     Portunaria     Portunaria     Portunari     Portunaria     Portunaria     Portunaria     Portunaria     | DIANNET                                                          | Año Apertura:           |                         | 2014                                                      | Estado:                                 |                       | Cerrado                  |                                        |
| Oddjacićni Finnoiera     Rojotes     Salda do mercandat     Solicitud do Correctión de lico     Normalario     Persona     Port     Port     P | <ul> <li>Factura Electrónica</li> </ul>                          | Monto:                  |                         | 0                                                         | Tipo de Asunto:                         |                       | Caso                     |                                        |
| <ul> <li>Salida de mercancias</li> <li>Solicitud de Corrección de linco</li> <li>PDF N° de repeticion</li> <li>PDF N° de repeticion</li> <li>PDF N° de repeticion</li> <li>PDE R° Naturales y Asimi</li> <li>No Oblig, a levar Contabil. Año grav 2013</li> <li>210</li> <li>2104402610334</li> <li>Decumento</li> <li>Decl. Rta y Complem Pers. Naturales y Asimi</li> <li>PDF 100400319706</li> <li>PDE Ret. Rta y Complem Pers. Naturales y Asimi</li> <li>PDE 11096323320428</li> <li>Comunicación y determinación de inconsistencias</li> <li>PDS 2104400319706</li> <li>Comunicación y determinación de inconsistencias</li> <li>PDS 2104400319706</li> <li>Decl. Rta y Complem Pers. Naturales y Asimi</li> <li>PDE 11096323320428</li> <li>Comunicación y determinación de inconsistencias</li> <li>PDS 2104400319706</li> <li>Decl. Rta y Complem Pers. Naturales y Asimi</li> <li>PDS 2014/</li> <li>Documento de diferencias</li> <li>PDS 2104400319706</li> <li>Recaudos por aplicar</li> <li>PDS 2104500319706</li> <li>Decl. Rta y Complem. Pers. Naturales y Asimi</li> <li>PDS 2104500319706</li> <li>Decl. Rta y Complem. Pers. Naturales y Asimi</li> <li>PDS 2104500319706</li> <li>Decl. Rta y Complem. Pers. Naturales y Asimi</li> <li>PDS 2104500319706</li> <li>Decl. Rta y Complem. Pers. Naturales y Asimi</li> <li>PDS 2104500319706</li> <li>Decl. Rta y Complem. Pers. Naturales y Asimi</li> <li>PDS 2104500319706</li> <li>Decl. Rta y Complem. Pers. Naturales y Asimi</li> <li>PDS 2104500319706</li> <li>Decl. Rta y Complem. Pers. Naturales y Asimi</li> <li>PDS 2104500319706</li> <li>Decl. Rta y Complem. Pers. Naturales y Asimi</li> <li>PDS 2104500319706</li> <li>Decl. Rta y Complem. Pers. Naturales y Asimi</li> <li>PDS 2104500319706</li> <li>Decl. Rta y Complem. Pers. Naturales y Asimi</li> <li>PDS 2104500319706</li> <li>Decl. Rta y Complem. Pers. Naturales y Asim</li></ul>                                                                                                    | Obligación Financiera     Registro Único Tributario     Reportes | ⊕ Ver Imagen            |                         |                                                           |                                         |                       |                          |                                        |
| Solicitud de Corrección de Inco                                                                                                    | <ul> <li>Salida de mercancías</li> </ul>                         | Procedimientos Personas | Documentos Jera         | rquia                                                     |                                         |                       |                          |                                        |
| Image: Second second second                           | Solicitud de Corrección de Inco                                  | PDF N° de<br>Formulario | Número de<br>repeticion | Nombre<br>Formul                                          | Tipo<br>ario                            | N° Tipo<br>Formulario | Fecha<br>Documento       | Clase                                  |
| Image: Status and Status and Status                           |                                                                  | 2104500319706           | 2                       | Decl. R.ta y Complem. Per<br>No Oblig. a llevar Contabil. | s. Naturales y Asimil.<br>Año grav 2013 | 210                   | 19-08-2014 /<br>12:00 AM | Documento corregido                    |
| Image: 10038323320428       1       Comunicación y determinación de inconsistencias       1103       02.09.2014 / 0direncias         Image: 11057890740074       1       Recaudos por aplicar       1105       02.09.2014 / 0ccumento de direrencias         Image: 11057890740074       1       Recaudos por aplicar       1105       02.09.2014 / 0ccumento de direrencias         Image: 11057890740074       1       Recaudos por aplicar       1105       02.09.2014 / 0ccumento de direrencias         Image: 11057890740074       1       Recaudos por aplicar       1105       02.09.2014 / 0ccumento de direrencias         Image: 1103600319706       1       Recaudos por aplicar       210       06.02.2016 / 0ccumento de direrencias         Image: 11036398649634       1       Comunicación y determinación de inconsistencias       1103       08-02.2016 / 0ccumento de direrencias         Image: 11036398649634       1       Comunicación y determinación de inconsistencias       1103       08-02.2016 / 0ccumento de direrencias         Image: 11036398649750       1       Comunicación y determinación de inconsistencias       1103       08-02.2016 / 0ccumento de direrencias modificado         Image: 11036398649750       1       Comunicación y determinación de inconsistencias       1103       06.547 PM       direrencias modificado                                                                                                    |                                                                  | 2104042610334           | 8                       | Decl. R.ta y Complem. Per<br>No Oblig. a llevar Contabil  | s. Naturales y Asimil.<br>Año grav 2013 | 210                   | 26-08-2014 /<br>12:24 AM | Documento litográfico                  |
| Image: 1057890740074       1       Recaudos por aplicar       1105       02-09-2014 / 055 MM       Documento de recaudo (1105)         Image: 1057890740074       1       Decl. R ta y Complem. Pers. Naturales y Asimil. No Oblig. a llevar Contabil Año grav 2013       210       09-02-2016 / 05.36 PM       Documento de setsionado         Image: 10303396649634       1       Comunicación y determinación de inconsistencias       1103       08-02-2016 / 05.36 PM       Documento de diferencias modificado         Image: 110363396649634       1       Comunicación y determinación de inconsistencias       1103       08-02-2016 / 05.36 PM       diferencias modificado         Image: 110363396649634       1       Comunicación y determinación de inconsistencias       1103       08-02-2016 / 05.47 PM       diferencias modificado         Image: 11036339664750       1       Comunicación y determinación de inconsistencias       1103       08-02-2016 / 05.47 PM       diferencias modificado                                                                                                    |                                                                  | M 📰 11036323320428      | 1                       | Comunicación y determina                                  | ción de inconsistencias                 | 1103                  | 02-09-2014 /<br>05:53 AM | Documento de<br>diferencias            |
| Image: Status       2104500319706       1       Decl. R tay Company Pers. Naturales y Asimil.<br>No Oblig. al levar Contabil Año grav 2013       210       06.02.2016 / 05.36 PM       Documento gestionado         Image: Status       11036398649634       1       Comunicación y determinación de inconsistencias       1103       06-02.2016 / 05.36 PM       Documento de diferencias         Image: Status       11036398649634       1       Comunicación y determinación de inconsistencias       1103       06-02.2016 / 05.36 PM       Documento de diferencias modificado         Image: Status       11036398649750       1       Comunicación y determinación de inconsistencias       1103       06-02.2016 / 05.47 PM       Documento de diferencias modificado                                                                                                    |                                                                  | M 📰 11057890740074      | 1                       | Recaudos por aplicar                                      |                                         | 1105                  | 02-09-2014 /<br>05:53 AM | Documento de<br>recaudo (1105)         |
| Image: 10363398649634       1       Comunicación y determinación de inconsistencias       1103       06-02-2016 / 05-36 PM       Documento de diferencias         Image: 10363398649634       1       Comunicación y determinación de inconsistencias       1103       06-02-2016 / 05-36 PM       Documento de diferencias         Image: 1036339864750       1       Comunicación y determinación de inconsistencias       1103       06-02-2016 / 05-47 PM       Documento de diferencias modificado                                                                                                    |                                                                  | Pf 📓 2104500319706      | 1                       | Decl. R.ta y Complem. Per<br>No Oblig. a llevar Contabil  | s. Naturales y Asimil.<br>Año grav 2013 | 210                   | 08-02-2016 /<br>05:36 PM | Documento gestionado                   |
| Image: Introduction of the inconsistencial of the inconsistencial of the inconsiste                           |                                                                  | M 📰 11036398649634      | 1                       | Comunicación y determina                                  | ción de inconsistencias                 | 1103                  | 08-02-2016 /<br>05:36 PM | Documento de<br>diferencias            |
| KC ( ) 3 35                                                                                                    |                                                                  | M 📰 11036398664750      | 1                       | Comunicación y determina                                  | ción de inconsistencias                 | 1103                  | 08-02-2016 /<br>05:47 PM | Documento de<br>diferencias modificado |
|                                                                                                    |                                                                  |                         |                         | × × ×                                                     | 3 33                                    |                       |                          |                                        |

Pantalla No. 37

También se actualiza la pestaña "Procedimiento" y se registra la gestión realizada, ver pantalla No. 38.

| Correo                                        | Nombre           | Asunto:                                                     | Correcció                       | n: . Documento s                  | olucionado                |                         |          |           |                         |
|-----------------------------------------------|------------------|-------------------------------------------------------------|---------------------------------|-----------------------------------|---------------------------|-------------------------|----------|-----------|-------------------------|
| DIANNET                                       | Año Ape          | rtura:                                                      | 2014                            |                                   | Estado:                   |                         | Cerra    | ido       |                         |
| Factura Electrónica     Obligación Einanciera | Monto:           |                                                             | 0                               |                                   | Tipo de Asunto:           |                         | Caso     |           |                         |
| Registro Único Tributario     Reportes        | € Ver Ima        | agen                                                        |                                 |                                   |                           |                         |          |           |                         |
| <ul> <li>Salida de mercancías</li> </ul>      | Procedimi        | entos Personas Documen                                      | tos Jerarquia                   |                                   |                           |                         |          |           |                         |
| Solicitud de Corrección de Inco     TII       | • Ver<br>Detalle | Descripción                                                 | Fecha Inicial (d-<br>m-a/hh:mm) | Fecha de Fir<br>(d-m-<br>a/hh:mm) | Cantidad de<br>Documentos | Cantidad de<br>Personas | Duración | Estado    | N° Tareas<br>Pendientes |
|                                               | •                | Presentación litográfica                                    | 02-09-2014 / 05:53<br>AM        | 02-09-2014 /<br>05:53 AM          | 1                         | 1                       | 0H 0M 0S | Terminado | 0                       |
|                                               | e,               | Aplicación art. 43 ley 962<br>de 2005 (Ley<br>antitrámites) | 02-09-2014 / 05:53<br>AM        | 02-09-2014 /<br>05:53 AM          | 2                         | 2                       | OH OM OS | Terminado | 0                       |
|                                               | ⊕ <b>,</b>       | Recaudo por aplicar                                         | 02-09-2014 / 05:53<br>AM        | 02-09-2014 /<br>05:53 AM          | 2                         | 2                       | 0H 0M 0S | Terminado | 0                       |
|                                               | ⊕ <b>,</b>       | Corrección de<br>inconsistencias                            | 02-09-2014 / 05:53<br>AM        | 02-09-2014 /<br>05:53 AM          | 1                         | 1                       | 0H 0M 0S | Terminado | 0                       |
|                                               | ⊕ <b>,</b>       | Documento recibido                                          | 08-02-2016 / 05:36<br>PM        | 08-02-2016 /<br>05:36 PM          | 1                         | 1                       | OH OM OS | Terminado | 0                       |
|                                               | œ,               | Corrección de<br>inconsistencias                            | 08-02-2016 / 05:36<br>PM        | 08-02-2016 /<br>05:36 PM          | 1                         | 1                       | OH OM OS | Terminado | 0                       |
|                                               | <b>⊕</b>         | Documento solucionado                                       | 08-02-2016 / 05:54<br>PM        | 08-02-2016 /<br>05:54 PM          | 3                         | 1                       | OH OM OS | Terminado | 0                       |
|                                               |                  |                                                             |                                 | «« «                              | 3 33                      |                         |          |           |                         |
|                                               |                  |                                                             |                                 |                                   |                           |                         |          |           |                         |

Pantalla No. 38

De inmediato el SI de Gestión Masiva reclasifica el asunto en cerrado, ver pantalla No. 39.

DIAN

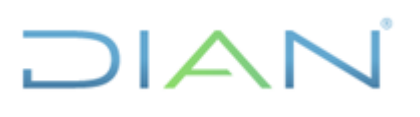

| 🗲 💮 🦪 https://muisca.dian.gov.co/WebGestionexpe 🔎 👻 🔒                                                                                          | DIRECCION D                        | E 🖒 🗙 🙋 DIAN - MUISCA G                                     | SESTION D >     | (                               |                                  |                    |                           |                         | 100      |           |                         | <b>↑</b> ★ ‡ |
|----------------------------------------------------------------------------------------------------|------------------------------------|-------------------------------------------------------------|-----------------|---------------------------------|----------------------------------|--------------------|---------------------------|-------------------------|----------|-----------|-------------------------|--------------|
| Archivo Edición Ver Favoritos Herramientas Ayuda                                                                                               |                                    |                                                             |                 |                                 |                                  |                    |                           |                         |          |           |                         |              |
| <ul> <li>Autogestión</li> <li>Bandeja de Salida</li> <li>Comentarios y Quejas</li> </ul>                                                       |                                    |                                                             |                 |                                 | Det                              | alle As            | sunto                     |                         |          |           |                         | *            |
| Consulta Furnas de Document     Consultar Firmas de Document     Consultar documento Diligencia     Correo     DIANNET     Factura Electrónica | Nº Asunto<br>Nombre A<br>Año Apert | :<br>isunto:<br>ura:                                        |                 | 201400950<br>Corrección<br>2014 | 1111812091<br>: . Documento      | solucion<br>Estado | ado<br>):                 | (                       | Cerra    | ido       | )                       |              |
| Obligación Financiera     Registro Único Tributario     Reportes     Salida de mercancías                                                      | Ver Imag                           | jen<br>1tos Personas Document                               | tos Jerarq      | uia                             |                                  | npo d              | e Asunto.                 |                         | 0400     |           |                         |              |
| Solicitud de Corrección de Inco     m                                                                                                    | Ver<br>Detalle                     | Descripción                                                 | Fecha<br>m-a/h  | Inicial (d-<br>nh:mm)           | Fecha de Fi<br>(d-m-<br>a/hh:mm) | n                  | Cantidad de<br>Documentos | Cantidad de<br>Personas | Duración | Estado    | Nº Tareas<br>Pendientes |              |
| (*                                                                                                    | ⊕ <b>`</b>                         | Presentación litográfica                                    | 02-09-201<br>AM | 4 / 05:53                       | 02-09-2014 /<br>05:53 AM         | 1                  |                           | 1                       | 0H 0M 0S | Terminado | 0                       | E            |
| ,                                                                                                    | €,                                 | Aplicación art. 43 ley 962<br>de 2005 (Ley<br>antitrámites) | 02-09-201<br>AM | 4 / 05:53                       | 02-09-2014 /<br>05:53 AM         | 2                  |                           | 2                       | OH OM OS | Terminado | 0                       |              |
|                                                                                                    | ⊕ <b>、</b>                         | Recaudo por aplicar                                         | 02-09-201<br>AM | 4 / 05:53                       | 02-09-2014 /<br>05:53 AM         | 2                  |                           | 2                       | OH OM OS | Terminado | 0                       |              |
|                                                                                                    | ⊕ <b>、</b>                         | Corrección de<br>inconsistencias                            | 02-09-201<br>AM | 4 / 05:53                       | 02-09-2014 /<br>05:53 AM         | 1                  |                           | 1                       | OH OM OS | Terminado | 0                       |              |
|                                                                                                    | ⊕ <b>、</b>                         | Documento recibido                                          | 08-02-201<br>PM | 6 / 05:36                       | 08-02-2016 /<br>05:36 PM         | 1                  |                           | 1                       | OH OM OS | Terminado | 0                       |              |
|                                                                                                    | ⊕,                                 | Corrección de<br>inconsistencias                            | 08-02-201<br>PM | 6 / 05:36                       | 08-02-2016 /<br>05:36 PM         | 1                  |                           | 1                       | OH OM OS | Terminado | 0                       |              |
|                                                                                                    | ⊕ <b>、</b>                         | Documento solucionado                                       | 08-02-201<br>PM | 6 / 05:54                       | 08-02-2016 /<br>05:54 PM         | 3                  |                           | 1                       | 0H 0M 0S | Terminado | 0                       |              |
|                                                                                                    |                                    |                                                             |                 |                                 | «« «                             |                    | > >>                      |                         |          |           |                         |              |

Pantalla No. 39

Si el usuario va a gestionar más asuntos debe seleccionar el botón de "Regresar", ver pantalla No. 40.

| 🗲 🛞 🖉 https://muisca.dian.gov.co/WebGestionexpe 🔎 👻 🔒 | DIRECCION      | DE 🖒 🗙 🏉 DIAN - MUISCA (                                    | SESTION D ×                | -                                     |                              |                         |          |           | Seguritaria             | 合☆ ∅ |  |
|-------------------------------------------------------|----------------|-------------------------------------------------------------|----------------------------|---------------------------------------|------------------------------|-------------------------|----------|-----------|-------------------------|------|--|
| Archivo Edición Ver Favoritos Herramientas Ayuda      |                |                                                             |                            |                                       |                              |                         |          |           |                         |      |  |
| <ul> <li>Consultar documento Diligencia</li> </ul>    | N° Asunto      | 01                                                          | 20140                      | 0950111812091                         |                              |                         |          |           |                         | ^    |  |
| Correo                                                | Nombre /       | Asunto:                                                     | Corre                      | cción: . Documento                    | solucionado                  |                         |          |           |                         |      |  |
| DIANNET                                               | Año Aper       | tura:                                                       | 2014                       |                                       | Estado:                      |                         | Cerra    | ado       |                         |      |  |
| Factura Electrónica     Obligación Einanciera         | Monto:         |                                                             | 0                          |                                       | Tipo de Asunto:              |                         | Caso     | )         |                         |      |  |
| Registro Único Tributario                             | € Ver Ima      | A Ver Imagen                                                |                            |                                       |                              |                         |          |           |                         |      |  |
| Reportes                                              |                |                                                             |                            |                                       |                              |                         |          |           |                         |      |  |
| Salida de mercancias                                  | Procedimie     | ntos Personas Document                                      | tos Jerarquía              |                                       |                              |                         |          |           |                         |      |  |
| Solicitud de Corrección de Inco -     m               | Ver<br>Detalle | Descripción                                                 | Fecha Inicial<br>m-a/hh:mm | (d- Fecha de F<br>) (d-m-<br>a/hh:mm) | in Cantidad de<br>Documentos | Cantidad de<br>Personas | Duración | Estado    | N° Tareas<br>Pendientes |      |  |
| (                                                     | ⊕ <b>、</b>     | Presentación litográfica                                    | 02-09-2014 / 05:<br>AM     | 53 02-09-2014 /<br>05:53 AM           | 1                            | 1                       | 0H 0M 0S | Terminado | 0                       |      |  |
|                                                       | ⊕ <b>、</b>     | Aplicación art. 43 ley 962<br>de 2005 (Ley<br>antitrámites) | 02-09-2014 / 05:<br>AM     | 53 02-09-2014 /<br>05:53 AM           | 2                            | 2                       | OH OM OS | Terminado | 0                       |      |  |
|                                                       | ⊕ <b>、</b>     | Recaudo por aplicar                                         | 02-09-2014 / 05:<br>AM     | 53 02-09-2014 /<br>05:53 AM           | 2                            | 2                       | 0H 0M 0S | Terminado | 0                       |      |  |
|                                                       | ⊕,             | Corrección de<br>inconsistencias                            | 02-09-2014 / 05:<br>AM     | 53 02-09-2014 /<br>05:53 AM           | 1                            | 1                       | 0H 0M 0S | Terminado | 0                       |      |  |
|                                                       | ⊕ <b>、</b>     | Documento recibido                                          | 08-02-2016 / 05:<br>PM     | 36 08-02-2016 /<br>05:36 PM           | 1                            | 1                       | OH OM OS | Terminado | 0                       | E    |  |
|                                                       | ⊕ <b>、</b>     | Corrección de<br>inconsistencias                            | 08-02-2016 / 05:<br>PM     | 36 08-02-2016 /<br>05:36 PM           | 1                            | 1                       | 0H 0M 0S | Terminado | 0                       |      |  |
|                                                       | ⊕ <b>、</b>     | Documento solucionado                                       | 08-02-2016 / 05:<br>PM     | 54 08-02-2016 /<br>05:54 PM           | 3                            | 1                       | OH OM OS | Terminado | 0                       |      |  |
|                                                       |                |                                                             |                            | ( «« ) «                              | a aa                         |                         |          |           |                         |      |  |
|                                                       | _              | _                                                           |                            |                                       |                              |                         |          |           |                         |      |  |
| C                                                     | 🄇 Regresa      |                                                             |                            |                                       |                              |                         |          |           |                         |      |  |
| © Derechos Reservados DIAN - Dirección                | de Impuesto    | s y Aduanas Nacionales                                      |                            |                                       |                              |                         | 201      | 12        |                         | -    |  |

Pantalla No. 40

El SI de Gestión Masiva devuelve al usuario a la pantalla de consulta del último documento gestionado, y a partir de ella, se debe seleccionar "Haga click en esta barra para buscar asuntos", ver pantalla No. 41.

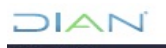

"Se considera copia controlada los documentos publicados en el Listado Maestro de Documentos"

| Dirección de Impuetos y Aduanas Nacionales                                                     | 🔔 Alarmas 📁 Tareas 📄 J                                                                                   | Asuntos OCerrar                                                 |        |
|------------------------------------------------------------------------------------------------|----------------------------------------------------------------------------------------------------|-----------------------------------------------------------------|--------|
| DIAN-MUISCA  Autogestión Bandeja de Salida Comentarios y Quejas Consulta Asuntos               | Selección de Asu                                                                                         | intos                                                           |        |
| Consultar Firmas de Document     Consultar documento Diligencia                                | Haga click en esta barra para                                                                            | a buscar asuntos                                                |        |
| Correo<br>DLANNET<br>Factura Electrónica<br>Obligación Financiera<br>Registro Único Tributario | Nº Asunto Tipo Fecha Aperturi<br>201400950111812091<br>Corrección: Documento solucionado Caso 02-09-2014 | a Fecha Cierre Estado Tareas Pendientes<br>08-02-2016 Cerrado 0 |        |
| Reportes     Salida de mercancías     Solicitud de Corrección de Inco     m                    | Materior I • 1                                                                                           | Siguente                                                        |        |
|                                                                                                |                                                                                                    |                                                                 |        |
|                                                                                                | DIAN-MUISCA                                                                                              |                                                                 | Adamas |

Pantalla No. 41

El sistema muestra la pantalla de inicio para la consulta de asuntos, en la cual se puede comenzar el proceso de nuevo, ver pantalla 42.

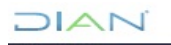

| د الله الله الله الله الله الله الله الل                                                                                        | BIRECCION DE Č X     C JUN- MUISCA GESTION D X      |               | - 0 × |
|----------------------------------------------------------------------------------------------------|-----------------------------------------------------|---------------|-------|
| Archivo Edición Ver Favoritos Herramientas Ayuda                                                                                |                                                     |               |       |
| UIIII Directin 6                                                                                                    | mpunn y Adurus Nooroma 🚊 Alarmas 🧱 Tareas 🚞 Asuntos | Cerrar Cerrar |       |
| <ul> <li>DIAN-MUISCA</li> <li>Autogestión</li> <li>Bandeja de Sali</li> <li>Comentarios y f</li> <li>Consulta Asunti</li> </ul> | a Selección de Asuntos                              |               |       |
| Consultar Firma     Consultar docur                                                                                             | ento Diligencia                                     | suntos        |       |
| Correo     DIANNET                                                                                                    | E Información Asunto                                |               | E     |
| Factura Electró     Obligación Fina     Registro Unico                                                                          | cia N° Asunto:                                      |               |       |
| Registro Onico     Reportes                                                                                                    | Tipo Asunto: Corrección                             | ď,            |       |
| Salida de merca                                                                                                    | Año inicio asunto:                                  |               |       |
| Solicitud de Cor     m                                                                                                    | Estado Asunto: Todos •                              |               |       |
|                                                                                                    | Persona o Empresa que Interviene en el asunto       |               |       |
|                                                                                                    | Nombre/Razón Social:                                | e,            |       |
|                                                                                                    | Tipo Identificación: Registro civil de nacim 🝷      |               |       |
|                                                                                                    | Identificacion de la persona:                       |               |       |
|                                                                                                    | Unidad Administrativa:                              | ⊕ <b>,</b>    |       |
|                                                                                                    | Tipo Organización:                                  | e,            |       |
|                                                                                                    | Organización:                                       | ⊕,            |       |
|                                                                                                    | Lugar:                                              | €,            | -     |

Pantalla No. 42

### 5.1.5 DE CASOS POR LA OPCIÓN SOLICITUD DE CORRECCIÓN DE INCONSISTENCIAS

Para corregir un documento por esta opción, el documento debe estar en asunto cerrado o gestionado parcialmente, para lo cual se consulta por "Asuntos", con Estado Asunto "Todos" y se digita el número de documento a corregir. Ver pantalla No.43.

| E M NO R A                                                             |            |                               |                     |                 |                |          |
|------------------------------------------------------------------------|------------|-------------------------------|---------------------|-----------------|----------------|----------|
| < 🛞 🧭 https://muisca.dian.gov.co/WebGestionexpe 🔎 = 🔒 DIRECCION DE 🕈 🗙 | <i>6</i> D | IAN - MUISCA GESTION D × 🙆 🛙  | IAN - MUISCA        | Ø DIAN - MUISCA |                | Ĥ ☆ Ø    |
| Archivo Edición Ver Favoritos Herramientas Ayuda                       |            |                               |                     |                 |                |          |
| Registro onico moutano     Reportes                                    |            | Tipo Asunto:                  | Corrección          |                 | θ,             | <b>^</b> |
| Salida de mercancias     Solicitud de Corrección de Inno               | J          | Año inicio asunto:            |                     |                 |                |          |
| < F                                                                    |            | Estado Asunto:                | Todos               | )               |                |          |
|                                                                        |            | Persona o Empresa que Interv  | iene en el asunto   |                 |                |          |
|                                                                        |            | Nombre/Razón Social:          |                     |                 | θ.             |          |
|                                                                        |            | Tipo Identificación:          | Registro civil de n | aci 💌           |                |          |
|                                                                        |            | Identificacion de la persona: |                     |                 |                |          |
|                                                                        |            | Unidad Administrativa:        |                     |                 | €,             |          |
|                                                                        |            | Tipo Organización:            |                     |                 | e,             |          |
|                                                                        |            | Organización:                 |                     |                 | æ,             |          |
|                                                                        | 4          | Lugar:                        |                     |                 | e,             |          |
|                                                                        |            | Establecimiento:              |                     |                 | €,             |          |
|                                                                        |            | Información Formulario        |                     |                 |                | E        |
|                                                                        |            | N° de Formulario:             | 3001615471458       |                 |                |          |
|                                                                        |            | Tipo Formulario:              | $\sim$              |                 | € <b>,</b>     |          |
|                                                                        |            | No. Acto Administrativo:      |                     |                 |                |          |
|                                                                        |            | Informacion Evento            |                     |                 |                |          |
|                                                                        |            | Tipo Evento:                  |                     |                 | Estado Evento: |          |
|                                                                        |            | - Todos - 💌                   |                     |                 |                |          |
|                                                                        | C          | O Buscar 🔮 Limpiar            |                     |                 |                |          |
|                                                                        |            |                               |                     |                 |                | -        |

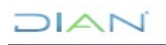

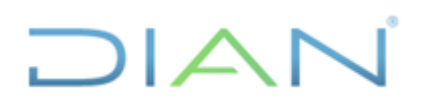

Pantalla No.43

Si el asunto consultado está en estado "Cerrado", será posible trabajar el documento por la opción de "Solicitud de Corrección de Inconsistencias", ver pantalla No. 44.

| DIAN                                                                                           | Stadbotter / text to de USUARIO PRUEBA<br>multise dian gev co USUARIO PRUEBA<br>IMPUESTOS Y ADUANAS INACIONALES ULA E DINECCION DE |
|------------------------------------------------------------------------------------------------|----------------------------------------------------------------------------------------------------|
| Diputir ib treastine i blance Kannyke                                                          | 🙈 Alarmas 🧱 Tareas 📑 Asuntos 🔮 Cerrar                                                                                              |
| DIAN-MUISCA     Autogestión     Bandegi de Sakta     Comentarios y Quejes     Consulta Asureos | Selección de Asuntos                                                                                                    |
| Consultar Firmas de Documento     Consultar documento Dilgencia                                | <ul> <li>Haga click en esta barra para buscar asuntos</li> </ul>                                                                   |
| Corres     OlANNET     Factura Electrónica                                                     | Nº Asunto Tipo Fecha Apertura Fecha Cierre Estado Tareas Pendentes                                                                 |
| Obligación Financiera     Registro Único Tributario                                            | 201600950101555831 Caso 23-01-2016 23-01-2016 Cerrado                                                                              |
| Reportes     Salida de mercancias                                                              | 🛞 Anterior ) 1 💌 1 🛞 Siguiente                                                                                                    |
| Soccasi de Corrección de Incol -                                                               |                                                                                                    |
|                                                                                                |                                                                                                    |
| @ Derochos Roservados CIAN - Desoción                                                          | do Inpuestion y Aduanaa Nacemaka 2017                                                                                              |
|                                                                                                |                                                                                                    |

Pantalla No. 44

Una vez verificado que el Estado del Asunto del documento se encuentra en "Cerrado", se selecciona "Solicitud de Corrección de Inconsistencias" en el menú de opciones, ver pantalla No. 45.

| ivo Edición Ver Favontos Herramient | s Ayuda                                                                                                    |                                                                                                    |
|-------------------------------------|----------------------------------------------------------------------------------------------------|----------------------------------------------------------------------------------------------------|
|                                     | DIAN                                                                                                    | multis tim pr to USUARIO PRUEBA -UAE DRECCION DE                                                                                                    |
|                                     | Desite is reporting Marine Relation                                                                                | 🔔 Alarmas 🧱 Tareas 🛅 Asuntos 🚳 Cerrar Historia                                                                                                    |
|                                     | Autogestión     Bandeja de Salida     Comentarios y Quejas     Consultar Asumios     Consultar Pirmas de Documento | Selección de Asuntos                                                                                                    |
|                                     | Consultar documento Diligencia     Correo     DIANNET                                                              | Haga click en esta barra para buscar asuntos                                                                                                    |
|                                     | Factura Electrónica     Oblgación Financiera     Registro Único Tributario     Reportes                            | N <sup>2</sup> Asunto1         Tipo         Fecha Apertura         Fecha Cierre         Estado         Tareas Pendientes           201600950101565831         Caseo         23-01-2016         23-01-2016         Cerrección         0 |
|                                     | Salida de mercancias     Solicitud de Corrección de Incol     Encuesta Servicios Informático -                     | 🔞 Materiar ) 1 💌 1 🕲 Sigurente )                                                                                                    |
|                                     | < <u> </u>                                                                                                    |                                                                                                    |
|                                     | D Derrichen Deservation PMII - Deservi                                                                             | for the Instanting of Adverted Television 2017                                                                                                    |
|                                     |                                                                                                    |                                                                                                    |
|                                     |                                                                                                    |                                                                                                    |
|                                     |                                                                                                    |                                                                                                    |

#### Pantalla No. 45

Seleccionada la opción, el SI Solicita la información del NIT, Número del formulario (casilla 4 del documento a corregir) y el Formato al que corresponda el documento (tres primeros

DIAN

dígitos del formulario), una vez digitados estos valores seleccionar, el botón "Continuar", ver pantalla No.46.

| dición Ver Favoritos Herrar | nientes Ayuda                                                                                                    | 08-03-2016 / 15:00.28<br>mulica dian gov.oo | USU                   | ARIO PRUEBA                      |                   |  |
|-----------------------------|----------------------------------------------------------------------------------------------------|---------------------------------------------|-----------------------|----------------------------------|-------------------|--|
|                             | Disati- & rigans / Alam Sanda                                                                                      |                                             | 🙈 Alarmas  😥 Tar      | tas 📑 Asuntos 🔮 Cer              | nar Relation      |  |
|                             | <ul> <li>Autogestión</li> <li>Bandeja de Salida</li> <li>Comentarios y Quejas</li> <li>Consulta Asuntos</li> </ul> | Solicitud de Correcció                      | n de Inconsistencias. |                                  |                   |  |
|                             | <ul> <li>Consultar Firmas de Documento</li> <li>Consultar documento Diágenciado</li> </ul>                         | NT                                          | 79948031              | 🔘 Buscar )                       |                   |  |
|                             | <ul> <li>Correo</li> <li>DIAMMET</li> </ul>                                                                        | Primer Apelido<br>Primer Nombre             | GARZON<br>9999999999  | Segundo Apelido<br>Otros Nombres | VERGARA<br>CARLOS |  |
|                             | <ul> <li>Factura Electronica</li> <li>Obligación Financiera</li> </ul>                                             | Número de Formulario                        | ASPRILLA              |                                  |                   |  |
|                             | Reportes     Salida de mercancias     Solicitud de Corrección de incons     E                                      |                                             |                       | Centimar                         |                   |  |
|                             | © Derection Reservation DIAN - Direc                                                                               | code de Impuestos y Aduanas Naciona         | ies.                  |                                  | 2012              |  |
|                             |                                                                                                    |                                             |                       |                                  |                   |  |
|                             |                                                                                                    |                                             |                       |                                  |                   |  |
|                             |                                                                                                    |                                             |                       |                                  |                   |  |

Pantalla No.46

El sistema muestra diferentes casillas dentro de las cuales podemos destacar:

Num. Casilla: corresponde al número de la casilla que se quiere corregir.

**Dato/Valor Declarado:** corresponde al valor o dato digitado por el contribuyente en su declaración o recibo de pago.

**Dato/Valor Sugerido:** corresponde al valor correcto conforme a la solicitud efectuada por el contribuyente.

**Anular valor:** es utilizado para casillas que fueron registradas por el contribuyente que conforme a la corrección solicitada por el contribuyente deben ir en blanco o vacías. Ver pantalla No. 47.

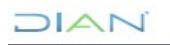

| C C Mttps://muisca.dian.gov.co/WebGestion  | mas 🔎 👻 🔒 DIRECCION DE 🖒 🗙                                                                                                    | C DIAN - MUISCA - GESTIÓN × C DIAN - MUISCA                                                                                                    | 合分型 |
|--------------------------------------------|----------------------------------------------------------------------------------------------------|----------------------------------------------------------------------------------------------------|-----|
| Archivo Edición Ver Favoritos Herramientas |                                                                                                    | 04-03-2016 / 15-44 42<br>muses dan gor oo<br>MIPUESTOS Y ADUAKS NACIONALES<br>Alarmas 🐲 Taress Markots 🏠 Cerrar                                                                                                    | ^   |
|                                            | DIAN-MUISCA     Autogestión     Bancieja de Salida     Comentarios y Quejas     Consulta Asuntos     Consultar Sauntos     Consultar Gocumento Diligenciado     Consultar documento Diligenciado | Solicitud de Corrección de Inconsistencias Número de Declaración 3001615471458                                                                                                    |     |
|                                            | Correa     DiANNET     Factura Electrónica     Diblisación Financiens     Rejestro Único Tribulario     Reportes     Salida de mercancias     Solicitud de Corrección de Inconsis                | Diservaciones                                                                                                    |     |
|                                            | * <u> </u>                                                                                                    | المتعامل المتعامل المتعامل المتعامل المتعامل المتعامل المتعامل المتعامل المتعامل المتعامل المتعامل المتعامل الم<br>المتعامل المتعامل المتعامل المتعامل المتعامل المتعامل المتعامل المتعامل المتعامل المتعامل المتعامل المتعامل الم<br>المتعامل المتعامل المتعامل المتعامل المتعامل المتعامل المتعامل المتعامل المتعامل المتعامل المتعامل المتعامل الم |     |
|                                            | S Derectos Reservados DAN - Direcc                                                                                                    | 2012 - 2012                                                                                                    |     |

Pantalla No. 47

Una vez digitado el número de la casilla a corregir en el campo "**Num. Casilla**" el sistema trae automáticamente el dato o valor de esta casilla al campo "**Dato/Valor Declarado**", después el funcionario debe digitar el valor o dato correcto conforme a la solicitud del contribuyente.

Si se requiere corregir otra casilla el usuario debe seleccionar el botón "Adicionar" para que el sistema agregue otra casilla, ver pantalla No. 48.

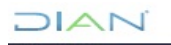

| E 11 11 E 11                                                                  | - Angeler al                                | 1                                  |                                                |                    |       |
|-------------------------------------------------------------------------------|---------------------------------------------|------------------------------------|------------------------------------------------|--------------------|-------|
| C DIRECCION DE C ×                                                            | 🥭 DIAN - MUISCA - GESTIÓN 🛛                 | 🙆 DIAN - MUISCA 🤇                  | DIAN - MUISCA                                  |                    | n 🕁 🕸 |
| Archivo Edición Ver Favoritos Herramientas Ayuda                              |                                             |                                    |                                                |                    |       |
| DIAN                                                                          | 08-03-2016 / 16:41:58<br>muisca dian.gov.co | USUARIO I<br>IMPUESTOS Y ADUA      | PRUEBA - U.A.E. DIRECCION I<br>ANAS NACIONALES |                    | *     |
| Unicol al repursa y Reuna Nooraea                                             |                                             | 🚊 Alarmas 🛛 🗵 Tareas 📄             | Asuntos 🤗 Cerrar                               | DEPUTEA DE COLOMEN |       |
| ► DIAN-MUSCA<br>Autopestion<br>Bandeja de Salida<br>Comentarios y Durias.     | Solicitud de Corrección d                   | le Inconsistencias                 |                                                |                    |       |
| Consulta Asuntos     Consultar Firmas de Documento                            | Número de Declaración                       | 3001615471458                      |                                                |                    |       |
| Consultar documento Dispenciado     Correo     DoNNET     Factura Electrónica | Observaciones                               |                                    | ×                                              |                    |       |
| Obligación Financiera     Registro Único Tributario                           | (                                           | Inconsistencias Corre              | aibles                                         | _                  |       |
| Reportes                                                                      | Hoja Página                                 | Num Casilia Num Item Dato/Valor De | eclarado Dato/Valor Sugerido                   | Anular Valor       |       |
| Salda de mercancias     Solicitud de Corrección de Inconsis                   | 1 ▼ 1 ▼                                     | 1 0 2015                           | 2016                                           |                    |       |
| • III •                                                                       | 1 • 1 •                                     | 0 0                                |                                                |                    |       |
|                                                                               |                                             | Anterior 1 - 00<br>Adicionar       | Siguiente                                      |                    |       |
|                                                                               |                                             | 🔇 Velidar 🔵                        |                                                |                    |       |
| © Derectios Reservados BIAN - Direct                                          | ción de Impuestos y Aduanas Nacionales      |                                    |                                                | 2012               |       |
|                                                                               |                                             |                                    |                                                |                    |       |
|                                                                               |                                             |                                    |                                                |                    |       |
|                                                                               |                                             |                                    |                                                |                    |       |

Pantalla No. 48

Si se adiciono una casilla que no se va a utilizar, esta se puede eliminar oprimiendo el botón que se muestra en la pantalla No. 49.

|                                            |                                                                                                    |                                             |                   | DIAN                     | MIRCA                 |         |    | x |
|--------------------------------------------|----------------------------------------------------------------------------------------------------|---------------------------------------------|-------------------|--------------------------|-----------------------|---------|----|---|
| Archivo Edición Ver Favoritos Herramientas | Avuda                                                                                                    | C DIAN - WOISCA - GESTION                   | C DIAN - MULSCA   | C DIAN -                 | MODCA                 |         | UL |   |
|                                            |                                                                                                    | 08-03-2016 / 18-45-48<br>muisca dian.gov.co | ін.<br>С          | USUARIO PRUEB            | 3A - U.A.E. DIRECCION |         |    | * |
|                                            | <ul> <li>DIAN-MUISCA</li> <li>Autogestión</li> <li>Bandeja de Salda</li> <li>Comentarios y Quejas</li> </ul>                           | Solicitud de Correcciór                     | de Inconsistencia | Tareas Asuntos           | Cerrar                | COLONIA |    |   |
|                                            | Consulta Asuntos     Consultar Firmas de Documento     Consultar documento Dilgenciado     Correo     DiANINET     Factura Electrónica | Número de Declaración<br>Observaciones      | 3001615471458     |                          | *                     |         |    |   |
|                                            | Obligación Financiera     Registro Único Tributario     Reportes                                                                       |                                             | Inc.              | onsistencias Corregibles |                       |         |    |   |
|                                            | Salida de mercancias     Solicitud de Corrección de Inconsis                                                                           | l v 1 v                                     | 1 0               | 2015                     | 2016                  |         |    |   |
|                                            | 4 ( <u> </u>                                                                                                    |                                             | 0 0               | erior ) 1 🔻 🛞 Siguient   | ٩                     |         |    |   |
|                                            |                                                                                                    |                                             |                   | Adicionar)               |                       |         |    |   |
|                                            |                                                                                                    |                                             |                   | 🞯 Validar                |                       |         |    |   |
|                                            | © Derechos Reservados DIAN - Direcció                                                                                                  | n de Impuestos y Aduanas Nacionale          | 8                 |                          |                       | 2012    |    |   |
|                                            |                                                                                                    |                                             |                   |                          |                       |         |    |   |
|                                            |                                                                                                    |                                             |                   |                          |                       |         |    |   |
|                                            |                                                                                                    | D -                                         |                   | - 10                     |                       |         |    |   |

Pantalla No. 49

Una vez diligenciado el campo de observaciones e incluidas todas las casillas a corregir junto con los valores correctos, se debe dar clic sobre el botón "Validar", para que el sistema

DIAN

compare el dato o valor digitado contra los parámetros preestablecidos para cada campoformato, ver pantalla No. 50.

|  | DIAN                                                                                                    | 08-03-2<br>muisos                                                                                                    | 2016 / 16:54<br>I dian gov.co | 52      |         |            | US          | UARIO PRUE      | BA -U.A.E. DIRECCIO | N DE         |  |
|--|----------------------------------------------------------------------------------------------------|----------------------------------------------------------------------------------------------------|-------------------------------|---------|---------|------------|-------------|-----------------|---------------------|--------------|--|
|  | DAH-BUSCA     Audgetöti     Bockga é Sata     Consultar Farma de Documento     Consultar Farma de Documento     Consultar Farma de Documento     Consultar Consultar Farma de Documento     Consultar Consultar Diagnocado     Consultar Consultar     Consultar Entrana de Documento     Consultar Entrana de Documento     Consultar Entrana     Consultar Entrana de Documento     Consultar Entrana de Documento     Consultar Entrana     Consultar Entrana     Consultar Entrana     Consultar Entrana     Consultar Entrana     Consultar Entrana     Consultar Entrana     Consultar Entrana     Consultar Entrana     Consultar Entrana     Consultar En | Alarmas 😸 Tareas 🖿 Asuntos 🕥 Certar et documente                                                                       |                               |         |         |            |             |                 |                     |              |  |
|  |                                                                                                    | Número de Declanación 3001616629049                                                                                    |                               |         |         |            |             |                 |                     |              |  |
|  |                                                                                                    | Gestión total- asunto cerrado<br>Obsevusiónes À solicitud del contribuyente se realiza<br>corrección en casilla de año |                               |         |         |            |             |                 |                     |              |  |
|  | <ul> <li>Registro Único Tributario</li> <li>Reportes</li> </ul>                                                                                                    |                                                                                                    |                               |         |         |            | Inconsisten | ias Corregibles |                     |              |  |
|  | Salda de mercancias     Solicitud de Corrección de Inconsis                                                                                                    |                                                                                                    | Hoja                          | Pàqma   | Num. Ca | sila Num I | tem Date    | Valor Declarado | Dato/Valor Sugerido | Anular Valor |  |
|  | • [ •                                                                                                    |                                                                                                    | 1 💌                           | 1 •     | 1       | 0          | 201-        |                 | 2015                |              |  |
|  |                                                                                                    |                                                                                                    |                               |         |         |            |             | alidar          |                     |              |  |
|  | © Detechos Reservados DIAN - Direcci                                                                                                    | in de Impuestos :                                                                                                    | y Advantes I                  | ecionen |         |            |             |                 |                     | 2012         |  |
|  |                                                                                                    |                                                                                                    |                               |         |         |            |             |                 |                     |              |  |

Pantalla No. 50

Si los datos o valores digitados por el usuario son validados y se encuentran correctos conforme a los parámetros establecidos, el S.I.E. de Gestión Masiva muestra la pantalla No 51, donde informa que la solicitud de corrección fue exitosa y aparece el botón "formalizar".

| B DIRECCION DE IMPUESTOS Y (CO) https://muisca.dian.gov.co/WebGestionmasiva/DefS | licitudCorrecciones.faces                           |                                                                                                    |                                                  |            | ☆自 | + | ش | . = |
|----------------------------------------------------------------------------------|-----------------------------------------------------|----------------------------------------------------------------------------------------------------|--------------------------------------------------|------------|----|---|---|-----|
| Más visitados 📄 Primeros pasos 💭 Galería de Web Slice 📄 Sitios sugeridos         |                                                     |                                                                                                    |                                                  |            |    |   |   |     |
| M44s violados Primeros pusos Galeria de Web Sice Sice Signatos                   | Observaciones     La modificación     Jonnali docum | RIO PRUEBA - UAE DIRECCION DE IMPUESTO<br>Tareas Asuntos Cerrar<br>de Inconsistencias<br>20016156029049<br>Gestión total-asunto cerra<br>A solicitud del contribuyen<br>Corrección en casilla del<br>Solicitud de Corrección<br>s solicitada al documento número<br>s solicitada al documento número<br>s solicitada al documento número<br>s solicitada pra realizar el cambio debe | do<br>ce se realiza<br>Dato/Veor Sugerdo<br>2015 | Anutr Verr |    |   |   |     |
|                                                                                  |                                                     | Validar 🖉 🧐 de cambit 🦉 doc                                                                                                    | umento                                           |            |    |   |   |     |
| O Derechos Reservados DIAN - Dirección                                           | de Impuestos y Aduanas Nacionales                   |                                                                                                    |                                                  | 2012       |    |   |   |     |
|                                                                                  |                                                     |                                                                                                    |                                                  |            |    |   |   |     |
|                                                                                  |                                                     |                                                                                                    |                                                  |            |    |   |   |     |
|                                                                                  |                                                     |                                                                                                    |                                                  |            |    |   |   |     |

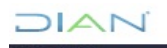

Al seleccionar el botón de "formalizar" el SI de Gestión Masiva le genera una ventana para que el usuario seleccione el mecanismo digital y se inicie el proceso de firma como se explicó anteriormente, pantalla No.52.

| A D (CO) https://opuirca.dian.apy.co/WebAmuitectura/DelFermar(Mit )                                                                                                    | MUISCA                | GESTION DE               | E., × I               | DIAN - MU        | ISCA             | ×                                                                     | CT_2016_UV_renta co                                                                   | pia - CT_2 × DIAN - N                                  | NUISCA       | Dirección de Impuestos y Adua 🛪 | + |   |
|----------------------------------------------------------------------------------------------------|-----------------------|--------------------------|-----------------------|------------------|------------------|-----------------------------------------------------------------------|---------------------------------------------------------------------------------------|--------------------------------------------------------|--------------|---------------------------------|---|---|
|                                                                                                    | asiva/Def             | SolicitudCor             | recciones.fa          | ices             |                  |                                                                       |                                                                                       | v C Q Buse                                             | ar           | ☆ 自 ♣                           | ŵ | ø |
| r documento<br>116 / 14 62 18<br>Sergevo<br>a de la presento declaración, documento y/o archivo a través del meca,<br>ada con centificado digital sustituye para todos los efectos legales la fr | N                     | 08-03-2010<br>muista dia | //14:62:2<br>n.gov.co | USUAR<br>Alarmas | tar              | EBA - U.A.E. D<br>reas 📑 As                                           | RECCION DE IMPUESTO<br>unitos e Cerrar                                                | DS Y ADUANAS NACIONALES                                | WFER A RE    |                                 |   |   |
| ficado Examinar. Ningún archivo seleccionado.                                                                                                    |                       | Solicitu                 | d de Cor              | rección          | n de Inco        | onsistencia                                                           | s                                                                                     |                                                        |              |                                 |   |   |
| () ferm                                                                                                    | umento                | Número o                 | le Declaració         | in               | 45               | 907264383224                                                          |                                                                                       |                                                        |              | 1                               |   |   |
| rteciado virtual                                                                                                    | gencladk              | Observa                  | ciones                |                  | G<br>A<br>c<br>d | estión tota<br>solicitud<br>orrección o<br>rro en el i<br>e Diligenci | del contribuyer<br>del contribuyer<br>le casilla 3 "pe<br>ingreso a travér<br>amiento | ado<br>nte se realiza<br>eriodo" por<br>s del Servicio |              |                                 |   |   |
| Registro Unico Tributario     Consultar RUT                                                                                                    | -                     |                          |                       |                  |                  | Inci                                                                  | onsistencias Corregibies                                                              |                                                        |              |                                 |   |   |
| Reportes     Revisión Documente Fisi     Salida de mercancias                                                                                                    | c0                    |                          | Hoja<br>1 💌           | Página<br>1      | Num Cas          | illa Num Item<br>O                                                    | Dato/Valor Declarado                                                                  | a Dato/Valor Sugerida                                  | Anular Valor |                                 |   |   |
| Solicitud de Corrección d     Encuesta Servicios Infor     m                                                                                                    | le Incans<br>mático E |                          |                       |                  |                  | () Ante                                                               | nor) 1 💌 阙 Sigui                                                                      | mle)                                                   |              |                                 |   |   |
|                                                                                                    |                       |                          |                       |                  |                  | 🔇 Vəlidar                                                             | ) Cocumanto) 🤭 fo                                                                     | scumento)                                              |              |                                 |   |   |
| ® Derectos Reservados DIA                                                                                                    | - Direcció            | o de Imporsit            | te y Aduana           | a Nacionalin     |                  |                                                                       |                                                                                       |                                                        | 201          | 3                               |   |   |
|                                                                                                    |                       |                          |                       |                  |                  |                                                                       |                                                                                       |                                                        |              |                                 |   |   |
|                                                                                                    |                       |                          |                       |                  |                  |                                                                       |                                                                                       |                                                        |              |                                 |   |   |

Pantalla No. 52

Firmado el documento 1103 **"Control y soporte de modificaciones**" el servicio genera el acuse de recibo, el cual certifica que el proceso de firma se realizó correctamente, Pantalla No. 53.

| A  | thing Editor Var Michaels Managalance Managalantar Annula (M)                                                                                                    |                                                                                                    |                                                                               |
|----|----------------------------------------------------------------------------------------------------|----------------------------------------------------------------------------------------------------|-------------------------------------------------------------------------------|
|    | DIAN - MUISCA - Mozilla Firefox                                                                                                    | A × CT_2016_UV_renta c                                                                                          | copia - CT_2 × DIAN - MUISCA - OBLIGACION × Dirección de Impuestos y Adua × + |
| 7. | DIRE (CO) https://muisca.dian.gov.co/WebArquitectura/DefComprobanteDocFirma                                                                                         | Up.faces?modoPresentacionFo                                                                                     |                                                                               |
|    |                                                                                                    |                                                                                                    |                                                                               |
|    | Acuse de Recibo                                                                                                    | IGUI PRUEB - U.A.E. DIRECCION DE IMPUEST                                                                        |                                                                               |
| l  | su declaración con mimoro de decumento 11026/02211106 ha side presentada visi                                                                                       | Tareas Masuntos 🥸 Cerrar                                                                                        | ar Hypercare                                                                  |
| L  | de recibo de que este documento fue firmado por la DIAN con la siguiente fecha y<br>respuesta de su procedimiento. Debe presionar el botón Guardar para almacenar e | 1016-03-08 14:41:36 en<br>se de recibo.                                                                         |                                                                               |
| l  |                                                                                                    | e Inconsistencias                                                                                               |                                                                               |
|    | <ul> <li>Comentarios y Quejas</li> </ul>                                                                                                    |                                                                                                    |                                                                               |
|    | Consulta Asuntos                                                                                                    | Número de Declaración 3001616829049                                                                             |                                                                               |
|    | Consultar himas de Documento     Consultar documento Dilgenciade                                                                                                    | Gestión total- asunto cerr                                                                                      | rrado                                                                         |
|    | Correo     DIANNET                                                                                                    | Observaciones A solicitud del contribuye<br>corrección en casilla de a                                          | año                                                                           |
|    | Factura Electrónica     Obligación Financiera                                                                                                    |                                                                                                    |                                                                               |
|    | Registro Único Tributario     Reporter                                                                                                    | Solicitud de Corrección de Inconsistencias                                                                      |                                                                               |
|    | Revisión Documento Físico                                                                                                    |                                                                                                    | Dato/Valor Sugerido Anular Valor                                              |
|    | Salida de mercancias     Solicitud de Corrección de Incons                                                                                                    | La correcciones a las inconsistencias indicadas sobre e<br>documento 3001616829049 ban sido anlicadas con éxito | el 2015                                                                       |
|    | IEncuesta Servicios Informático E                                                                                                    |                                                                                                    |                                                                               |
|    | < m                                                                                                    |                                                                                                    |                                                                               |
|    |                                                                                                    |                                                                                                    |                                                                               |
|    |                                                                                                    |                                                                                                    |                                                                               |
|    | © Decement Resources PAN Dire                                                                                                    | le Impuedes u Adueses Nacionales                                                                                | 2012                                                                          |
|    | Derectios Reservados Divin - Dire                                                                                                    | e inpuestos y Aduanas Nacionales                                                                                | 2012                                                                          |
|    |                                                                                                    |                                                                                                    |                                                                               |
|    |                                                                                                    |                                                                                                    |                                                                               |
|    |                                                                                                    |                                                                                                    |                                                                               |

Pantalla No. 53

Formalizado el cambio, se genera un nuevo formato 1103 "**Control y soporte de modificaciones**" donde se registran las modificaciones del documento original e informa: el nombre, cargo y Dirección Seccional o Dirección Operativa de la persona que realizo la

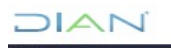

corrección, de igual forma, registra la fecha de formalización del formato 1103, ver Pantalla No. 54.

| E to No. 2 to 1                               | 1036403311327.pdf (PROTEGIDO) - Adobe Reader                                                                                                    |              |
|-----------------------------------------------|----------------------------------------------------------------------------------------------------|--------------|
| C Mettps://muisca.dian.gov.co/WebGestionmas D | Acchivo Edición Ver Ventana Ayuda 🛛 🗙                                                                                                    | ଳ <u>ନ</u> କ |
| Activo Edicio Yer Frantsa Hermonista Apda     | Image: Second second second |              |
|                                               | If the the forward and advances, USUARD PRUEBA       If the the forward advances, USUARD PRUEBA       If the the forward advances, USUARD PRUEBA       If the the forward advances, USUARD PRUEBA       If the the forward advances, USUARD PRUEBA       If the the forward advances, USUARD PRUEBA       If the the forward advances, USUARD PRUEBA       If the the forward advances, USUARD PRUEBA       If the the the the the the the the the the                                                                                                    |              |
|                                               | Control y Soports & Modificaciones       Types: 2     0       Types: 2     0       Type: 2     0       Type: 2     0       Type: 2                                                                                                    |              |
|                                               | Homemore         Bit Spin         Bit Scale         If Bits Cale         If Bits Cale                                                                                                    |              |

Pantalla No. 54

Al igual que por Asuntos, el sistema actualiza el procedimiento y el expediente virtual, se genera una nueva repetición del documento con los cambios realizados y registra el formato 1103 generado por solicitud del contribuyente. Asunto que puede ser consultado en cualquier instante para fines de trazabilidad y control posterior, ver pantalla No. 55.

| https://muisca.dian.go<br>lición Ver Favoritos | w.co/WebGestionexpe ,♀ ←                                                                               | ION DE C 🗙 🧔 DIAN - MUISCA GESTION D ×            | -                                                             |                                       | -                           |  |
|------------------------------------------------|----------------------------------------------------------------------------------------------------|---------------------------------------------------|---------------------------------------------------------------|---------------------------------------|-----------------------------|--|
|                                                | DIAN                                                                                                   | 09/03/2016 / 09/27/03<br>mulica dian gov.co       | IMPUESTOS Y ADUAN                                             |                                       | <b>Erres</b>                |  |
|                                                | DIAN-MUISCA     Autogestión     Bandeja de Salida     Comentarios y Quejas                             |                                                   | Detalle Asunto                                                |                                       |                             |  |
|                                                | Consulta Asuntos     Consultar Firmas de Documento     Consultar documento Diligencia     Correo     E | Nº Asunto:<br>Nombre Asunto;                      | 201500950118533875<br>Corrección: . Notificación de cambios e | xitosa                                |                             |  |
|                                                | DIANNET     Factura Electrónica     Obligación Financiera                                              | Año Apertura:<br>Monto:                           | 2015 Estado:<br>0 Tipo de Asun                                | Cerrado<br>tto: Caso                  |                             |  |
|                                                | Registro Único Tributario     Reportes     Salida de mercancias                                        | Ver Imagen  Procedimientos Personas Documentos Je | ecercula                                                      |                                       |                             |  |
|                                                | Solicida de Corrección de Incol -                                                                      | PDF Nº de Número de<br>Formulario repeticion      | Nombre Tipo<br>Formulario                                     | Nº Tipo Fecha<br>Formulario Documento | Clase                       |  |
|                                                |                                                                                                    | 8 3001615649580 2                                 | Declaración del Impuesto sobre las<br>Ventas - IVA            | 300 09-11-2015 / 05:47<br>PM          | Documento<br>Referenciado   |  |
|                                                |                                                                                                    | 11036386170908 1                                  | Comunicación y determinación de<br>inconsistencias            | 10-11-2015 / 11:46<br>AM              | Documento de<br>diferencias |  |
|                                                |                                                                                                    |                                                   | <                                                             | 33                                    |                             |  |
|                                                |                                                                                                    | 🔇 Regresar)                                       |                                                               |                                       |                             |  |
|                                                | © Derechos Reservados DIAN - Direc                                                                     | ción de Impuestos y Aduanas Nacionales            |                                                               | 2012                                  |                             |  |
|                                                |                                                                                                    |                                                   |                                                               |                                       |                             |  |

Pantalla No. 55

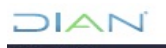

#### 5.1.6 GESTIÓN DE DOCUMENTOS POR ROL EXCEPCIONAL

Los documentos que no se puedan gestionar por "Consulta de Asuntos" y "Solicitud de Corrección de inconsistencias" en la Dirección Seccional o Dirección Operativa de Grandes Contribuyentes y sobre los que sea necesaria la corrección de un error de transcripción generado por parte de la entidad autorizada para recaudar o de un error de gestión del funcionario que realizó la corrección, deben ser remitidos al buzón de la Coordinación de Administración de Aplicativos de Impuestos (Coord\_admon\_apl\_recacob@dian.gov.co), con los soportes que respalden la modificación.

#### 5.2 GESTION PARA EL REPROCESO DE SALDOS

Opción mediante la cual los funcionarios que tienen asignado el rol de reprocesos, pueden actualizar un saldo del SI de Obligación Financiera, previo análisis, teniendo en cuenta los formatos externos (declaraciones y recibos de pago) y los internos (actos administrativos y formatos).

#### 5.2.1 USO DEL ROL DE REPROCESOS

Para realizar el análisis y ejecutar posteriormente el cargue del reproceso, el funcionario debe contar con los siguientes roles:

- Consulta de Obligación Financiera.
- Reprocesar Obligaciones.

El procedimiento inicia con una solicitud de corrección de saldos del SI de la Obligación Financiera, por parte del contribuyente o de un área de la entidad.

Con la solicitud de corrección de saldo, el funcionario responsable del rol de reproceso debe realizar una verificación previa para determinar la consistencia del mismo al momento de la consulta, con el fin de constatar fechas y saldos y dependiendo el caso, realizar la liquidación de intereses para confirmar los saldos reflejados en el SI, (se recomienda dejar un registro del cálculo realizado para que una vez reprocesado sea verificado el saldo). Si después del análisis se encuentra que el saldo errado obedece a falta de información (declaraciones, recibos de pago o actos administrativos debidamente ejecutoriados) el funcionario debe:

- ✓ Verificar si las declaraciones o recibos de pagos ausentes, se encuentran con asunto abierto en Gestión Masiva para realizar la gestión respectiva, procedimiento que se realiza en recaudación con la persona que corrija inconsistencias.
- ✓ Tratándose de actos administrativos (puestos en producción en la Obligación Financiera), solicitar mediante PST la migración de los documentos faltantes.

Una vez se cuente con los documentos completos, conforme a lo señalado por el solicitante, se debe determinar el valor del saldo correcto, a fin de concluir con la procedencia o no de un reproceso.

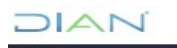

"Se considera copia controlada los documentos publicados en el Listado Maestro de Documentos"

Para realizar el reproceso en el SI de Obligación Financiera, se debe ingresar en la parte superior izquierda de la pantalla del computador, en la siguiente ruta:

#### > Obligación Financiera

#### • Reprocesar Obligaciones

Una vez se ha ingresado a los SI, tal como se describe en la pantalla No. 7 del presente documento, se debe seleccionar la opción "Reprocesar Obligaciones", para realizar la gestión correspondiente al reproceso de saldos. Ver pantalla No. 56.

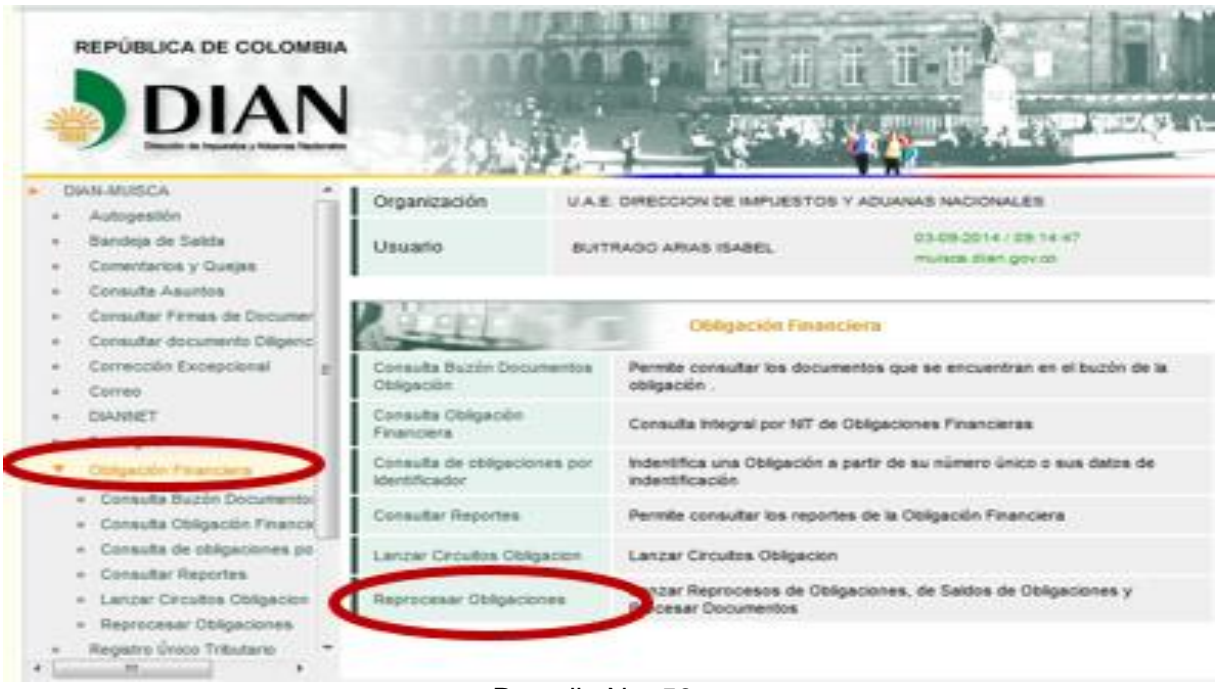

Pantalla No. 56

En seguida se visualizan las siguientes opciones:

- Solicitud de Procesos Obligación Financiera
- Proceso Solicitado: "Elija una opción". Seleccione la operación que desea solicitar o consultar, y se despliega una ventana con las siguientes opciones (pantallas 57 y 58):

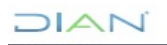

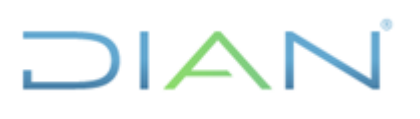

| DIAN - MUISCA - Mozilla Firefox<br>Archivo Editar Ver Historial Mai | rcadores Herramientas Avuda (H)            | Statement in the second in some lines                        |                                  |                        |       |
|---------------------------------------------------------------------|--------------------------------------------|--------------------------------------------------------------|----------------------------------|------------------------|-------|
| DIAN - MUISCA                                                       | × DIAN - MUISCA GESTION DE EXPED           | E × [ ]] DIAN - MUISCA - ARQUITECTURA 🛛 × [ ]] DIAN - MUISCA | × Portal Web                     | × DIAN - MUISCA - RUT  | × +   |
| e muisca.dian.gov.co/WebRe                                          | caudacion/DefErrorPaginaConstruccion.faces |                                                              |                                  | ? ▼ C Soogle           | ዖ 🖡 🏫 |
|                                                                     |                                            | 03-09-2014 / 09-16-21 USUARIO U.A.E. DIRECCION DR            | E IMPUESTOS Y ADUANAS NACIONALES | 首                      |       |
|                                                                     | Direction de impuestos y Ad                | Alarmas 🦉 Tareas 📕 Asuntos                                   | Serrar Cerrar                    | HEFTELEA DE<br>COLOMIA |       |
|                                                                     |                                            |                                                              |                                  |                        |       |
|                                                                     |                                            |                                                              |                                  |                        |       |
|                                                                     |                                            | Solicitud de Procesos de Obligación Finance                  | ciera                            |                        |       |
|                                                                     |                                            | Proceso solicitado Elija una opción                          |                                  |                        |       |
|                                                                     | )                                          |                                                              | Lood                             |                        |       |
|                                                                     |                                            |                                                              |                                  |                        |       |
|                                                                     |                                            |                                                              |                                  |                        |       |
|                                                                     |                                            |                                                              |                                  |                        |       |
|                                                                     | © Derechos Reservados I                    | VAN - Dirección de Impuestos y Aduanas Nacionales            |                                  | 2013                   |       |
|                                                                     |                                            |                                                              |                                  |                        |       |
|                                                                     |                                            |                                                              |                                  |                        |       |
|                                                                     |                                            |                                                              |                                  |                        |       |
|                                                                     |                                            |                                                              |                                  |                        |       |
|                                                                     |                                            |                                                              |                                  |                        |       |

Pantalla No. 57

| DIAN - MUISCA - Mozilla Firefox<br>Archivo Editar, Ver Historial Marcadores Herram | ientas Avuda (H)                  | Includes a local day like the                                                                                                    | _                          |                                         |       |
|------------------------------------------------------------------------------------|-----------------------------------|----------------------------------------------------------------------------------------------------|----------------------------|-----------------------------------------|-------|
| DIAN - MUISCA × DIAN                                                               | - MUISCA GESTION DE EXPEDIE ×     | ] DIAN - MUISCA - ARQUITECTURA × DIAN - MUISCA                                                                                                    | × Portal Web               | × DIAN - MUISCA - RUT                   | × +   |
| 🗲 🕲 muisca.dian.gov.co/WebRecaudacion/DefErro                                      | rPaginaConstruccion.faces         |                                                                                                    |                            | r ⊽ C 8 - Google                        | ۶ 🖡 🕅 |
|                                                                                    |                                   | 8349-8014 / 08-18-34 USUARIO · U.A.E. DIRECCION DE IMPUE<br>mulsau dian gorco<br>Alarmas 📓 Tareas 💼 Asuntos 🎱                                                                                                    | ESTOS Y ADUANAS NACIONALES | FFT2 CASE                               |       |
|                                                                                    | •)                                | Solicitud de Procesos de Obligación Financiera<br>Proceso sektado<br>Eligi una opción<br>Eligi una opción<br>Reprocesar Solidaciones<br>Reprocesar Solidado de Obligaciones<br>Marcar Declaraciones Inefecces<br>Desmarcar Declaraciones Inefecces | a teccine is op            | rración que deses solicitar o consultar |       |
|                                                                                    | © Durachos Reservadas (XAM- Direc | och de Impuestos y Aduanas Nacionalis                                                                                                    |                            | 2813                                    |       |
|                                                                                    |                                   | Pantalla No. 58                                                                                                    |                            |                                         |       |

#### 5.2.2 TIPOS DE SOLICITUDES DE PROCESOS DE OBLIGACION FINANCIERA

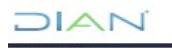

A continuación, se detalla cada una de las opciones de reprocesos que el posible efectuar el SI de la Obligación Financiera:

#### 5.2.2.1 Reprocesar Obligaciones

Se presenta en el evento que uno o varios formatos internos no fueron generados o se generaron de forma incorrecta, lo cual hace necesario volver a procesar toda la obligación motivo de análisis.

Esta opción reprocesa todos los documentos presentes en la obligación analizada y genera nuevamente todos los formatos internos que respaldan los saldos.

- TIPS: esta opción permite corregir el saldo de las obligaciones, así las cosas, se utiliza entre otros, para:
- Cuando existe error en un formato interno o en movimientos que tengan que afectar el Detalle de la Obligación (generación de un reconocimiento, aplicación de pago, reimputación de excedentes y aplicación de intereses).
- Una vez se marque una declaración como Ineficaz, se debe reprocesar para que afecte la cuenta del contribuyente.
- <u>Si se tiene que corregir el saldo de una obligación con arrastre, primero se debe</u> reprocesar el periodo siguiente y después el anterior. Ejemplo: Si la Declaración de IVA año 2013 periodo 2 presenta un arrastre, primero debe reprocesar la obligación del periodo 2 y luego la del periodo 1</u>.
- Es recomendable dejar los reprocesos con muchos documentos o aquellos que contienen arrastres para el final de la jornada laboral, ya que estos reprocesos son pesados y pueden retrasar los otros que implican menor consumo de recursos.
- Se puede reprocesar la obligación cuando en el SI de la Obligación Financiera no genera el NO PROPIO.

Para realizar el reproceso se requiere el número de la obligación, el cual es un número que genera la Obligación Financiera e identifica de forma particular cada obligación. El sistema valida la existencia de la obligación ingresada por el usuario y realiza el registro, informando el éxito de la operación de registro. Pantalla No. 59.

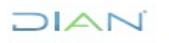

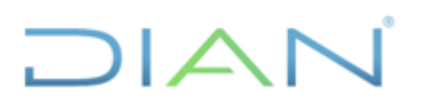

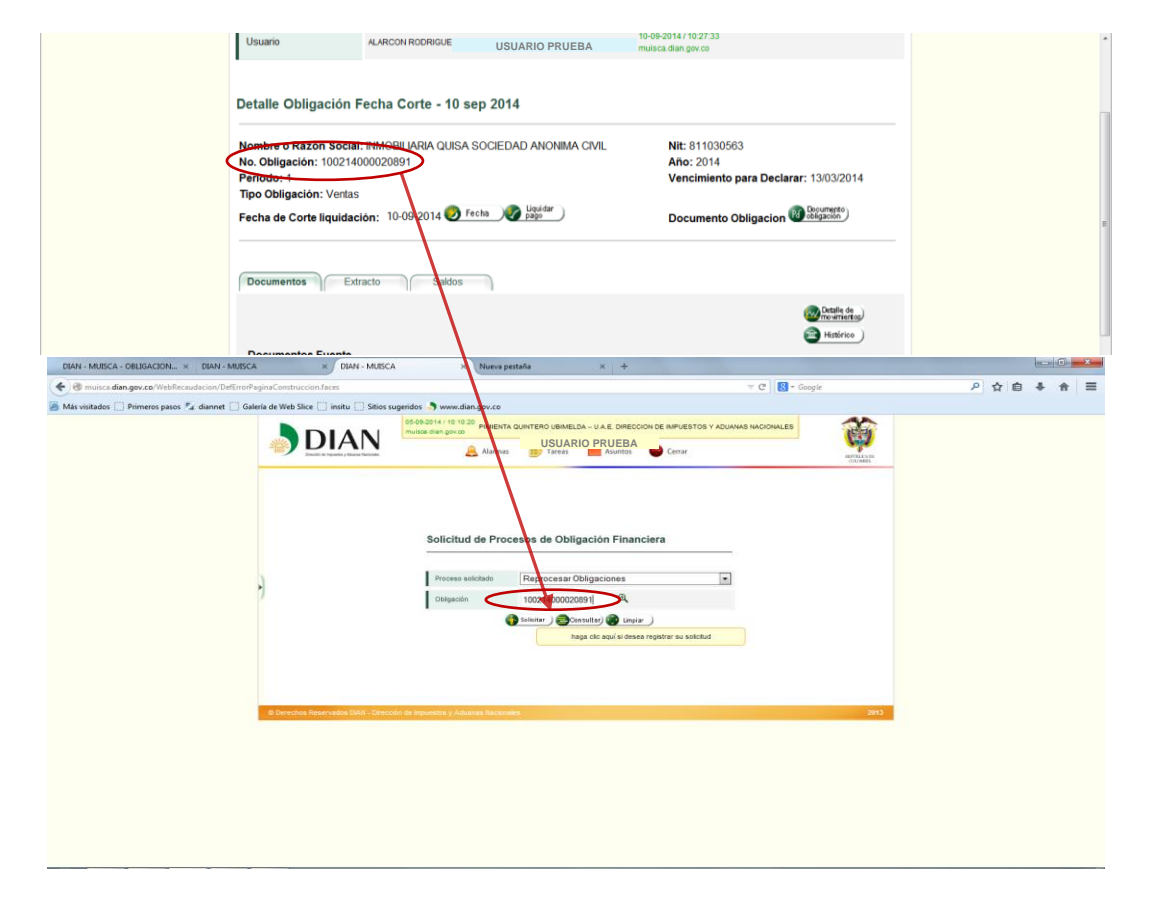

Pantalla No. 59

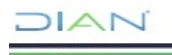

"Se considera copia controlada los documentos publicados en el Listado Maestro de Documentos"

| DIAN - MUISCA                        | × DIAN - MUISCA                            | × +                                                                                       |                  |     |
|--------------------------------------|--------------------------------------------|-------------------------------------------------------------------------------------------|------------------|-----|
| C Dirección de Impuestos y Aduanz    | (CO) https://muisca.dian.gov.co/WebReca    | udacion/DefErrorPaginaConstruccion.faces                                                  | ☆ ♥ C 🖁 ₹ Google | ۹ 🏫 |
| 🧟 Más visitados 🗌 Primeros pasos 🖫 d | iannet 🚺 Galería de Web Slice 🛄 insitu 🌄 : | Sitios sugeridos 🌖 www.dian.gov.co                                                        | 41               |     |
|                                      |                                            | 06-03-2017 / 11:55:81 USUARIO PRUEBA - U.A.E. DIRECCION DE IMPUESTOS Y ADUANAS NACIONALES |                  |     |
|                                      | B DIA<br>Drecotr de Inpuette y Adures Naci | 💫 🚑 Alarmas 🧾 Tareas 🚞 Asuntos 🥯 Cerrar                                                   | IPPER AND        |     |
|                                      |                                            |                                                                                           | CLOBER           |     |
|                                      |                                            |                                                                                           |                  |     |
|                                      |                                            |                                                                                           |                  |     |
|                                      |                                            |                                                                                           |                  |     |
|                                      |                                            | Solicitud de Procesos de Obligación Financiera                                            |                  |     |
|                                      |                                            |                                                                                           |                  |     |
|                                      |                                            | Proceso solicitado Reprocesar Obligaciones                                                |                  |     |
|                                      | <b>`</b>                                   | Objessión 100314026470785 @                                                               |                  |     |
|                                      |                                            | Motivo de la                                                                              |                  |     |
|                                      |                                            | solicitud                                                                                 |                  |     |
|                                      |                                            | 🚯 Solicitar ) 🖨 Consultar) 🌚 Limpiar )                                                    |                  |     |
|                                      |                                            |                                                                                           |                  |     |
|                                      |                                            |                                                                                           |                  |     |
|                                      |                                            |                                                                                           |                  |     |
|                                      | © Derechos Reservados DIAN                 | Dirección de Impuestos y Aduanas Nacionales                                               | 2013             |     |
|                                      |                                            |                                                                                           |                  |     |
|                                      |                                            |                                                                                           |                  |     |
|                                      |                                            |                                                                                           |                  |     |
|                                      |                                            |                                                                                           |                  |     |
|                                      |                                            |                                                                                           |                  |     |
|                                      |                                            |                                                                                           |                  |     |
|                                      |                                            |                                                                                           |                  |     |
|                                      |                                            |                                                                                           |                  |     |

#### Pantalla No. 60

Al picar en la lupa "Motivo de la Solicitud" (Pantalla No. 60), se despliegan las siguientes opciones, las cuales previamente han sido analizadas por el funcionario en el estado de cuenta del contribuyente, para elegir la que aplica según el reproceso a efectuar, estas son:

- ADB y/o MDB irreal
- ART. 54 LEY 1739
- ART. 56 LEY 1739
- ART. 57 LEY 1739
- Acto administrativo que no ha ingresado
- DIM y/o CIM irreal
- DIM y/o CIM irreal
- DSA irreal
- Documento anulado no ha salido de la obligación
- Documento en asunto cerrado no afecta la obligación
- Estado omiso

Estas alternativas de elección figuran en tres (3) páginas. Para acceder a la página dos (2) se debe ubicar en la parte inferior de la pantalla en donde se encuentra un ascensor seleccionando la página a consultar, Pantalla No. 61:

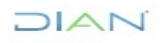

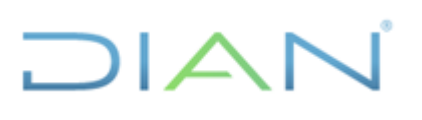

| DIAN - MUISCA - Mozilla Firefox                                                                      | And Address of Street Street S | 1 Mar 1      |                                     |
|----------------------------------------------------------------------------------------------------|----------------------------------------------------------------------------------------------------|--------------|-------------------------------------|
| Archivo Editar Ver Higtorial Marcadores Herramientas Ayuda                                           | METHODA BAR IN 1987                                                                                                    |              | La Mala Mana Dana - 77              |
| Dirección de Impuestos y Aduana (CO)     https://muisca.dian.goy.co/WebBecaudacion/                  | DefErrorPaginaConstruction faces                                                                                                    | ⇔ ≂ C Google | ۹ 🚓                                 |
| Más visitados      Primeros pasos      diannet      Galería de Web Slice      insitu      Sitios suo | eridos 🔊 www.dian.gov.co                                                                                                    |              |                                     |
| DIAN                                                                                                 | Instativi visiks kenera otklana lot trela-uke besotov ot knestati vidava<br>Al hono 👔 tres 🔯 Austri 🎯 Core                                                                                                    |              |                                     |
|                                                                                                    | Control of the control of the c      |              |                                     |
| 📀 o 🖀 🕹 🕩 C 💀 🖬                                                                                      | And the second second                                                                                                    |              | ES 🔺 🏴 🎦 🌗 11:59 a.m.<br>06/03/2017 |

Pantalla No. 61

En la página N° 2, se visualizan las siguientes opciones:

- Excedente irreal
- Formato 701 no afecta origen/destino
- Gran Ctbte que cambio a Jurídico o Viceversa
- No Aplica Beneficio Art. 137 Ley 1607-2012
- No Aplica Beneficio Art. 149 Ley 1607-2012
- No Aplica Beneficio Ley 1430/2010
- No genera 1074 / Error en 1074
- No genera 1075 / Error en 1075
- <u>No genera 1077 / Error en 1077</u>
- <u>No genera 1079 / Error en 1079</u>

Al elegir la última página, es decir la N° 3, se visualizan las siguientes opciones:

- No genera 1116 / Error en 1116
- No genera no propio
- No refleja plazo especial
- Obligación debe pasar a estado CANCELADO
- Periodicidad errada
- Valida/activa que no afecta detalle

#### 5.2.2.2 Reprocesar Saldos de Obligaciones

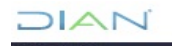

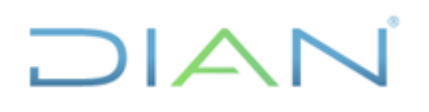

Se puede realizar la corrección del tipo de saldo. Es importante recordar los tipos saldos presentes en la Obligación Financiera son:

- Al día.
- Deuda vencida.
- Deuda no vencida.
- Excedente con saldo a favor.
- Saldo a favor.
- Excedente.
- Saldo inconsistente.

Esta opción se utiliza cuando los formatos internos se hayan generado correctamente, de tal forma que el valor del saldo es el adecuado, pero los intereses que muestra la obligación no corresponden al dato correcto al día de la consulta (simulación de intereses), razón por la cual se hace necesario recalcular dichos intereses para actualizar los saldos a la fecha de la consulta.

SUGERENCIA: Sirve para que se actualicen los saldos correctamente, ver Pantalla No. 62

| DIAN - MUISCA - Mozilla Firefox<br>Archive Fifter, Ver Historial Marzadores Herzemientes Aurola                                                                                                    |                                |
|----------------------------------------------------------------------------------------------------|--------------------------------|
|                                                                                                    |                                |
| Dirección de Insuestos v Aduana.     COI https://muisca.dan.agov.co/WebRecuudacion/DefErroPaginaConstruccion.faces                                                                                                    | ۹ 👌                            |
| Mikevisitados - Primeros nasos 🖏 dianet 🛿 Galería de Web Silce - institu 🔽 Stitos superiolos - Nyww.dian.opy.co                                                                                                    |                                |
| DIAN                                                                                                    |                                |
| Solicitud de Procesos de Obligación Financiera<br>Proceso asoctado (Reprocesar Saldos de Obligaciónes)<br>Obligación (Reprocesar Saldos de Obligaciónes)<br>Obligación (Reprocesar Saldos de Obligaciónes)<br>(Reprocesar Saldos de Obligaciónes)<br>(Reprocesar Saldos de Obligaciónes) |                                |
|                                                                                                    | ■• 10 01:06 p.m.<br>06/03/2017 |

Pantalla No. 62

Al elegir por la opción Motivo de la Solicitud se visualiza lo siguiente, ver Pantalla No. 63

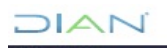

"Se considera copia controlada los documentos publicados en el Listado Maestro de Documentos"

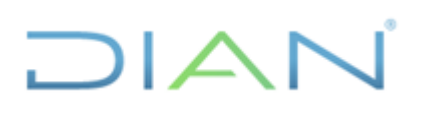

| ODAN - MUISCA - Mozilla Firefox  Archive Editar: Ver Hittorial Marcadores Herramientas Ayuda  Tomana Janeiro Companya Janeiro Companya Janeir |                                     |
|----------------------------------------------------------------------------------------------------|-------------------------------------|
| Udan-musica x Udan-musica x T                                                                                                    |                                     |
| Control of the subject of the subject of the s     | ~ n                                 |
|                                                                                                    |                                     |
| Motivos para cálculo de intereses a la fecha         Interese desactusizados e no actusizados a la fecha                                                                                                    |                                     |
|                                                                                                    | ES 🔺 🏴 🎦 🌒 01:03 p.m.<br>06/03/2017 |

#### Pantalla No. 63

#### 5.2.2.3 Procesar Documento

Se presenta cuando un documento ya gestionado por el SI de Gestión Masiva debe afectar los saldos de la obligación financiera y no se encuentra registrado en la relación de documentos de una obligación.

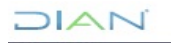

| DIAN - MUISCA - OBLIGACION × DIAN - MUISCA        | X DIAN - MUISCA                           | × Nueva pestaña × +                                                                                                    |                         |         |  |
|---------------------------------------------------|-------------------------------------------|----------------------------------------------------------------------------------------------------|-------------------------|---------|--|
| 🗲 👁 muisca.dian.gov.co/WebRecaudacion/DefErrorPa  | aginaConstruccion.faces                   | ⊽ C                                                                                                    | <mark>8</mark> ≠ Google | 👂 🕁 自 🖊 |  |
| a Más visitados 门 Primeros pasos 🏂 diannet 🦳 Gale | ería de Web Slice 🗌 insitu 🗍 Sitios su    | igeridos 🌖 www.dian.gov.co                                                                                                    |                         |         |  |
|                                                   |                                           | 05-09-2014/10:14:57<br>multos.dian.gov.co                                                                                                    | NLES 👸                  |         |  |
|                                                   | Drecoln de Inpuestos y Aduanse Nacionales | 🙈 Alarmas 🛛 🖉 Tareas 📄 Asuntos 🤎 Cerrar                                                                                                    | BEFERLANDE<br>COLONERA  |         |  |
|                                                   |                                           | Solicitud de Procesos de Obligación Financiera<br>Proceso exolución<br>Procesar Documento<br>Concentraria<br>Solicitud de Procesar Documento<br>Concentraria<br>Solicitud de Procesar Documento<br>Concentraria<br>Solicitud de Procesar Documento<br>Concentraria<br>Solicitud de Procesar Documento<br>Concentraria<br>Solicitud de Procesar Documento<br>Concentraria<br>Solicitud de Procesar Documento<br>Concentraria<br>Solicitud de Procesar Documento<br>Concentraria<br>Solicitud de Procesar Documento<br>Concentraria<br>Solicitud de Procesar Documento<br>Concentraria<br>Solicitud de Procesar Documento<br>Concentraria<br>Solicitud de Procesar Documento<br>Concentraria<br>Solicitud de Procesar Documento<br>Concentraria<br>Solicitud de Procesar Documento<br>Solicitud de Procesar Documento<br>Solicitud de Procesar Docume | 211                     |         |  |
|                                                   | © Derechos Reservados DIAN - Direcci      | ún de Impuestos y Aduanas Nacionales                                                                                                    | 2013                    |         |  |
|                                                   |                                           |                                                                                                    |                         |         |  |
|                                                   |                                           |                                                                                                    |                         |         |  |
|                                                   |                                           |                                                                                                    |                         |         |  |
|                                                   |                                           |                                                                                                    |                         |         |  |
|                                                   |                                           |                                                                                                    |                         |         |  |
|                                                   |                                           |                                                                                                    |                         |         |  |

#### Pantalla No. 64

Se requiere el número del documento con asunto cerrado en Gestión Masiva, conforme a la casilla 4. Si el documento fue clonado o duplicado (número de formulario repetido), se debe digitar el número asignado de forma automática. El sistema valida la existencia del documento ingresado por el usuario e informa el éxito de la operación del registro. Pantalla No. 64.

#### 5.2.2.4 Marcar Declaraciones Ineficaces

Esta opción cambia el estado de una declaración de retención en la fuente o retención en la fuente del impuesto CREE, en donde se evidencie que el total adeudado no fue cubierto con el pago realizado, al día de la fecha de presentación del documento objeto de reconocimiento. Esto implica que el contribuyente debe presentar una declaración inicial y liquidarse la sanción por extemporaneidad que le corresponda de conformidad con la norma. Pantalla No. 65

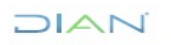

| DIAN - MUISCA - OBLIGACION × DIAN - MUISCA ×                           | DIAN - MUISCA × Nueva pestaña × +                         |                              |             |
|------------------------------------------------------------------------|-----------------------------------------------------------|------------------------------|-------------|
| 🗲 🖲 muisca.dian.gov.co/WebRecaudacion/DefErrorPaginaConstruccion.face  | 2                                                         | V C Google                   | ▶ ☆ 自 ♣ 余 🗄 |
| 🍯 Más visitados 🗌 Primeros pasos 🏂 diannet 🗋 Galería de Web Slice 🗌 ir | situ 🗌 Sitios sugeridos 🌖 www.dian.gov.co                 |                              |             |
|                                                                        | 05-09-2014/10:18:30 PIMIENTA QUINTERO UBII USUARIO PRUEBA | PUESTOS Y ADUANAS NACIONALES |             |
|                                                                        | Alarmas 💯 Tareas 📑 Asuntos 😂 Cer                          | rfar Byfrilla de<br>Ottombe  |             |
|                                                                        |                                                           |                              |             |
|                                                                        |                                                           |                              |             |
|                                                                        | Solicitud de Procesos de Obligación Financiera            |                              |             |
|                                                                        |                                                           |                              |             |
| •                                                                      | Proceso solicitado Marcar Declaraciones Ineficaces        |                              |             |
| /                                                                      | Obligación 100214000020891                                |                              |             |
|                                                                        | No. Documento 3001600045733                               |                              |             |
|                                                                        | 🚯 Solioitar ) 🤤 Consultar) 🍘 Limpiar )                    |                              |             |
|                                                                        | haga clic aquí si desea registrar su t                    | solicitud                    |             |
|                                                                        |                                                           |                              |             |
|                                                                        |                                                           |                              |             |
| © Derechos Reserva                                                     | dos DIAN - Dirección de Impuestos y Aduanas Nacionales    | 2013                         |             |
|                                                                        |                                                           |                              |             |
|                                                                        |                                                           |                              |             |
|                                                                        |                                                           |                              |             |
|                                                                        |                                                           |                              |             |
|                                                                        |                                                           |                              |             |
|                                                                        |                                                           |                              |             |
|                                                                        |                                                           |                              |             |

#### Pantalla No. 65

Para permitir que el sistema marque la declaración como ineficaz es necesario que el documento se encuentre procesado en la Obligación Financiera así mismo se debe digitar el número de la obligación de retención o retención CREE que corresponde a la declaración a marcar como ineficaz, de otra parte, se debe digitar el número de la declaración (casilla 4 del formulario)

El sistema valida la existencia de la obligación y del documento ingresados por el usuario, realiza el registro e informa el éxito de la operación.

Para que un documento sea marcado como ineficaz, se requiere que el mismo esté presente en la Obligación Financiera, en caso de no reflejarse el documento en este servicio, se debe verificar si:

- ✓ Tiene asunto cerrado en Gestión Masiva y utilizar la opción "procesar documento" para que una vez procesado pueda ser marcado como ineficaz.
- ✓ Tiene asunto abierto en Gestión Masiva, caso en el cual hay que gestionar la inconsistencia para que pueda ser procesado por la Obligación Financiera.

#### 5.2.2.5 Desmarcar Declaraciones Ineficaces

Permite que una declaración previamente marcada como ineficaz obtenga un estado valido o valido/activo de acuerdo con la obligación a la que pertenezca. Esta opción se estableció para corregir aquellas declaraciones que inicialmente fueron marcadas como ineficaz, supuestamente por no tener pago, cuando en realidad el pago total estaba detenido en Gestión Masiva. Pantalla No. 66

DIAN

"Se considera copia controlada los documentos publicados en el Listado Maestro de Documentos"

| DIAN - MUISCA - OBLIGACION × DIAN - MUISCA × DIAN - MUISCA                                                                                                    | X Nueva pestaña X +                                                                                                    |                       | _ 0 _ X |
|----------------------------------------------------------------------------------------------------|----------------------------------------------------------------------------------------------------|-----------------------|---------|
| Contemporary Contemporary Conte | V C Scoge                                                                                                    | e 🦻 🖒 🛱               | • + ☆ = |
| 🔊 Más visitados 🗍 Primeros pasos 🖼 diannet 🗋 Galería de Web Slice 🛄 insitu 🗌 Sitios su                                                                                                    | geridos 🌖 www.dian.gov.co                                                                                                    |                       |         |
|                                                                                                    | 05-09-2014/10:28:17 PIMIENTA QUINTERC USUARIO PRUEBA DE IMPUESTOS Y ADUANAS NACIONALES                                                                                                    | 論                     |         |
| Dented in Provide substances                                                                                                    | 🔔 Alarmas 🛛 🧱 Tareas 📄 Asuntos 🛛 🌚 Cerrar                                                                                                    | REFERENCE DE COLONIES |         |
| B Detector Reservable (XVII- Directo)                                                                                                    | Solicitud de Procesos de Obligación Financiera<br>Proceso exolatado Desmacar Declaraciones Ineficaces<br>No. Documento 3001600045733<br>Calificación de Suever Calificación de Suever<br>Calificación de Suever Calificación de Suever<br>Calificación de Suever Suever Suev | 2013                  |         |
|                                                                                                    |                                                                                                    |                       |         |
|                                                                                                    |                                                                                                    |                       |         |
|                                                                                                    |                                                                                                    |                       |         |
|                                                                                                    |                                                                                                    |                       |         |
|                                                                                                    |                                                                                                    |                       |         |

#### Pantalla No. 66

#### SUGERENCIAS:

- Luego de desmarcar la obligación, se debe reprocesar la obligación para verificar que quede en el saldo correcto.
- En los casos que se hayan otorgado Plazos Especiales, se debe reprocesar la obligación.
- Para el uso de esta opción, se requiere el número del documento previamente marcado como ineficaz. Una vez realizada la operación, el sistema valida la existencia del documento ingresado por el usuario e informa el éxito de la operación de registro.
- No es necesario repetir varias veces la operación, simplemente con realizarla una vez el sistema tomará la orden, de lo contrario puede que se bloquee el servicio de Reprocesos.

#### 6. CONTROL DE CAMBIOS

| Versión | Vigencia   |            | Descripción de Cambies                         |  |
|---------|------------|------------|------------------------------------------------|--|
|         | Desde      | Hasta      | Descripción de Cambios                         |  |
| 1       | 27/02/2017 | 15/05/2017 | Versión inicial de la modernización del SGCCI. |  |

DIAN

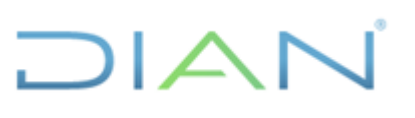

| 2 | 16/05/2017 | 09/09/2019 | Inclusión de la sección 5.2 "Gestión para el reproceso de saldos".                                                                                                    |
|---|------------|------------|----------------------------------------------------------------------------------------------------|
| 3 | 10/09/2019 | 24/01/2022 | Cambio del título del documento.                                                                                                    |
| 4 | 25/01/2022 |            | <ul> <li>Versión 4 que reemplaza lo establecido en la versión 3.</li> <li>Se generaron ajustes en el documento relacionados con el nombre del proceso de acuerdo a la nueva estructura de procesos establecida en el considerando de la Resolución 060 del 11 de junio del 2020.</li> <li>Se ajustaron las dependencias de acuerdo con la nueva estructura establecida en el Decreto 1742 del 22 de diciembre de 2020 y en la Resolución 000070 del 9 de agosto del 2021.</li> <li>Adicionalmente se realizaron los siguientes cambios:</li> <li>En el ítem 4. Marco Legal y Reglamentario se suprimió la normativa citada y se incluyó el texto: <i>"Ver catálogo normativo del proceso".</i></li> <li>Se remplazó el término SIE por SI, tanto en el título como en el contenido del Manual</li> <li>La fuente de algunas definiciones fue actualizada.</li> </ul> |

| Elaboró: | Sonia Alexandra Sánchez Rojas<br><b>Ajustó Metodológicamente</b> | Gestor II       | Coordinación de Procesos y<br>Riesgos Operacionales |
|----------|------------------------------------------------------------------|-----------------|-----------------------------------------------------|
| Revisó:  | Javier Deaza Cháves                                              | Subdirector (E) | Subdirección de Recaudo                             |
| Aprobó:  | Julio Fernando Lamprea Fernández                                 | Director        | Dirección de Gestión de<br>Impuestos                |

#### 7. ANEXOS

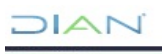

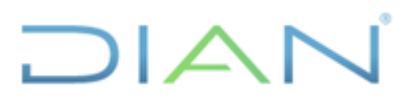

Sin Anexos.

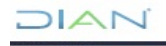